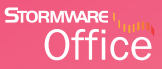

# Příručka uživatele

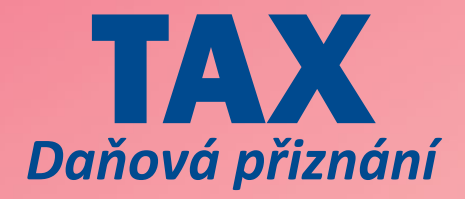

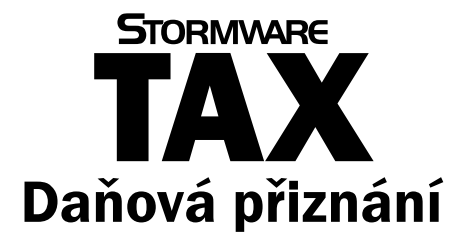

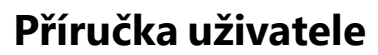

Instalace, první kroky a nastavení

### Daňová přiznání TAX

#### Příručka uživatele

© 2020 STORMWARE s.r.o.

Příručka k programu TAX<sup>®</sup> pro Windows<sup>®</sup> ve verzi 2020, release 6603

Příručka popisuje program k výše uvedené verzi. Pokud máte novější verzi programu, jsou nové funkce a vlastnosti zdokumentovány v nápovědě k programu. Soupis novinek jednotlivých release je součástí vašeho balení na zvláštním listu nebo jej naleznete na internetu na adrese www.stormware.cz.

Všechna práva vyhrazena. Žádná část této publikace nesmí být reprodukována, vydávána, ukládána v zobrazovacích systémech nebo přenášena jakýmkoli jiným způsobem včetně elektronického, fotografického či jiného záznamu bez výslovného svolení vydavatele.

STORMWARE, STORMWARE Office, POHODA, PAMICA, TAX, WINLEX a REPORT Designer jsou registrované ochranné známky.

STORMWARE s.r.o., Za Prachárnou 4962/45, 586 01 Jihlava tel.: 567 112 612, info@stormware.cz

Pobočky: STORMWARE s.r.o., U Družstva Práce 94, 140 00 Praha STORMWARE s.r.o., Vinařská 1a, 603 00 Brno STORMWARE s.r.o., Železárenská 636/4, 709 00 Ostrava STORMWARE s.r.o., Hradební 853/12, 500 02 Hradec Králové STORMWARE s.r.o., Kollárova 355/11, 301 00 Plzeň STORMWARE s.r.o., Slechtitelů 21, 783 71 Olomouc STORMWARE s.r.o., Matúšova 48, 811 04 Bratislava STORMWARE s.r.o., Nám. SNP 27, 960 01 Zvolen STORMWARE s.r.o., Michalovská 2, 040 11 Košice STORMWARE s.r.o., Závodská cesta 2945/38, 010 03 Žilina

www.stormware.cz

www.tax.cz

## Obsah

## KAPITOLA 1 Úvod

| 1/1 | Úvodní informace                  | . 9 |
|-----|-----------------------------------|-----|
| 1/2 | Zákaznická podpora                | . 9 |
| 1/3 | Přehled podporovaných funkcí      | 11  |
| 1/4 | Systémové požadavky               | 12  |
| 1/5 | Instalace programu                | 13  |
| 1/6 | Aktualizace a aktivace programu   | 16  |
| 1/7 | Přehled povelů nabídek            | 17  |
| 1/8 | Přehled klávesových zkratek       | 24  |
| 1/9 | Přehled tlačítek nástrojové lišty | 26  |

## KAPITOLA 2 Základní dovednosti

| 2/1 | Vkládání záznamů           | 31 |
|-----|----------------------------|----|
| 2/2 | Úprava stávajícího záznamu | 31 |
| 2/3 | Smazání záznamu            | 32 |
| 2/4 | Tisk sestav                | 32 |
| 2/5 | Zálohování dat             | 37 |

### KAPITOLA 3 Nastavení

| Zavedení poplatníka   | 43                                                                                                    |
|-----------------------|----------------------------------------------------------------------------------------------------|
| Nastavení programu    | 45                                                                                                    |
| Nastavení poplatníka  | 48                                                                                                    |
| Uživatelské nastavení | 52                                                                                                    |
| Přístupová práva      | 54                                                                                                    |
| Nastavení formuláře   | 57                                                                                                    |
|                       | Zavedení poplatníka<br>Nastavení programu<br>Nastavení poplatníka<br>Uživatelské nastavení<br>Přístupová práva<br>Nastavení formuláře |

| Bankovní účty      | 57                                                                                                    |
|--------------------|----------------------------------------------------------------------------------------------------|
| Homebanking        | 58                                                                                                    |
| Plné moci          | 59                                                                                                    |
| Podepisující osoba | 59                                                                                                    |
| Vozidla            | 60                                                                                                    |
| Instituce          | 61                                                                                                    |
| Seznamy            | 62                                                                                                    |
| Nabídka Zobrazit   | 62                                                                                                    |
|                    | Bankovní účty<br>Homebanking<br>Plné moci<br>Podepisující osoba<br>Vozidla<br>Instituce<br>Seznamy<br>Nabídka Zobrazit |

## KAPITOLA 4 Adresář poplatníků

|            | 4/1   | Adresář poplatníků         | 65 |
|------------|-------|----------------------------|----|
|            | 4/2   | Skupiny                    | 66 |
|            | 4/3   | Záložka Události           | 66 |
|            | 4/4   | Záložka Kontakty           | 67 |
|            | 4/5   | Záložka Instituce          | 67 |
|            | 4/6   | Záložka Osoby              | 67 |
|            | 4/7   | Záložka Vystavená přiznání | 68 |
|            | 4/8   | Záložka Dokumenty          | 69 |
|            | 4/9   | Záložka Poznámky           | 69 |
|            | 4/10  | Databáze                   | 69 |
|            | 4/11  | Archiv                     | 71 |
|            | 4/12  | Události                   | 71 |
|            | 4/13  | Komunikace                 | 72 |
| KAPITOLA 5 | Zákla | dní operace s přiznáním    |    |
|            | 5/1   | -<br>Založoní přiznání     | 75 |

| 5/1 | Založení přiznání | •••••• | 75 |
|-----|-------------------|--------|----|
| 5/2 | Smazání přiznání  |        | 76 |

**KAPITOLA 6** 

| 5/3    | Aktualizovat poplatníka      | 77 |
|--------|------------------------------|----|
| 5/4    | Oficiální přiznání           | 77 |
| 5/5    | Vytvořit závazky/pohledávky  | 77 |
| 5/6    | Uzavření přiznání            | 78 |
| 5/7    | Elektronické podání přiznání | 79 |
| 5/8    | Pokyny k přiznání            | 81 |
| Přizná | ní                           |    |
| 6/1    | Daň z příjmů                 | 85 |
| 6/2    | Závislá činnost              | 88 |
| 6/3    | Výkazy                       | 88 |
| 6/4    | Daň z přidané hodnoty        | 89 |
| 6/5    | Daň darovací, daň dědická    | 90 |
| 6/6    | Daň z nabytí nemovitých věcí | 91 |
| 6/7    | Daň z nemovitých věcí        | 93 |
| 6/8    | Daň z hazardních her         | 95 |
| 6/9    | Silniční daň                 | 95 |
| 6/10   | Spotřební daň                | 96 |
| 6/11   | Obecná podání                | 97 |
| 6/12   | Registrace                   | 98 |
|        |                              |    |

## KAPITOLA 7 Odvody

| 7/1 | Závazky          | 101 |
|-----|------------------|-----|
| 7/2 | Pohledávky       | 101 |
| 7/3 | Příkazy k úhradě | 102 |

### KAPITOLA 8 Datová komunikace

- 8/1 Elektronická podání ..... 105
- 8/2 Odeslané e-maily ..... 106
- 8/3 Odeslané datové zprávy ..... 108
- 8/4 Export výkazů do XML ..... 110

# kapitola 1 **Úvod**

#### Vítejte v daňovém systému TAX

Tato kapitola uvádí základní souhrnné informace o daňovém programu TAX. V kapitole naleznete následující podkapitoly:

- 1/1 Úvodní informace
- 1/2 Zákaznická podpora
- 1/3 Přehled podporovaných funkcí
- 1/4 Systémové požadavky
- 1/5 Instalace programu
- 1/6 Aktualizace a aktivace programu
- 1/7 Přehled povelů nabídek
- 1/8 Přehled klávesových zkratek
- 1/9 Přehled tlačítek nástrojové lišty

8 | Příručka uživatele

### 1 1

### 1/1

# Úvodní informace

Děkujeme vám, že jste si zvolili daňový software TAX z produkce společnosti STORMWARE s.r.o.

TAX je komplexním řešením pro daňové poplatníky i daňové poradce. Základní ovládání a koncepce produktu vychází z ekonomicko-informačního systému POHODA. Důsledně optimalizované prostředí programu usnadňuje orientaci ve zpracovávaném daňovém přiznání. Místo nepřehledného mnohastránkového tiskopisu se k vyplnění nabízí jen několik polí s automatickými výpočty a kontrolami.

Na základě zodpovězených otázek v úvodním nastavení program zpřístupňuje pouze skutečně potřebné části přiznání. Stejný princip byl aplikován i v případě tiskových sestav. TAX obsahuje nejen samotný tiskopis daného přiznání, ale i veškeré potřebné přílohy a přehledy.

Věříme, že daňový software TAX bude přínosem pro vaši firmu a ulehčí vám zpracování daňových přiznání. Vynasnažíme se poskytnout vám veškerou podporu a související služby k vaší plné spokojenosti.

Tato příručka slouží k základní orientaci v programu TAX. Jejím cílem je seznámit začínající uživatele se základní strukturou a funkcemi programu. Příručka nenahrazuje systémovou dokumentaci, neobsahuje podrobný popis polí, funkcí a jednotlivých druhů daňových přiznání.

Podrobné informace o ovládání programu, popis funkcí a jednotlivých daňových přiznání naleznete v nápovědě, kterou vyvoláte stisknutím klávesy F1.

### 1/2

# Zákaznická podpora

Společnost STORMWARE poskytuje uživatelům programu TAX širokou škálu služeb. Soubor služeb zákaznické podpory, který je součástí zakoupeného programu TAX, nese název SERVIS a zahrnuje automatický přísun aktualizací, informací a služeb odborné podpory. Podrobné a aktuální informace o rozsahu souboru služeb SERVIS jsou k dispozici na internetové adrese <u>www.stormware.cz/podpora</u>.

Pokud si při práci s programem TAX nebudete vědět rady, můžete využít následující informační zdroje:

**PŘÍRUČKA**. Příručka uživatele, kterou právě čtete, je základní součástí dokumentace k produktu TAX. Obsahuje množství informací důležitých právě pro začínající uživatele. Než začnete vystavovat daňová přiznání, doporučujeme seznámit se nejprve s touto příručkou.

NÁPOVĚDA. Program obsahuje bohatou interaktivní nápovědu. Klávesa F1 vyvolá stránku se základním popisem otevřené agendy a s hypertextovými propojeními na všechny související texty. Při vyplňování formulářů můžete navíc využít dalšího pomocníka, kontextovou nápovědu ke každému políčku formuláře, ve kterém se momentálně nachází kurzor. Tuto nápovědu vyvoláte klávesovou zkratkou CTRL+F1.

Kromě kontextové nápovědy je k dispozici obsah a abecední rejstřík zpracovaných témat nápovědy, které jsou přístupné prostřednictvím povelu **Témata nápovědy** z nabídky **Nápověda**. Pokud nevíte, jak využít všech možností nápovědy, použijte povel **Jak používat nápovědu**.

**POKYNY K PŘIZNÁNÍ**. V agendách přiznání si můžete k příslušnému druhu zpracovávaného daňového přiznání otevřít kompletní aktuální pokyny Ministerstva financí, a to pomocí povelu **Pokyny k přiznání** z nabídky **Nápověda**.

**VIDEONÁVODY**. Na adrese www.stormware.cz/tax/videonavody jsou připraveny videonávody, které poslouží především začínajícím uživatelům. Ukazují základní pracovní postupy v systému TAX. Galerii videonávodů průběžně doplňujeme s ohledem na časté dotazy uživatelů programu TAX.

**LEGISLATIVA**. Legislativní podpora je poskytována prostřednictvím právního systému WINLEX. Pokud máte WINLEX nainstalovaný, spustíte ho povelem **Právní předpisy** z nabídky **Nápověda**. Zakoupením produktu WINLEX získáte roční předplatné aktuálních plných znění právních předpisů ČR s měsíčními aktualizacemi. Více se o programu WINLEX dozvíte na adrese <u>www.stormware.cz/winlex</u>.

FAQ NA INTERNETU. Odpověď na svou otázku můžete nalézt také na internetových stránkách <u>www.stormware.cz/podpora/faq/tax.aspx</u>. Tato sekce otázek a odpovědí obsahuje databázi nejčastějších dotazů uživatelů programu TAX. K rychlému nalezení požadované odpovědi slouží fulltextové vyhledávání.

DISKUSNÍ FÓRUM V ZÁKAZNICKÉM CENTRU. Dalším místem, kde můžete najít odpověď na svou otázku, jsou příspěvky uživatelů v diskusním fóru, které se nachází v Zákaznickém centru na <u>www.stormware.cz/zc</u> a do kterého se můžete také zapojit. **ZÁKAZNICKÁ PODPORA**. V případě, že stále nebudete mít veškeré potřebné informace, obraťte se na tým zákaznické podpory:

- Telefonická podpora: Pracovníci telefonické podpory jsou vám k dispozici od pondělí do čtvrtka od 8:00 do 17:00 hodin a v pátek od 8:00 do 16:00 hodin. Při kontaktu se zákaznickou podporou budete vyzváni ke sdělení identifikačního čísla (ID) zákazníka.
- E-mailová podpora: Takto došlé dotazy jsou zpracovávány nezávisle na obsazenosti telefonních linek. Použití této formy doporučujeme zejména v případě většího počtu dotazů. Ve svém dotazu nezapomeňte uvést své ID zákazníka.

### 1/3

# Přehled podporovaných funkcí

V této kapitole je uveden stručný souhrn možností a principů použitých v programu TAX. Vzhledem k rozsáhlé funkčnosti programu se nejedná o jejich úplný seznam. Konkrétní rozsah a kombinace funkcí závisí na instalované variantě programu.

Software TAX je určen pro zpracování daňových přiznání jak pro fyzické, tak pro právnické osoby. Kromě přiznání k dani z příjmů umožňuje vystavit přiznání k dani silniční a k dani z přidané hodnoty, dále pak souhrnné a kontrolní hlášení k DPH. Umožňuje také vystavit přiznání k dani z nemovitých věcí a nabytí nemovitých věcí. Mimo uvedená přiznání je možné v programu zpracovat rozvahu, výkaz zisku a ztráty, přehled o peněžních tocích a přílohu v účetní závěrce pro podnikatelské i neziskové organizace. Právnické osoby vedoucí účetnictví mohou sestavit i přehled o změnách vlastního kapitálu. V programu je možné dále vystavit a ručně vyplnit i Přiznání k dani z hazardních her.

Pokud pro vedení účetnictví používáte systém POHODA, nemusíte při zpracování přiznání k dani z příjmů vyplňovat většinu údajů ručně – program TAX si je může automaticky načíst. Stačí pouze doplnit údaje, které se v účetnictví nesledují, a přiznání je hotové.

Formuláře daňových přiznání odpovídají vzorům vydaným Ministerstvem financí, takže je lze odevzdat příslušnému finančnímu úřadu (viz § 72 daňového řádu).

Program TAX obsahuje také řadu nadstandardních funkcí převzatých z ekonomického systému POHODA. Samozřejmostí je adresář poplatníků se správou dokumentů a komunikačními funkcemi, příkazy k úhradě s možností použití homebankingu, pohodlné zálohování dat a tiskových výstupů, export sestav do formátu PDF a jejich odesílání e-mailem či datovou schránkou a další funkce.

Varianty TAX Standard a TAX Profi umožňují nastavení přístupových práv.

Varianta TAX Profi navíc umožňuje evidenci a tisk plných mocí a obecných písemností, import údajů o vozidlech z programu GLX a programu POHODA, export závazků a pohledávek do systému POHODA, sledování vystavených přiznání všech poplatníků napříč jednotlivými roky a řadu dalších funkcí.

#### Síťový provoz

Síťová verze programu TAX s označením NET umožňuje pracovat s daty umístěnými na serveru až ze tří stanic (v případě síťové verze NET3), resp. až 5 stanic (v případě síťové verze NET5) propojených do sítě. Pro každý další počítač, na kterém potřebujete síťovou verzi používat, jsou určeny přídavné síťové licence CAL. Jednotliví uživatelé pracují s daňovým systémem ze svých počítačů, přičemž mohou mít přesně definovaná přístupová práva do dílčích částí systému podle svých pravomocí.

#### Bezpečnost

Bezpečnost systému je ve variantách TAX Profi a TAX Standard zajišťována použitím přístupových práv a hesel. Databáze poplatníků lze také zabezpečit proti neoprávněnému přístupu z jiných programů.

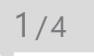

# Systémové požadavky

Než začnete program TAX instalovat, ujistěte se, zda je vaše technické vybavení pro jeho nasazení dostačující.

Pokud budete s programem pracovat na jednom počítači, postačí vám běžné vybavení. Chcete-li program využívat v síťové verzi na více počítačích, doporučujeme kvalitnější vybavení. Aktualizovaná hardwarová a softwarová doporučení pro aktuální verzi programu TAX najdete také na <u>www.stormware.cz/systemove-pozadavky</u>.

Operační systém – Windows 10, Windows 8/8.1 CZ a Windows 7 SP1 CZ

Procesor – Intel Core 2 Duo 2 GHz

#### Paměť – 4 GB

Pevný disk – 2x SATAII, 7200 ot./min.

**UPS** – počítač napájejte nejlépe ze záložního zdroje UPS, zabráníte tak ztrátě dat nebo porušení databází při výpadku proudu

## 1/5

# Instalace programu

Než začnete instalovat, ujistěte se, zda je vaše technické vybavení pro nasazení programu TAX dostačující. Program TAX je určen pro provoz na počítačích s operačními systémy Windows 10, Windows 8 nebo Windows 7. Popis systémových požadavků a doporučení pro aktuální verzi programu TAX naleznete na <u>www.stormware.cz</u>.

Aby instalace proběhla hladce, ukončete všechny programy, které máte spuštěny v prostředí Microsoft Windows. Tím uvolníte paměť a zabráníte případným konfliktům mezi instalačním programem a ostatními programy. Do operačního systému se přihlaste účtem (přístupem), který má oprávnění k instalacím programů (např. účet administrátora). Pokud se instalace nedaří, může být instalační DVD znečištěné. Zkuste jej opatrně očistit. Pokud to nepomůže, obraťte se na výrobce nebo si stáhněte aktuální verzi programu TAX ze svého profilu v Zákaznickém centru. Při opakované instalaci programu TAX do stejné složky, např. při instalaci aktualizace, se ujistěte, že program není z této složky spuštěn, a to na vašem počítači ani na jiné stanici, která má právo spouštět programy z vašeho počítače. Využít můžete funkci **Zákaz spuštění programu**, kterou najdete v nabídce **Databáze** agendy **Adresář poplatníků**. Ta dočasně znemožní uživatelům program otevřít. Během platnosti zákazu otevře program TAX pouze uživatel, který zná heslo nastavené u zákazu spuštění.

#### Spuštění instalace

Po vložení DVD do jednotky se automaticky spustí úvodní prezentace. Instalaci spustíte kliknutím na text **Instalace**. Na úvodní straně průvodce si přečtěte doporučení k bezproblémové instalaci, poté klikněte na tlačítko **Další**. Zobrazí se licenční ujednání, po jejichž odsouhlasení se zobrazí informace o instalované verzi programu TAX. Ověřte, že skutečně instalujete aktuální verzi programu. Dále budete vyzváni k zadání svého jména, jména firmy a instalačního čísla programu TAX. Toto číslo najdete ve svém profilu v Zákaznickém centru (www.stormware.cz/zc) nebo na příloze k daňovému dokladu o koupi programu TAX. S programem TAX se automaticky 1 5 nainstaluje i editor tiskových sestav REPORT Designer. Na další stránce je možné zvolit typ instalace. Ponechejte možnost **Plná instalace**.

V následujícím okně vyberte složku, do které chcete program nainstalovat. Jako výchozí složka pro umístění dat vám bude nabídnuta výchozí složka pro uživatelská data systému Microsoft Windows. Její umístění závisí na použitém operačním systému Windows. Nabídnuté umístění programu můžete změnit. Pokud

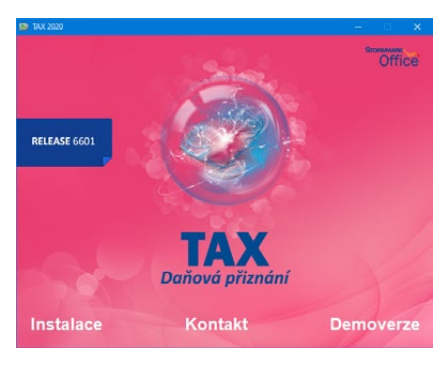

to průvodní instrukce pro instalaci aktualizace neuvádějí jinak, použijte pro všechny následující aktualizace programu stejnou složku. Díky tomu program při spuštění automaticky převede dosavadní datové soubory do nové verze.

V průběhu samotné instalace instalační program zkopíruje soubory z DVD (nebo ze stažené instalace) a vytvoří zástupce na ploše počítače a v nabídce Start. V některých případech budete ještě vyzváni k restartu počítače, aby se mohly do paměti správně zavést některé komponenty programu. Klikněte na tlačítko **OK** a po znovuzavedení systému už můžete daňový systém TAX poprvé spustit.

#### Síťová instalace

Pokud jste si zakoupili síťovou verzi, je třeba způsobem popsaným v následujících odstavcích nejdříve provést instalaci z DVD na hlavní počítač (server). Z této instalacce na hlavním počítači pak nainstalujete program TAX na ostatní počítače (klienty).

#### Instalace na server

Na server nainstalujete plnou instalaci programu TAX. Průvodce vám po zadání instalačních adresářů (programového a datového) nabídne možnosti nastavení jejich sdílení. V případě nové instalace (do nové složky) je zvolena první možnost **Vytvořit sdílení**. Výchozí hodnoty názvů sdílení pro tuto možnost jsou přednastaveny podle názvů složek, do kterých je TAX instalován. V případě aktualizace už instalované síťové varianty je vybrána druhá možnost **Zvolit síťovou cestu**. Zde jsou vyplněny názvy existujícího sdílení složek programu TAX. Třetí možnost **Nevytvářet sdílení** je hlavně pro zkušené uživatele (administrátory), kteří mohou vytvořit sdílení po instalaci sami.

#### Instalace klienta

Na jednotlivých počítačích najděte pomocí ikony Síť (Místa v síti) sdílenou složku programu TAX a v ní spusťte daňový systém TAX souborem **Tax.exe**. Takto spustíte instalační program, který dodá do systému síťového klienta všechny potřebné soubory. Zároveň se na ploše vytvoří zástupce, ze kterého budete program TAX spouštět ke své práci.

#### Složky programu

Instalační složka systému TAX (aplikační i datový adresář) obsahuje nebo může obsahovat následující podsložky:

**Data** – obsahuje datové soubory všech poplatníků. Podsložka **Zálohy** je určena pro záložní kopie dat a zálohy systémové databáze.

Dokumenty – je určena pro firemní dokumenty.

Hardware – obsahuje složku pro podporu služby homebanking.

**Info** – obsahuje soubory informační plochy a adresáře se soubory šablon pro XML komunikaci.

Log – obsahuje záznamy o průběhu importu a další soubory.

**Tisk** – obsahuje soubory tiskových sestav. Podsložka **Zálohy** je určena pro tiskové zálohy. Podsložka **Copy** slouží pro uživatelské sestavy a podsložka **Edit** pro uživatelské náhrady originálních sestav. Podsložka **Export** obsahuje exportované sestavy do formátu HTML, TXT a XLS.

Update – slouží k instalaci síťových klientů a update.

XML – slouží k ukládání XML souborů vygenerovaných programem TAX.

#### Formát databáze

Systém TAX využívá datový formát databáze Microsoft Access 2000.

Pozor, neodborným zásahem do datových souborů MDB, otevřených z jiného programu než z programu TAX, se vystavujete nebezpečí nenávratného porušení databáze a vztahů mezi jednotlivými tabulkami. Výrobce v žádném případě neručí za takto způsobené problémy.

1/6

# Aktualizace a aktivace programu

#### Aktualizace programu

STORMWARE vydává novou verzi programu na DVD jednou ročně, a to před začátkem kalendářního roku. Případné aktualizace k dané verzi jsou zpřístupněny online a jsou k dispozici zdarma. Prostřednictvím povelu **Nápověda/Automatické aktualizace** je možné nastavit provádění automatických aktualizací, kdy program podle nastaveného intervalu automaticky kontroluje, zda je na internetových stránkách <u>www.stormware.cz</u> k dispozici nová aktualizace.

Pokud program nalezne novou aktualizaci, zobrazí se na informační ploše pruh s dvěma tlačítky. Tuto informaci uvidí administrátor a také uživatel, který má ve svých právech zatrženou volbu **Automatické aktualizace**. Kliknutím na tlačítko **Přijmout** spustíte průvodce **Aktualizace programu**. Instalovat aktualizace může pouze administrátor, resp. uživatel, který má v agendě **Přístupová práva** zatrženou volbu **Stažení aktualizace**. Po dokončení průvodce začne program TAX stahovat vybranou aktualizaci a při dalším spuštění programu se aktualizace nainstaluje. Podmínkou stažení aktualizací je, že používaná licence programu je aktivována.

Z důvodu každoročních změn legislativy a formulářů je nutné pro zpracování přiznání za následující zdaňovací období zakoupit novou verzi. Přiznání vytvořená v předchozí verzi zůstanou přístupná i ve verzích následujících. Každé vystavené přiznání je možné kdykoliv vytisknout na formulář platný v příslušném zdaňovacím období.

#### Aktivace programu

Aktivace programu TAX slouží k ověření legálnosti instalované licence programu. Aktivace má za účel znemožnit instalaci programu na více počítačích, než je v souladu s licenčním ujednáním. Program je nutné aktivovat do 30 dnů po instalaci prostřednictvím **Průvodce aktivací**, který se zobrazí po spuštění programu nebo kterého vyvoláte povelem **Aktivovat** z nabídky **Nápověda**. Doporučujeme provést online aktivaci přes internet, která je časově nenáročná.

Chcete-li instalaci programu používat na jiném počítači než doposud, je nutné provést její deaktivaci prostřednictvím povelu **Nápověda/Deaktivovat**. Poté můžete program nainstalovat a aktivovat na jiném počítači.

## 1/7

# Přehled povelů nabídek

V této části uvádíme přehled povelů nabídek se stručným popisem a uvedením případné klávesové zkratky. Konkrétní obsah nabídek v systému TAX závisí na instalované variantě programu a také na nastavení přístupových práv uživatelů.

| Název                  | Popis                                                                 | Klávesa      |
|------------------------|-----------------------------------------------------------------------|--------------|
| Adresář poplatníků     | Otevře adresář daňových<br>poplatníků                                 | CTRL+A       |
| Události               | Otevře evidenci událostí                                              |              |
| Přihlásit se           | Umožní přihlásit se do programu<br>jako jiný uživatel                 |              |
| Změnit heslo           | Umožňuje zadat heslo proti<br>neoprávněnému přístupu                  |              |
| Tiskové sestavy        | Vyvolá tiskové sestavy                                                | CTRL+T       |
| Náhled                 | Zobrazí náhled výchozí sestavy                                        | CTRL+SHIFT+T |
| Vytisknout             | Vytiskne výchozí sestavu                                              |              |
| Datová komunikace      |                                                                       |              |
| Elektronická podání    | Otevře seznam elektronických<br>podání                                |              |
| Odeslané e-maily       | Otevře agendu odeslaných<br>e-mailů pomocí poštovního<br>klienta SMTP |              |
| Odeslané datové zprávy | Otevře seznam odeslaných<br>datových zpráv                            |              |
| Export výkazů do XML   | Provede export účetních výkazů<br>do formátu XML                      |              |
| Zálohování             |                                                                       |              |
| Zálohovat              | Zálohuje data vybraného<br>poplatníka                                 |              |
| Zálohovat vše          | Zálohuje data všech poplatníků                                        |              |

#### Nabídka Soubor

| Načíst zálohu               | Načte data vybraného poplatníka<br>ze záložní kopie           |
|-----------------------------|---------------------------------------------------------------|
| Načíst tiskovou zálohu      | Umožní zobrazení a tisk<br>zálohované tiskové sestavy         |
| Načíst systémovou<br>zálohu | Umožní načtení systémové<br>databáze z dříve vytvořené zálohy |
| Systémová databáze          | Otevře nastavení pro odmazávání<br>záloh systémové databáze   |
| Zavřít agendu               | Zavře agendu                                                  |
| Zavřít vše                  | Zavře všechny otevřené agendy                                 |
| Konec                       | Ukončí aplikaci                                               |

### Nabídka Nastavení

| Název                 | Popis                                                                   | Klávesa      |
|-----------------------|-------------------------------------------------------------------------|--------------|
| Nastavení programu    | Otevře nastavení společné<br>pro všechny poplatníky                     | CTRL+N       |
| Nastavení poplatníka  | Otevře nastavení platné<br>pro vybraného poplatníka                     | CTRL+O       |
| Uživatelské nastavení | Otevře nastavení platné<br>pro přihlášeného uživatele                   | CTRL+W       |
| Přístupová práva      | Umožňuje oprávněným osobám<br>přidělovat přístupová práva<br>uživatelům |              |
| Nastavení formuláře   | Umožňuje nastavit pole formuláře<br>přístupná z klávesnice              | CTRL+Y       |
| Bankovní účty         | Otevře seznam bankovních účtů<br>poplatníka                             |              |
| Homebanking           | Otevře nastavení bankovních služeb                                      |              |
| Plné moci             | Otevře agendu plných mocí                                               |              |
| Podepisující osoba    | Umožňuje nastavit údaje<br>o podepisující osobě                         |              |
| Vozidla               | Otevře seznam vozidel poplatníka                                        | CTRL+SHIFT+V |
| Instituce             |                                                                         |              |
| Celní úřady           | Otevře seznam celních úřadů                                             |              |
| Finanční úřady        | Otevře seznam finančních úřadů<br>a územních pracovišť                  |              |

| Správy sociálního<br>zabezpečení | Otevře seznam správ sociálního<br>zabezpečení              |       |
|----------------------------------|------------------------------------------------------------|-------|
| Zdravotní pojišťovny             | Otevře seznam zdravotních pojišťoven                       |       |
| Seznamy                          |                                                            |       |
| Konstantní symboly               | Otevře seznam konstantních<br>symbolů                      |       |
| Kódy bank                        | Otevře seznam kódů bank                                    |       |
| Předčíslí účtů                   | Otevře seznam předčíslí<br>bankovních účtů                 |       |
| Obce a PSČ                       | Otevře číselník obcí a PSČ                                 |       |
| Země                             | Otevře seznam zemí                                         |       |
| Obce (ZÚJ)                       | Otevře číselník základních<br>územních jednotek            |       |
| Ekonomické činnosti<br>(CZ-NACE) | Otevře číselník ekonomických<br>činností (CZ–NACE) dle ČSÚ |       |
| Katastrální území                | Otevře seznam katastrálních<br>území                       |       |
| Kódy kombinované<br>nomenklatury | Otevře seznam kódů<br>kombinované nomenklatury             |       |
| Zobrazit                         |                                                            |       |
| Vzhled programu                  | Umožní nastavit vzhled programu                            |       |
| Panel agend                      | Zapne/vypne panel agend                                    |       |
| Panel sekcí                      | Zapne/vypne panel sekcí                                    |       |
| Standardní lišta                 | Zapne/vypne standardní lištu                               |       |
| Hlavní tabulka                   | Zobrazí hlavní tabulku agendy                              | ALT+V |

### Nabídka Přiznání

| Název           | Popis                                                   | Klávesa |
|-----------------|---------------------------------------------------------|---------|
| Daň z příjmů    | Otevře agendu pro správu<br>přiznání k dani z příjmů    | CTRL+D  |
| Závislá činnost | Otevře agendu pro správu výkazů<br>pro závislou činnost |         |

| Rozvaha                         | Otevře agendu pro správu výkazu<br>Rozvaha                        |        |
|---------------------------------|-------------------------------------------------------------------|--------|
| Výkaz zisku a ztráty            | Otevře agendu pro správu výkazu<br>Výkaz zisku a ztráty           |        |
| Přehled o peněžních<br>tocích   | Otevře agendu pro správu výkazu<br>Přehled o peněžních tocích     |        |
| Přehled o změnách<br>kapitálu   | Otevře agendu pro správu výkazu<br>Přehled o změnách kapitálu     |        |
| Příloha v účetní závěrce        | Otevře agendu pro správu výkazu<br>Příloha v účetní závěrce       |        |
| Daň z přidané hodnoty           | Otevře agendu pro správu DPH,<br>kontrolního a souhrnného hlášení | CTRL+H |
| Daň darovací                    | Otevře agendu pro správu daně<br>darovací                         |        |
| Daň dědická                     | Otevře agendu pro správu daně<br>dědické                          |        |
| Daň z nabytí<br>nemovitých věcí | Otevře agendu pro správu daně<br>z nabytí nemovitých věcí         |        |
| Daň z nemovitých věcí           | Otevře agendu pro správu daně<br>z nemovitých věcí                |        |
| Daň z hazardních her            | Otevře agendu pro správu daně<br>z hazardních her                 |        |
| Silniční daň                    | Otevře agendu pro správu daně<br>silniční                         | CTRL+S |
| Spotřební daň                   | Otevře agendu pro správu daně<br>spotřební                        |        |
| Obecná podání                   | Otevře agendu pro správu<br>obecných podání                       |        |
| Registrace                      | Otevře agendu pro správu<br>registrací poplatníka k daním         |        |

### Nabídka Odvody

| Název   | Popis                               | Klávesa |
|---------|-------------------------------------|---------|
| Závazky | Otevře agendu závazků<br>poplatníka | CTRL+Z  |

| Pohledávky       | Otevře agendu pohledávek<br>poplatníka       |               |
|------------------|----------------------------------------------|---------------|
| Příkazy k úhradě | Otevře agendu pro správu příkazů<br>k úhradě | CTRL+ SHIFT+B |

#### Nabídka Záznam

| Název                               | Popis                                                     | Klávesa     |
|-------------------------------------|-----------------------------------------------------------|-------------|
| Editace                             |                                                           |             |
| Editovat                            | Povolí editaci aktuálního záznamu                         | F9          |
| Vložit                              | Vloží nový záznam do agendy                               | INSERT      |
| Kopírovat                           | Zkopíruje aktuální záznam                                 | CTRL+K      |
| Uložit                              | Uloží aktuální záznam agendy                              | CTRL+ENTER  |
| Smazat                              | Smaže aktuální záznam                                     | CTRL+DELETE |
| Smazat vše                          | Smaže všechny nebo vybrané<br>záznamy                     |             |
| Označení                            |                                                           |             |
| Označit                             | Označí aktuální záznam                                    | ALT+X       |
| Označit vše                         | Označí všechny nebo vybrané<br>záznamy v tabulce          |             |
| Zrušit označení                     | Zruší označení všech nebo<br>vybraných záznamů v tabulce  |             |
| Výběr                               |                                                           |             |
| Složený dotaz                       | Umožní vybrat záznamy dle<br>libovolných kritérií         |             |
| Uložené dotazy/Přidat<br>do seznamu | Přidá aktuální dotaz do seznamu<br>uložených dotazů       |             |
| Uložené dotazy/Upravit seznam       | Umožňuje úpravy uložených<br>dotazů                       |             |
| Poslední dotazy/<br>Vymazat seznam  | Vymaže seznam dříve<br>provedených dotazů                 |             |
| Vybrat 1 záznam                     | Vybere jeden aktuální záznam                              |             |
| Vybrat dle obsahu                   | Vybere záznamy se stejným<br>obsahem jako aktuální záznam |             |

| Vybrat doplněk                       | Vybere záznamy, které<br>neodpovídají podmínce                                    |
|--------------------------------------|-----------------------------------------------------------------------------------|
| Upravit dotaz                        | Umožní upravit aktuální dotaz                                                     |
| Nabídka Záznam v agen                | dě Adresář poplatníků                                                             |
| Aktualizovat dle IS<br>ARES          | Umožňuje hromadně ověřit lČ<br>v informačním systému ARES<br>a aktualizovat údaje |
| Ověřit IČ v IS ARES                  | Umožňuje ověřit IČ v informačním<br>systému ARES                                  |
| Zpracování osobních<br>údajů         | Umožňuje spravovat osobní údaje<br>poplatníka dle nařízení GDPR                   |
| Nabídka Záznam v agen                | dě Bankovní účty                                                                  |
| Import z programu<br>POHODA          | Naimportuje bankovní účty<br>z programu POHODA                                    |
| Nabídka Záznam v agen                | dě Vozidla                                                                        |
| Import z programu GLX                | Naimportuje vozidla z programu<br>GLX                                             |
| lmport z programu<br>POHODA          | Naimportuje vozidla z programu<br>POHODA                                          |
| Nabídka Záznam v agen                | dách přiznání                                                                     |
| Otevřít přiznání, Otevřít<br>přílohu | Otevře formulář zvoleného<br>záznamu                                              |
| Aktualizovat poplatníka              | Aktualizuje údaje o poplatníkovi<br>ve zvoleném přiznání                          |
| Aktualizovat vozidla                 | Aktualizuje údaje o vozidlech<br>ve zvoleném přiznání                             |
| Aktualizovat ceny KÚ                 | Aktualizuje ceny KÚ v přiznání dle<br>cen v agendě Katastrální území              |
| Podat elektronicky                   | Podá zvolené přiznání elektronickou<br>formou ve formátu XML                      |
| Podat Přehled OSVČ                   | Podá přehled na OSSZ elektronickou<br>formou ve formátu XML                       |
| Elektronicky odesláno                | Označí/zruší označení záznamu<br>příznakem El. odesláno                           |
| Elektronicky odesláno<br>OSVČ        | Označí/zruší označení záznamu<br>příznakem El. odesláno OSVČ                      |

| Oficiální                                            | Označí/zruší označení záznamu<br>příznakem Oficiální                                  |  |  |
|------------------------------------------------------|---------------------------------------------------------------------------------------|--|--|
| Vytvořit závazky/<br>pohledávky, Vytvořit<br>závazky | Vygeneruje závazky/pohledávky<br>pro zvolené přiznání                                 |  |  |
| Uzavřít přiznání,<br>Uzavřít                         | Uzavře/zruší uzavření zvoleného<br>přiznání                                           |  |  |
| Nabídka Záznam v agen                                | dě Závazky                                                                            |  |  |
| Export závazků                                       | Zobrazí průvodce pro export<br>závazků do systému POHODA                              |  |  |
| Zrušit export                                        | Zruší příznak o exportu závazků                                                       |  |  |
| Nabídka Záznam v agendě Pohledávky                   |                                                                                       |  |  |
| Export pohledávek                                    | Zobrazí průvodce pro export<br>pohledávek do systému POHODA                           |  |  |
| Zrušit export                                        | Zruší příznak o exportu pohledávek                                                    |  |  |
| Nabídka Záznam v agendě Příkazy k úhradě             |                                                                                       |  |  |
| Odeslat příkazy                                      | Zobrazí průvodce pro export<br>příkazů k úhradě                                       |  |  |
| Zrušit export                                        | Zruší příznak exportu u zvoleného<br>příkazu k úhradě                                 |  |  |
| Závazky→                                             | Umožní vložit do příkazu k úhradě CTRL+L závazek k proplacení                         |  |  |
| Bankovní účty→                                       | Umožní vložit do příkazu k úhradě<br>bankovní účet pro převod<br>peněžních prostředků |  |  |

### Nabídka Nápověda

| Název                 | Popis                                                      |
|-----------------------|------------------------------------------------------------|
| Témata nápovědy       | Vyvolá nápovědu programu                                   |
| Jak používat nápovědu | Vyvolá popis používání nápovědy                            |
| Objednat              | Umožní zadat objednávku<br>software                        |
| Objednat na webu      | Otevře rozcestník objednávek<br>na <u>www.stormware.cz</u> |

| Objednat individuální<br>služby  | Otevře objednávku individuálních služeb na <u>www.stormware.cz</u> |
|----------------------------------|--------------------------------------------------------------------|
| Právní předpisy                  | Otevře právní systém WINLEX<br>s aktuální legislativou             |
| Zákaznická podpora               | Zobrazí informace o zákaznické<br>podpoře k programu TAX           |
| STORMWARE na webu                | Otevře <u>www.stormware.cz</u><br>v internetovém prohlížeči        |
| Zprávy                           | Otevře zprávy na webu<br>v internetovém prohlížeči                 |
| Nejčastější otázky<br>a odpovědi | Otevře FAQ<br>na <u>www.stormware.cz</u>                           |
| Vzdálená pomoc                   | Spustí program pro vzdálený<br>přístup k počítači                  |
| Automatické<br>aktualizace       | Umožní nastavit automatické<br>aktualizace programu                |
| Aktualizovat                     | Provede kontrolu a případnou<br>aktualizaci programu               |
| Aktivovat/Deaktivovat            | Spustí průvodce aktivací/<br>deaktivací programu                   |
| Reaktivace sítě                  | Spustí průvodce reaktivací síťové<br>verze programu TAX            |
| O aplikaci                       | Zobrazí informace o programu,<br>číslo verze a autorská práva      |

### 1/8

# Přehled klávesových zkratek

Pomocí klávesnice a klávesových zkratek můžete svou práci v programu TAX mnohonásobně zrychlit. Protože se možnosti jejich použití v jednotlivých částech programu liší, konkrétní dostupnou nabídku najdete vždy v kontextové nápovědě, kterou vyvoláte pomocí klávesové zkratky CTRL+F1. Na tomto místě uvádíme ty nejdůležitější a nejčastěji používané klávesy a klávesové zkratky.

#### Klávesové zkratky ve formuláři

Formulářem nazýváme horní část okna agendy zobrazující detail aktuálního záznamu.

| Režim editace<br>Další pole                        | F9 nebo kliknutí myší<br>ENTER nebo TAB |
|----------------------------------------------------|-----------------------------------------|
| Předchozí pole                                     | SHIFT+TAB nebo                          |
| •                                                  | SHIFT+ENTER                             |
| Vložení dnešního data                              | MEZERNÍK                                |
| Zvýšení data o jeden den                           | +                                       |
| Snížení data o jeden den                           | -                                       |
| Rozbalení seznamu                                  | F4                                      |
| Otevření agendy seznamu                            | F5                                      |
| Potvrzení výběru a návrat (v agendě seznamu po F5) | ENTER                                   |
| Zrušení výběru a zavření agendy seznamu            | ESC                                     |
| (v agendě seznamu po F5)                           |                                         |
| Výběr položky seznamu, která začíná daným písmenem | klávesy písmen                          |
| Vybrat pole s podtrženým písmenem v názvu          | ALT+klávesy písmen                      |
| Aktivace další záložky formuláře                   | CTRL+PAGE DOWN                          |
| Aktivace předešlé záložky formuláře                | CTRL+PAGE UP                            |

### Klávesové zkratky v tabulce

Tabulka je spodní část okna agendy, která zobrazuje seznam záznamů agendy.

| Záložka * (hlavní tabulka)  | ALT+V         |
|-----------------------------|---------------|
| Záložka dotazu              | ALT+Q         |
| Záložka položek             | ALT+P         |
| Předchozí záznam            | ŠIPKA NAHORU  |
| Následující záznam          | ŠIPKA DOLŮ    |
| Předchozí obrazovka         | PAGE UP       |
| Následující obrazovka       | PAGE DOWN     |
| První záznam                | CTRL+HOME     |
| Poslední záznam             | CTRL+END      |
| Záznam zadaného čísla řádku | F7            |
| Označení sloupce            | CTRL+MEZERNÍK |
| Označení obsahu buňky       | F2            |
| Přechod na další položku    | SHIFT+ENTER   |

Obsah tabulek bílé barvy lze přímo editovat.

### Funkční klávesy

| Zobrazení nápovědy                               | F1      |
|--------------------------------------------------|---------|
| Zobrazení nápovědy k poli formuláře = kontextová |         |
| nápověda                                         | CTRL+F1 |

| Aktivace seznamu                               | F2       |
|------------------------------------------------|----------|
| Vyhledání záznamů, které obsahují zapsaný text |          |
| v aktuálním sloupci                            | F3       |
| Vyhledání položek, které obsahují zapsaný text |          |
| v aktuálním sloupci                            | SHIFT+F3 |
| Rozbalení seznamu                              | F4       |
| Zavření agendy                                 | CTRL+F4  |
| Otevření agendy seznamu                        | F5       |
| Přepnutí do další části okna                   | F6       |
| Přepnutí do další otevřené agendy              | CTRL+F6  |
| Přechod na záznam zadaného pořadového čísla    | F7       |
| Editace záznamu                                | F9       |
| Aktivace hlavní nabídky                        | ALT      |
| Kalkulačka                                     | F11      |

## 1/9

# Přehled tlačítek nástrojové lišty

Standardní nástrojová lišta obsahuje tlačítka nejčastěji používaných funkcí. Následující přehled tlačítek je doplněn stručným popisem, případnou klávesovou zkratkou a odpovídajícím povelem.

| Tlačítko | Název                                                       | Klávesy      | Povel/Nabídka             |
|----------|-------------------------------------------------------------|--------------|---------------------------|
| ₽¢       | Zavřít agendu                                               | CTRL+F4      | Soubor/Zavřít<br>agendu   |
| <u>a</u> | Tiskové sestavy                                             | CTRL+T       | Soubor/Tiskové<br>sestavy |
|          | Vytisknout doklad                                           |              | Soubor/Vytisknout         |
| <u>a</u> | Náhled dokladu                                              | CTRL+SHIFT+T | Soubor/Náhled             |
|          | Exportovat výchozí<br>sestavu do PDF<br>a vložit do e-mailu |              |                           |
|          | Nový záznam                                                 | INSERT       | Editace/Vložit            |
|          | Uložit                                                      | CTRL+ENTER   | Editace/Uložit            |

| G  | Uložit a Nový     | CTRL+SHIFT+ENTER |                     |
|----|-------------------|------------------|---------------------|
| Y  | Složený dotaz     | CIKL+Q           | Výběr/Složený dotaz |
|    | Oblíbené záznamy  |                  |                     |
|    | Kalkulačka        | F11              |                     |
| Ţ  | Pouze formulář    |                  |                     |
|    | Zobrazit normálně |                  |                     |
|    | Pouze tabulka     |                  |                     |
| ₩? | Místní nápověda   | CTRL+F1          |                     |

# KAPITOLA 2

## Základní dovednosti

V této části příručky se naučíte pracovat s jednotlivými záznamy. Uvedené znalosti, které díky informacím v této kapitole získáte, využijete pro svou práci v kterékoliv agendě daňového programu TAX. Kapitola obsahuje:

- 2/1 Vkládání záznamů
- 2/2 Úprava stávajícího záznamu
- 2/3 Smazání záznamu
- 2/4 Tisk sestav
- 2/5 Zálohování dat

kapitola 2

## 2/1

# Vkládání záznamů

Program TAX umožňuje vkládat záznamy dvojím způsobem, a to prostřednictvím povelu Vložit a Kopírovat.

#### Vložení nového záznamu

- Stiskněte klávesu INSERT nebo klikněte na tlačítko <a>li></a>.
- Při tvorbě nového přiznání se vždy nejprve zobrazí průvodce zavedením příslušného přiznání. V ostatních agendách se kurzor nastaví do prvního pole nového záznamu a můžete začít zapisovat. (Nápovědu ke každému poli formuláře vyvoláte klávesovou zkratkou CTRL+F1.)
- Stiskem klávesové zkratky CTRL+ENTER nebo kliknutím na tlačítko Záznam uložte.

#### Vložení nového záznamu kopírováním

Pokud opakovaně zapisujete podobný (nebo shodný) záznam, ulehčete si práci tím, že ho zkopírujete. I jeho následná úprava vám ve většině případů zabere méně času, než kdybyste ho celý vyplňovali nově.

- Vyberte záznam agendy, který chcete zkopírovat.
- Stiskem klávesové zkratky CTRL+K jej zkopírujte.
- Upravte záznam podle potřeby.
- Záznam uložte.

## 2/2

# Úprava stávajícího záznamu

Úpravu již uloženého záznamu v databázi můžete provést kdykoli. Výjimkou jsou přiznání, která již byla uzavřena.

- Stiskněte klávesu F9 nebo přímo myší klikněte na pole, jehož obsah požadujete změnit.
- Upravte záznam podle potřeby a uložte jej.

## 2/3

# Smazání záznamu

Téměř všechny záznamy můžete nevratně odstranit z databáze. Výjimku tvoří záznamy, pro které platí určitá omezení.

- Vyberte záznam, který si přejete smazat.
- Stiskněte klávesovou zkratku CTRL+DELETE.
- Potvrzením dotazu Opravdu chcete smazat záznam? dojde k nevratnému smazání dokladu.

### 2/4

# Tisk sestav

Záznamy, které jsou zapsány v programu TAX, můžete vytisknout jednotlivě, nebo v celé řadě soupisek a přehledů. Takovým výstupům říkáme tiskové sestavy.

Formuláře daňových přiznání jsou navrženy shodně s úředním vzorem. Tyto výstupy nemusíte přepisovat do originálních formulářů. Postačí, když je z programu TAX vytisknete a odevzdáte na příslušný úřad či instituci.

Některý tiskopis umožňuje také tisk do originálního formuláře. Tuto volbu si zatrhněte před náhledem na konkrétní tiskovou sestavu. Pak už jen vložte originální formulář do tiskárny a data z programu TAX do něj vytiskněte. Takto můžete tisknout například **Přehled pro OSSZ**, který naleznete mezi tiskovými sestavami agendy **Daň z příjmů fyzických osob**.

TAX obsahuje škálu běžně používaných tiskopisů, a to například: **Přiznání k dani** z příjmů fyzických/právnických osob, Vyúčtování daně z příjmů ze závislé činnosti, Vyúčtování daně vybírané srážkou podle zvláštní sazby daně, Výpočet daně a daňového zvýhodnění, Přiznání k dani z přidané hodnoty, Přiznání k dani z nemovitých věcí a k dani z nabytí nemovitých věcí, Přiznání k dani silniční, Přihláška k registraci pro fyzické/právnické osoby, Oznámení o změně registračních údajů, Žádost o zrušení registrace, Přihláška k registraci k DPH atd.

#### **Tisk sestavy**

- Otevřete agendu, ze které chcete tisknout.
- Zvolte záznam, který chcete vytisknout.
- Stiskněte tlačítko 🗿 nebo klávesovou zkratku CTRL+T.
- Vyberte tiskovou sestavu z nabídnutého seznamu tiskových sestav agendy. Strom sestav můžete rozbalovat klávesami plus (+) a minus (-) na numerické části klávesnice. Dialogové okno zvětšíte podle potřeby uchopením za jeho pravý nebo dolní okraj, resp. pravý dolní roh.
- Před tiskem nastavte počet kopií a případně i další parametry, které jsou v levé části dialogového okna Tisk.
- Stiskněte tlačítko Vytisknout pro tisk sestavy nebo tlačítko Náhled, pokud si chcete sestavu před tiskem ještě prohlédnout.

V agendách jednotlivých přiznání naleznete v dialogovém okně **Tisk** také tlačítko **Vytisknout výběr**, po jehož stisku můžete v zobrazeném dialogovém okně **Výběr** sestav k tisku označit sestavy pro hromadný tisk.

#### **Export do PDF**

Stisknutím tlačítka **PDF, resp. Exportovat do PDF** v dialogovém okně **Tisk** vytvoříte dokument ve formátu PDF. Výběr sestav pro export do PDF můžete provést pomocí povelu **Exportovat výběr do PDF**. Tiskovou sestavu odešlete e-mailem povelem Odeslat e-mailem. Otevře se vám nová zpráva ve výchozím klientovi elektronické pošty. Sestava ve formátu PDF je připojena ke zprávě ve formě přílohy. Prostřednictvím povelu **Odeslat výběr e-mailem** můžete odeslat e-mailem více sestav najednou. Jejich výběr provedete v dialogovém okně **Výběr sestav k tisku**, které se zobrazí po stisku povelu. Povel **Odeslat datovou schránkou**, resp. **Odeslat výběr datovou schránkou** slouží k odeslání sestavy, resp. sestav datovou schránkou. Export tiskových sestav probíhá na základě parametrů, které je možné definovat v **Nastavení PDF**. K PDF souboru můžete připojit i elektronický podpis. Nabídku všech výše uvedených povelů naleznete ve výklopném seznamu tlačítka **PDF** přímo v dialogovém okně **Tisk**.

Výchozí hodnoty pro nastavení elektronického podpisu a datové schránky zadejte v agendě **Uživatelské nastavení**, resp. **Nastavení poplatníka** v sekci **PDF elektro**nický podpis, resp. **Datová schránka**.

#### Dialogové okno tisku

Povel **Tiskové sestavy** otevře hlavní dialogové okno pro nastavení tisku, výběr a nastavení tiskové sestavy, náhled a vlastní tisk. Umožňuje také přidávat nové tiskové sestavy. Dialogové okno tisku obsahuje záložky **Tisk, Tiskárna, Sestava** a **A4**.

#### Záložka Tisk

Úvodní strana dialogového okna slouží především k nastavení parametrů tisku zvolené sestavy. V horní části je zobrazena tiskárna pro vybranou sestavu. Kliknutím na text **Tiskárna** můžete nastavit některé parametry ovladače tiskárny. Níže v dialogovém okně je uveden přednastavený počet kopií pro vybranou sestavu a datum tisku. Datum tisku u většiny sestav definuje den, ke kterému je tištěna.

#### Záložka Tiskárna

Pod záložkou **Tiskárna** můžete určit výchozí tiskárnu pro tisk z programu TAX. Na tuto tiskárnu se budou tisknout všechny sestavy, které nemají vlastní nastavení tiskárny uvedené pod záložkou **Sestava**.

Volbu **Nastavit formát papíru na ovladač** lze vypnout v případě problémů nebo při tisku na traktorový (tabelační) papír.

Volba **Ovladač tiskárny podporuje kopie** je po instalaci vypnutá, takže TAX posílá k tisku každou kopii zvlášť. U některých ovladačů můžete zapnutím této volby tisk urychlit.

Volba **Barvy převést na černou** umožní správný tisk na některých černobílých tiskárnách.

Přepínačem **Menší formáty** se určí, na kterou část papíru mají být tištěny sestavy pro obálky, poštovní poukázky atd. To je vhodné u tiskáren s nástavcem pro vedení papíru.

#### Záložka Sestava

Pod záložkou **Sestava** můžete provést nastavení tisku pro konkrétně vybranou sestavu. Nastavit lze počet kopií, okraje tisku apod.

Pokud nechcete nebo nemůžete tisknout všechny sestavy na jediném typu tiskárny, můžete zde provést dílčí nastavení tiskáren k dalším sestavám. Sestavám můžete přiřadit také libovolné síťové tiskárny. V případě síťových verzí programu TAX si každý počítač v síti udržuje vlastní nastavení tisku.

#### Záložka A4

Záložka **A4** slouží k nastavení okrajů pro všechny sestavy formátu A4 najednou. Tuto možnost uvítáte v okamžiku, kdy vaše tiskárna v základním nastavení od výrobce tiskne sestavy posunuté.

Hodnoty pro nastavení okrajů určují relativní posun (+/–). Nastavení **Vlevo** na – 10 znamená, že se tiskne o jeden centimetr doleva, +10 představuje tisk o jeden centimetr doprava. Nastavení **Nahoře** na –10 zmenší horní okraj o jeden centimetr, nastavení **Dole** na +10 zvětší dolní okraj o jeden centimetr.

### Náhled sestavy

Před tiskem sestavy si v dialogovém okně **Tisk** můžete pomocí tlačítka **Náhled** prohlédnout, jak bude vytištěná sestava vypadat na papíře.

- Stiskněte tlačítko Náhled v dialogovém okně Tisk.
- Náhled si můžete zvětšit klávesou + (plus) a zmenšit klávesou (minus).
- Stiskem tlačítka Tisk můžete ještě v režimu náhledu upravit rozsah tisku. Až poté zvolte Vytisknout.
- Tlačítkem **Zavřít** se vrátíte do agendy.

Náhled výchozí tiskové sestavy, která je zvýrazněna tučně v seznamu sestav agendy, je možné otevřít přímo klávesovou zkratkou CTRL+SHIFT+T nebo tlačítkem 🔔 na nástrojové liště.

### **Export sestavy**

Tiskovou sestavu lze z náhledu exportovat do několika běžných formátů, abyste je mohli poslat třeba e-mailem.

### Záloha sestavy z náhledu

Tiskovou sestavu můžete z náhledu uložit do souboru. Soubory s tiskovými zálohami se ukládají do adresáře **Tisk/Zálohy**. Zálohovanou se-

| Export tiskové sestavy                      | >                                         |  |  |  |
|---------------------------------------------|-------------------------------------------|--|--|--|
| Jyp exportu:<br>MS Excel 2003 (htm)         | Výstupní soubon Přiznání DPFO.htm         |  |  |  |
|                                             | C:\TAX\Tisk\Export\Pfiznání DPFO.htm      |  |  |  |
| O MS Excel 97 (xls)<br>O HTML<br>O HTML 2.2 | Neopakovat hlavičky stránek               |  |  |  |
| OHTML 2.0                                   | Zúžit řádky s prázdným vyplněním stránky  |  |  |  |
| Průběh exportu:                             | Zobrazit konfliktni překrývající se texty |  |  |  |
| Celkový průběh:                             |                                           |  |  |  |
|                                             |                                           |  |  |  |
|                                             | Storno <u>E</u> xport                     |  |  |  |

stavu kdykoli otevřete povelem **Zálohování/Načíst tiskovou zálohu…** z nabídky **Soubor** a z náhledu je pak možné sestavu vytisknout v původním tvaru. Tiskové zálohy můžete využít k zasílání sestav e-mailem mezi dvěma uživateli programu TAX.

Tiskové zálohy jsou spolehlivým způsobem archivace důležitých údajů z účetnictví, např. přiznání k dani z příjmů, přiznání k DPH nebo některých jiných sestav a tiskopisů, u kterých chcete mít zaručen původní vzhled i po letech.

Zálohu sestavy přiznání můžete poslat komukoliv e-mailem spolu s odkazem na stránku www.stormware.cz/ke-stazeni/demoverze. Odtud si příjemce může stáhnout prohlížeč REPORT Viewer, díky němuž si může sestavu zobrazit i vytisknout, i když nevlastní program TAX ani systém POHODA.

### **REPORT Designer**

Editor sestav REPORT Designer zajišťuje komfortní uživatelskou úpravu tiskových sestav všech produktů STORMWARE Office. Instalován je zdarma s každým zakoupeným produktem. Níže najdete krátký popis některých funkcí.
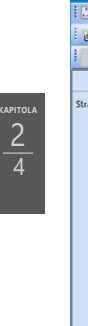

| 🔠 REPORT Designer | - [Dppo201       | 9.rph (orig                             | jinální předloh                                                                                                    |                                                                                                    |                                                                                                    |                                                                                                    |                                                                                            |                                                                                                    |                   | ×   |
|-------------------|------------------|-----------------------------------------|----------------------------------------------------------------------------------------------------|----------------------------------------------------------------------------------------------------|----------------------------------------------------------------------------------------------------|----------------------------------------------------------------------------------------------------|--------------------------------------------------------------------------------------------|----------------------------------------------------------------------------------------------------|-------------------|-----|
| Soubor Úprav      | y <u>¥</u> ložit | Objekt                                  | Zobrazit (                                                                                                    | ]kno                                                                                                    | Nápověda                                                                                                    |                                                                                                    |                                                                                            |                                                                                                    | -                 | θ×  |
| i 🖀 😅 🖬 🖀 🖪       | 9 ×              | Bh 健                                    | 22 1                                                                                                    | <b>d</b>                                                                                                    | 2 🛍 🗕 🏦 💩                                                                                                    | 💷 单 🛱 🖨                                                                                                    |                                                                                            | Q                                                                                                    |                   |     |
| 1                 |                  | ~ B                                     |                                                                                                    |                                                                                                    |                                                                                                    |                                                                                                    |                                                                                            |                                                                                                    |                   |     |
|                   | 0 = 1            | 11110                                   | 21113111                                                                                                    | 4 + 1 + 5                                                                                                    |                                                                                                    |                                                                                                    | 11 ( ) (12)                                                                                | •13 •   •14 •   •15 •   •16 •   •17 •   •18 •                                                                                                    | . 19 .            | -   |
| Straw 1           |                  | pina pina pina pina pina pina pina pina | nchrimu üfendu pr<br>MOX<br>minimu preazovisi<br>SOX<br>anforde ident filfun<br>()<br>()<br>()<br>()<br>()<br>()<br>()<br>()<br>()<br>() | e / Special<br>v. ve. pro-<br>bri čislo<br>(X, X, X)<br>(X, X)<br>(X, X) | Než začnete vyp<br>strovanému frančniu<br>2<br>x<br>x<br>x<br>x<br>x<br>x<br>x<br>x<br>x<br>x<br>x<br>x<br>x | ñovat tiskopis, p           ñodu           indu           indu           i | Večtěte si<br>Xxxxx p<br>Xxxx p<br>X N Í<br>Ických (<br>Keňi poz<br>(teré se p<br>(a) (X X | <pre>, prosim, pokyny.<br/>real-text XXXXX<br/>esci-potade resta tradiele di au<br/>picerpitale E otalu.<br/>picerpitale E otalu.<br/>picer aumostrajon pitole B) [] [] [] []<br/>picer aumostrajon pitole B) [] [] [] []<br/>picer aumostrajon pitole B) [] [] [] []<br/>picer aumostrajon pitole B) [] [] [] []<br/>picer aumostrajon pitole B) [] [] [] []<br/>picer aumostrajon pitole B) [] [] [] [] []<br/>picer aumostrajon pitole B) [] [] [] [] [] [] [] [] [] [] [] [] []</pre> | المسلح القائة إلغ | × * |
| UN                |                  |                                         |                                                                                                    |                                                                                                    |                                                                                                    | NULL OF                                                                                                    |                                                                                            | x=31,33 y=3,10                                                                                                    |                   |     |

Pokud můžete upravovat sestavy pomocí programu REPORT Designer, zpřístupní se v programu TAX tato tlačítka:

- Přidat, resp. Smazat uživatelskou sestavu v dialogovém okně Tisk, které založí/smaže novou uživatelskou sestavu do/ze stromové struktury,
- **REPORT Designer** v náhledu sestavy, kterým otevřete sestavu v editoru sestav a můžete ji začít upravovat.

Z hlediska práce s programem REPORT Designer dělíme tiskové sestavy do tří skupin:

### Originální předlohy

Tiskové sestavy typu **Originální předloha** jsou soubory vytvořené výrobcem a umístěné ve složce **Tisk** v instalační složce programu TAX. Soubory mají příponu RPH a mají nastavený atribut jen ke čtení.

### Uživatelské náhrady originálu

Tiskové sestavy typu **Uživatelská náhrada originálu** jsou soubory, které si uživatel vytvořil sám tak, že upravil originální předlohu pomocí programu REPORT Designer. Naleznete je ve složce **Tisk/Edit**. Sestava tohoto typu nemá vlastní záznam v seznamu sestav, protože přímo nahrazuje originální sestavu výrobce. Chcete-li opět používat originální verzi sestavy, použijte funkci **Smazat uživatelskou sestavu**.

### Uživatelské sestavy

Tiskové sestavy typu **Uživatelská sestava** jsou soubory vytvořené uživatelem pomocí funkce **Přidat uživatelskou sestavu** a poté upravené v editoru sestav REPORT Designer. Soubory jsou umístěné ve složce **Tisk/Copy**.

Od sestavy zvolené v seznamu sestav je možné odvodit libovolný počet uživatelských sestav. Sestava je uvedena ve stromové struktuře sestav v samostatné větvi pod názvem, který si definoval uživatel. V každém poplatníkovi můžete vytvořit různé uživatelské sestavy. Chcete-li doplnit nebo změnit atributy uživatelské sestavy, použijte funkci **Vlastnosti sestavy**. Pro odstranění uživatelské sestavy použijte povel **Smazat uživatelskou sestavu**.

2/5

## Zálohování dat

Aby byli uživatelé programu TAX uchráněni ztráty dat, nabízí TAX zálohování dat při každém ukončení programu. Zálohovat lze na jakékoliv médium, např. na záložní pevný disk, výměnný disk, CD/DVD nosiče, flash disky apod.

Zálohy provádějte pravidelně a média ukládejte na bezpečné místo. Při výpadku elektrického proudu nebo poruše počítače vám jedině záloha může zachránit vaše data.

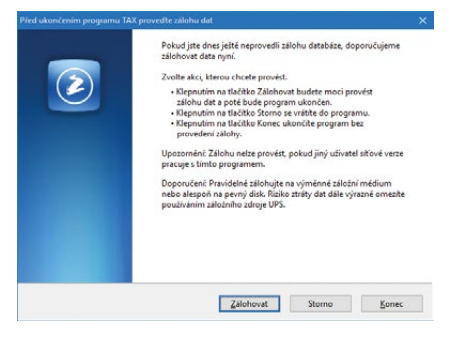

Název záložního souboru obsahuje datum pořízení zálohy a název původního souboru, standardně IČ nebo rodné číslo poplatníka. Např. pro poplatníka s IČ 98765432 se vytvoří záložní soubor Záloha 200106 - 98765432.zip. Data jsou zkomprimována do formátu ZIP.

### Obnovení dat ze zálohy

V případě potřeby můžete znovu zavést data ze zálohy. Nejprve se ujistěte, že poplatník, jehož data chcete obnovovat, je otevřený. Poté zvolte povel **Načíst zálohu**  z nabídky **Soubor/Zálohování**. Můžete použít posledně provedenou zálohu nebo přímo určit plnou cestu k záložnímu souboru.

Nastavení do správného poplatníka a výběr odpovídající zálohy jsou nutné z toho důvodu, že stávající data budou přepsána záložní kopií.

Připomínáme, že načíst lze pouze ta data, která byla dříve zálohována. Po provedení funkce budou data poplatníka v tomtéž stavu jako v okamžiku vytvoření záložní kopie.

Jestliže chcete obnovit databázi jiného poplatníka, než jakého máte zavedeného v Adresáři poplatníků, případně obnovit již zavedeného poplatníka do úplně nové firmy, otevřete agendu Adresář poplatníků, stiskněte klávesu INSERT a v otevřeném průvodci zvolte v části C. PŘEVOD EXISTUJÍCÍCH DAT volbu Převod jedné databáze. Na další straně průvodce vyberte příslušnou záložní kopii, ze které program vytvoří nového poplatníka. V tomto případě nedochází k přepsání žádného z již zavedených po-

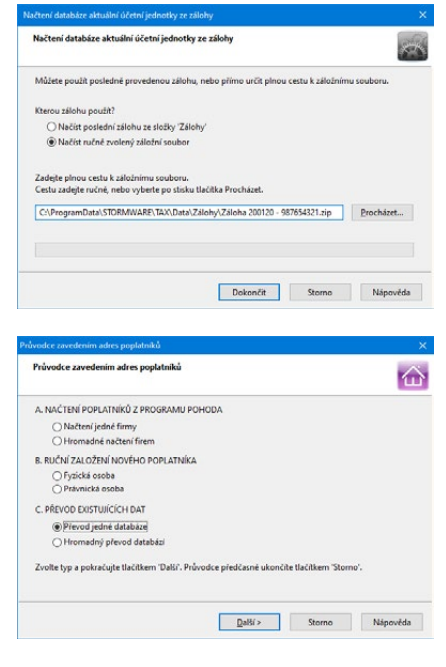

platníků. Prostřednictvím volby **Hromadný převod databází** lze obnovit najednou více databází umístěných v jedné složce.

### Zálohování a obnovení systémové databáze

Funkce **Soubor/Zálohování/Zálohovat…** zkomprimuje automaticky i systémovou databázi programu a uloží ji do složky **Data/Zálohy**, resp. **ZálohySYS** v datové složce programu TAX.

Pokud chcete zálohovat do jiného umístění, volbou **Včetně systémové databáze** rozhodnete o zálohování této databáze do jiné složky. Systémová databáze uchovává například informace o poplatnících a přístupových právech uživatelů programu.

Poškozenou systémovou databázi obnovíte přes nabídku Soubor/Zálohování/ Načíst systémovou zálohu... Můžete použít buď naposledy provedenou zálohu, anebo přímo určit plnou cestu k záložnímu souboru. Je možné také vytvořit zcela novou systémovou databázi.

Pomocí dialogového okna **Nastavení mazání záloh systémové databáze** si můžete vybrat, zda chcete mazat staré zálohy systémové databáze, popř. si nastavit počet ponechaných zálohovaných databází. Dialogové okno zobrazíte prostřednictvím povelu **Soubor/Zálohování/Systémová databáze...** 

### Tipy a doporučení pro bezpečné zálohování

- Zálohy provádějte pravidelně (denně, měsíčně, ...). Při výpadku elektřiny nebo poruše počítače vám jedině záloha může zachránit vaše data.
- Používejte bezpečná média záložní pevný disk, výměnný disk, CD/DVD nosiče, flash disky apod.
- Máte-li síťovou verzi programu TAX, zálohujte pouze v případě, že jiný uživatel síťové verze nepracuje s daným poplatníkem. Navíc doporučujeme provádět automatickou údržbu databáze.
- Občas vyzkoušejte poslední zálohu dat. Vyloučíte tak bezcenné zálohování v případě poruchy média. Načtení zálohy na CD/DVD prověřte také na jiném počítači. Zjistíte tak případnou poruchu jednotky.
- Chraňte svá data. Uložte důležité zálohy na bezpečné místo a vytvářejte si více kopií důležitých záloh, které uložte na více místech pro případ poškození, krádeže či živelné pohromy. TAX umožňuje vytvářet a používat zálohy, ale zajištění zabezpečení dat je plně na uživateli.

Výrobce nenese žádnou zodpovědnost za ztrátu vašich dat.

kapitola 2

## KAPITOLA 3

## Nastavení

TAX maximálně automatizuje řadu každodenních i mimořádných účetních a daňových postupů a procesů. Základem je správné nastavení programu, které popisuje tato kapitola.

- 3/1 Zavedení poplatníka
- 3/2 Nastavení programu
- 3/3 Nastavení poplatníka
- 3/4 Uživatelské nastavení
- 3/5 Přístupová práva
- 3/6 Nastavení formuláře
- 3/7 Bankovní účty
- 3/8 Homebanking
- 3/9 Plné moci
- 3/10 Podepisující osoba
- 3/11 Vozidla
- 3/12 Instituce
- 3/13 Seznamy
- 3/14 Nabídka Zobrazit

## Zavedení poplatníka

Tato kapitola popisuje postup při zavedení nového poplatníka do programu včetně souvisejících nastavení. Poplatníkem rozumíme databázi jedné firmy. Varianta TAX Profi umožnuje vést neomezený počet poplatníků. Každý poplatník je fyzicky umístěn v jednom databázovém souboru na pevném disku počítače a má také svůj záznam v agendě **Adresář poplatníků**.

| 器 TAX Profi - [Adre                                                        | esář poplatníků]                                         |                    |                                                            |                                   |      |   | - 🗆 x              |
|----------------------------------------------------------------------------|----------------------------------------------------------|--------------------|------------------------------------------------------------|-----------------------------------|------|---|--------------------|
| 🕴 🥵 Qtevřit poplatn                                                        | níka Databáze Archiv Události                            | Komunikace Záz     | rnam Nápověda                                              | in the second                     |      |   |                    |
| 10 3 3 4 1                                                                 | 这 🗋 🚿 🖬 🐻 🖄 🐘                                            |                    | - 🖌 🗀 - 🗐 🔇                                                |                                   |      |   |                    |
| Právnická osoba                                                            |                                                          |                    |                                                            |                                   |      |   | Agendy             |
| Firma, dodatek<br>Příjmení, titul<br>Jméno, vztah                          | Novák<br>Novák<br>Jan                                    | s.r.o.<br>jednatel | Účetnictví, kateg.<br>Hlavní činnost 1<br>Hlavní činnost 2 | Účetnictví (PÚ)<br>výroba nábytku | ~    | > | Adreséř poplatníků |
| Ulice, č.p.<br>PSČ, obec                                                   | Horní<br>586 01 Jihlava 1                                | 15                 | DIĆ<br>LĆ 🍅                                                | CZ12345678<br>12345678            | Účet |   |                    |
| <u>E-mail</u> , mobil<br><u>Tel</u> , fax, <u>dat. schr.</u><br><u>Web</u> | info@novak.cz<br>569 876 542 564 563 216<br>www.novak.cz | 602 852 369        | Skupiny<br>Soubor                                          | 12345678.tax                      |      | Ξ |                    |
| + 🗶 💷 Událo                                                                | sti 🔲 Kontakty 🔲 Instituce 🔲                             | Dsoby 🙆 Vystavená  | přiznání 🛅 Dokume                                          | nty D Poznámky                    |      |   |                    |
| X St                                                                       | tav Firma                                                |                    | IČ                                                         |                                   |      |   |                    |
| 1 🗖 Právnická                                                              | osoba Novák                                              | 1                  | 2345678                                                    |                                   |      | 9 |                    |
| 2 Fyzická os                                                               | oba Petr Nováček                                         | 9                  | 18765432                                                   |                                   |      | × |                    |

V programu TAX je možné zpracovat daňová přiznání pro poplatníky, kteří vedou účetnictví v ekonomicko-informačním systému POHODA, i pro poplatníky, kteří nejsou účetní jednotkou nebo vedou účetnictví v jiném systému.

Při prvním startu programu se automaticky zobrazí původce pro zavedení adres poplatníků. Založení nového poplatníka se provádí stejně jako založení nového záznamu v jiných agendách, tedy stiskem klávesy **INSERT**, resp. povelem **Vložit** nebo kliknutím na ikonu . Tento povel spustí **Průvodce zavedením adres poplatníků**, který umožňuje zvolit požadovaný způsob zavedení poplatníka.

| Průvodce zavedením adres poplatníků                                                          |          |
|----------------------------------------------------------------------------------------------|----------|
| Průvodce zavedením adres poplatniků                                                          |          |
| A. NAČTENÍ POPLATNIKÚ Z PROGRAMU POHODA<br>© Načtení jedné firmý<br>O Hromadné načtení firem |          |
| B. RUČNÍ ZALOŽENÍ NOVÉHO POPLATNÍKA<br>O Fyzická osoba<br>O Právnická osoba                  |          |
| C. PŘEVOD EXISTUJICÍCH DAT<br>Převod jedné databáze<br>Hromadný převod databázi              |          |
| Zvolte typ a pokračujte tlačitkem 'Dalši'. Průvodce předčasné ukončite tlačitkem 'Storno'.   |          |
| Qalki > Storno N                                                                             | lápověda |

### Načtení poplatníků z programu POHODA

Před načtením poplatníků z programu POHODA je nutné nejprve v agendě Nastavení/Nastavení programu v sekci Komunikace zatrhnout volbu Napojit program TAX na ekonomický systém POHODA (pomocí XML komunikace) a zadat přihlašovací jméno, případně i heslo pro XML komunikaci. Zkontrolujte také instalační adresář ekonomického systému POHODA.

Poté na první straně **Průvodce zavedením adres poplatníků** zvolte, zda chcete načíst jednu firmu, nebo hromadně všechny firmy zavedené v systému POHODA. Na druhé straně průvodce zkontrolujte, případně změňte cestu k instalační složce programu POHODA, ze kterého chcete provést načtení poplatníků.

Na třetí straně průvodce zvolte firmy, které chcete do programu TAX načíst. Po kliknutí na tlačítko **Dokončit** provede TAX import adres poplatníků z databáze účetních jednotek v systému POHODA.

Některé údaje je nutné po převodu doplnit ručně. Jedná se například o příslušný finanční úřad, správu sociálního zabezpečení nebo zdravotní pojišťovnu. Dále například informace o dětech a manželovi/manželce, pokud na ně poplatník bude uplatňovat slevu na dani. Dále se doplňují údaje o spolupracujících osobách a společnících společnosti.

### Ruční založení poplatníka

Pokud s programem TAX nepoužíváte zároveň systém POHODA, můžete potřebné údaje zapsat ručně.

Na první straně průvodce zvolte, zda chcete do programu TAX zavést fyzickou, či právnickou osobu, a klikněte na tlačítko **Další** a následně na tlačítko **Dokončit**.

Ve formuláři agendy vyplňte všechny potřebné údaje. S vyplněním formuláře vám alespoň částečně může pomoci funkce načítání údajů o poplatníkovi z informačního systému ARES. Stačí ve formuláři zadat identifikační číslo poplatníka a TAX načte

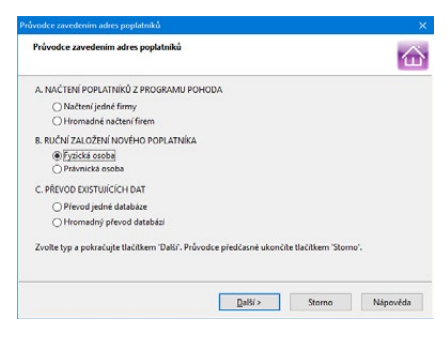

data poplatníka z IS ARES. Poté jen doplníte zbývající informace a záznam uložíte. Podmínkou pro načtení dat z IS ARES je zapnutá volba **Načíst údaje o poplatníkovi** na základě IČ dle IS ARES v nabídce **Nastavení/Uživatelské nastavení/Ostatní**. Na záložce **Instituce** vyberte ze seznamu příslušný finanční úřad a případně správu sociálního zabezpečení a zdravotní pojišťovnu. Informace o členech rodiny, spolupracujících osobách a společnících společnosti, která není právnickou osobou, uveď te na záložku **Osoby**.

### Otevření poplatníka

Poplatníka otevřete stiskem klávesy ENTER nebo povelem **Otevřít poplatníka**, který najdete v hlavní nabídce agendy **Adresář poplatníků**.

Ve stavovém řádku programu se zobrazuje název právě otevřeného poplatníka. Stiskem pravého tlačítka myši na názvu poplatníka ve stavovém řádku zobrazíte nabídku se seznamem všech poplatníků. Takto rychle zvolíte jiného poplatníka bez nutnosti opětovného otevření agendy **Adresář poplatníků**. Pokud máte některé poplatníky označeny jako oblíbené, bude se vám ve stavovém řádku nabízet jen tento zúžený seznam.

### Oblíbení poplatníci

Seznam vytvořených poplatníků v agendě **Adresář poplatníků** můžete filtrovat na přehled oblíbených poplatníků, tedy datových souborů, se kterými nejčastěji pracujete. Ikonu **Výběr oblíbených** naleznete na liště panelu nástrojů. Kliknutím na šipku dolů se otevře nabídka s povelem pro přidání aktuálního záznamu do seznamu oblíbených poplatníků. Tyto poplatníky pak rychle vyberete kliknutím na ikonu **a**. Pro odstranění aktuálního záznamu ze seznamu oblíbených poplatníků slouží povel **Odstranit z oblíbených**.

3/2

## Nastavení programu

(CTRL+N)

Agenda **Nastavení programu** slouží k nastavení parametrů pro práci s programem. Nastavení provedené v této agendě je společné pro všechny uživatele i pro všechny poplatníky zadané v programu TAX.

### Komunikace

Chcete-li načítat poplatníky a data pro daň z příjmů z programu POHODA, je nutné zatrhnout volbu **Napojit** 

| Nastave          | ení programu           | Ctrl+N   |
|------------------|------------------------|----------|
| Nastave          | ení <u>p</u> oplatníka | Ctrl+O   |
| <u>U</u> živatel | lské nastavení         | Ctrl+W   |
| Přístupo         | ová p <u>r</u> áva     |          |
| Nastave          | ení <u>f</u> ormuláře… | Ctrl+Y   |
| Bankov           | ní účty                |          |
| <u>H</u> omeb    | anking                 |          |
| P <u>I</u> né mo | oci                    |          |
| Po <u>d</u> epis | sující osoba           |          |
| <u>V</u> ozidla  | Ctrl+                  | -Shift+V |
| Instituc         | e                      |          |
| Seznam           | y                      |          |
| Zobrazi          | t                      |          |

program TAX na ekonomický systém POHODA (pomocí XML komunikace) a zkontrolovat, popř. nastavit cestu k instalačnímu adresáři programu POHODA. Najdete ji v programu POHODA pomocí agendy Účetní jednotky, kde zvolíte povel Databáze/Otevřít aplikační složku. Příklad zadané cesty k instalačnímu adresáři: C:\Program Files\STORMWARE\Pohoda.

Dále uveďte přihlašovací jméno a případně i heslo uživatele, který má v programu POHODA přiřazená přístupová práva pro XML komunikaci (v agendě **Nastavení/ Přístupová práva** je nutné zatrhnout volbu **XML komunikace** ve větvi **Soubor/ Databáze**).

| 🚳 TAX Profi - (Nastavení      | programu)                                                                                                    |                                                                                     |      |                      |
|-------------------------------|----------------------------------------------------------------------------------------------------|-------------------------------------------------------------------------------------|------|----------------------|
| Soubor <u>N</u> astavení      | <u>Přiznání O</u> dvody <u>Z</u> áznam N <u>á</u> pověda                                                                                                    |                                                                                     |      |                      |
| ! 🗣 🕼 🕰 🕲 ! (                 |                                                                                                    |                                                                                     |      |                      |
| Sekce                         | Komunikace                                                                                                    | <                                                                                   |      | Agendy               |
| Komunikase<br>Datová schránka | Komunikace s programem POHODA<br>O Použivat program TAX samostatné<br>® Napojit program TAX na ekonomický oystém POHODA<br>Instalační adresiť ekonomického systému POHODA<br>Přihlakovac (jmrien pro XML komunikaci<br>Přihlakovac (hol pro XML komunikaci<br>Identifikátor splikace v XML baličku<br>Číslo přítho baličku<br>Komunikace s programem GLX<br>Databázový adresiť programu GLX | (pomoci/XML komunikace)<br>CriProgramFilet/STORMWARE/POH =<br>Admin<br>TaX<br>00001 |      | Natavení<br>programu |
| ОК                            |                                                                                                    | Petr Nováček @                                                                      | NA 🖌 | 🕑 EDIT 🔚             |

Varianta TAX Profi umožňuje díky nastavení XML komunikace také zaúčtování dokladů vytvořených v agendě **Odvody/Závazky**, resp. **Pohledávky** do systému POHODA. Pro export dokladů si můžete zvolit vlastní název balíčku. Implicitně je nastavena identifikace TAX, ke které program automaticky přiřazuje pořadové číslo.

Pokud chcete načítat údaje o vozidlech z programu GLX, zadejte cestu k datovému adresáři příslušné instalace programu GLX do pole **Databázový adresář programu GLX**. Tuto možnost obsahuje pouze varianta Profi.

### Datová schránka

Tato sekce slouží pro nastavení datové schránky v rámci celého programu TAX, tj. všech poplatníků v programu. Datová schránka se použije, pokud není nastavena datová schránka poplatníka.

Zatržením volby **Používat datovou schránku** umožníte nastavení přístupu k datové schránce. Přihlašovací údaje vyplníte v polích **Přihlašovací jméno** a **Heslo**. Prostřednictvím tlačítka **Test připojení** se program spojí se serverem datových schránek a ověří správnost zadaných údajů. Pokud naváže spojení s datovou schránkou, automaticky doplní ID schránky. Zatržením volby **Kontrolovat stav zpráv** umožníte kontrolovat stav přijatých a odeslaných zpráv ve své datové schránce. V poli **Časový interval pro kontrolu zpráv** uveď te interval automatické kontroly přijetí nových zpráv.

Nanečisto si práci s datovou schránkou můžete vyzkoušet ve zkušební verzi elektronické datové schránky, a to zatržením volby **Komunikovat s testovací službou**.

Po aktivaci této služby se ve stavovém řádku zobrazí ikona datové schránky. Bude-li se ve schránce nacházet nepřečtená zpráva, zobrazí se u ikony navíc také ikona obálky. Pokud najedete kurzorem myši na ikonu datové schránky, zobrazí se informace o počtu nepřečtených zpráv a dále o celkovém počtu přijatých a odeslaných zpráv. Po kliknutí na ikonu budete přesměrováni na internetové stránky, abyste se mohli do své datové schránky přihlásit. Pokud ze schránky odešlete zprávu s přílohou, můžete tuto přílohu uložit do vlastní složky pomocí pole **Přílohy ukládat do složky**. Jestliže si ji nenastavíte, budou se přílohy ukládat do složky TEMP.

Možnost odeslání dokumentů do datové schránky je vždy obsažena v příslušném průvodci pro elektronické podání přes volbu **Odeslat do Datové schránky úřadu**. Po dokončení průvodce se zobrazí dialogové okno pro odeslání podání do datové schránky úřadu. Toto podání již obsahuje předpřipravené údaje a přílohy pro samotné odeslání.

PDF dokumenty vytvořené programem TAX můžete odeslat přímo prostřednictvím povelu **Odeslat datovou schránkou**, resp. **Odeslat výběr datovou schránkou**, který naleznete v nabídce pod tlačítkem **PDF** v dialogovém okně Tisk.

Odeslání do datových schránek je evidováno v agendě **Odeslané datové zprávy**. Agenda je přístupná z nabídky **Soubor/Datová komunikace**.

## Nastavení poplatníka (CTRL+O)

V agendě **Nastavení poplatníka** je možné definovat parametry pro práci s konkrétním poplatníkem. Nastavení provedené v této agendě se projeví pouze v jednotce daného poplatníka. Můžete tak pro určitého poplatníka nastavit např. datovou schránku odlišnou od datové schránky užívané v rámci celého programu. Údaje zadané v agendě **Nastavení poplatníka** mají přednost před údaji v agendě **Nastavení programu**.

| 🚳 TAX Profi - Petr Nováčel                                                                                         | - [Nastavení poplatníka]                                                                                                    |                  | – 🗆 X                  |
|----------------------------------------------------------------------------------------------------|----------------------------------------------------------------------------------------------------|------------------|------------------------|
| Soubor <u>N</u> astavení <u>P</u>                                                                                  | iznání <u>O</u> dvody <u>Z</u> áznam N <u>á</u> pověda                                                                                                    |                  |                        |
| I 🗣 🥔 🕰 🔒 🗋                                                                                                    | - X   1                                                                                                    |                  |                        |
| Sekce                                                                                                    | XML seznamy                                                                                                    | < >              | Agendy                 |
| XML seenamy<br>Zavčtování<br>Dattvá k tháňka<br>L-malový litent<br>PDF delktronický podpis<br>Dokumenty<br>Ostatmí | Načitání sernamů<br>Zvolte způsob aktualizace seznamů<br>O Načitat vidy pri otevření poplatnika<br>O Načitat pri otevření poplatnika kaldý<br>© Nenačitat pri otevření poplatnika<br>Vyberte, které seznamy se mají aktualizovat<br>O Čísliné řady<br>D řísdkontace<br>Aktualizovat seznamy nyní | n                | Rataveni<br>poplatiska |
| OK                                                                                                    |                                                                                                    | Petr Nováček @ 🕅 | 🖌 😥 📎                  |

### XML seznamy (pouze ve variantě Profi)

Tato sekce umožňuje aktualizovat seznamy, které budou využity při exportu záznamů pro zaúčtování do systému POHODA (číselné řady a předkontace).

V této sekci nejprve zvolte způsob načítání a aktualizace seznamů. Máte možnost načítat seznamy vždy při otevření poplatníka nebo v pravidelném intervalu několika dnů. Zatržením příslušné volby určíte, které seznamy se mají aktualizovat. Pokud seznamy nechcete načítat automaticky, můžete je zaktualizovat ručně pomocí tlačítka **Aktualizovat seznamy nyní**. Zobrazí se průvodce, na jehož první straně bude uveden zdroj dat. Na následující straně zvolíte, které seznamy se mají aktualizovat, a kliknutím na tlačítko **Další** vyvoláte načtení seznamů ze systému POHODA.

Základním předpokladem pro aktualizaci seznamů je zadání cesty k instalačnímu adresáři systému POHODA v sekci **Komunikace** v agendě **Nastavení programu**. Zkontrolujte také, zda se shoduje IČ poplatníka v programu TAX s IČ uvedeným v systému POHODA.

Aktualizaci seznamů může provádět pouze uživatel, který má v systému POHODA přiděleno právo **XML komunikace** (v agendě **Přístupová práva** ve větvi **Soubor/Databáze**).

### Zaúčtování (pouze ve variantě Profi)

V sekci **Zaúčtování** nastavíte předkontace pro zaúčtování závazků a pohledávek v programu POHODA. Pro aktuální nabídku předkontací je nutné nejprve aktualizovat seznam předkontací v sekci **XML seznamy**.

### Datová schránka

Uvedenou sekci nastavte v případě, že chcete odesílat datové zprávy ze schránky poplatníka. Jestliže je nastavena i datová schránka programu v agendě Nastavení programu, má přednost datová schránka poplatníka.

### E-mailový klient (pouze ve variantě Profi)

V sekci **E-mailový klient** můžete vybrat e-mailového klienta pro elektronickou komunikaci. Tuto sekci vyplňte v případě, že chcete používat e-mailového klienta vybraného poplatníka. Jestliže je nastaven e-mailový klient zároveň i v agendě **Uživatelské nastavení**, má přednost nastavení poplatníka.

Prvotně je u každého uživatele nastavený výchozí e-mailový klient. Jedná se o standardní službu, při níž program TAX automaticky použije výchozího poštovního klienta operačního systému, např. Microsoft Outlook. V případě aplikace Microsoft Outlook lze využít volby **MS Outlook (COM)**. Při výběru volby **SMTP** nastavte minimálně adresu poštovního SMTP serveru a e-mailovou adresu. V poli **Zabezpečení komunikace** můžete vybrat kryptografický protokol SSL nebo TLS pro bezpečnější komunikaci s internetovými servery. Výchozím nastavením je **Bez zabezpečení**. Volitelně můžete nastavit také uživatelské jméno a heslo, pokud to SMTP server vyžaduje.

Pomocí tlačítka **Nastavit** lze u obou klientů upravit výchozí vzhled e-mailové zprávy. Pokud odešlete e-mail s přílohou, můžete tuto přílohu uložit do vlastní složky pomocí pole **Přílohy ukládat do složky**. Jestliže si ji nenastavíte, budou se přílohy e-mailů ukládat do složky TEMP. Při odesílání PDF dokumentů se zobrazí dialogové okno **Odeslání e-mailu**, ve kterém máte možnost upravit e-mailovou adresu, přidat nebo upravit předmět a text zprávy, příp. vložit další přílohy.

Pokud pro odeslání e-mailů použijete protokol SMTP, zobrazí se veškeré odeslané e-maily v agendě **Soubor/Datová komunikace/Odeslané e-maily**. Nedojde-li ke správnému odeslání požadovaného e-mailu, můžete e-mail upravit a pokusit se ho přímo z této agendy znovu odeslat.

#### PDF elektronický podpis (pouze ve variantě Profi)

V této sekci můžete nastavit podepisování PDF dokumentů včetně časového razítka. Uvedenou sekci vyplňte v případě, že chcete PDF dokumenty podepisovat elektronickým podpisem konkrétního poplatníka. Jestliže je nastaven elektronický podpis PDF dokumentů zároveň i v agendě **Uživatelské nastavení**, má přednost nastavení poplatníka.

Zatržením volby **Použít elektronický podpis** můžete vybrat podpisový certifikát, šifrovací algoritmus a zadat údaje, které se budou zobrazovat ve vlastnostech podpisu vytvořeného PDF dokumentu. Pokud chcete automaticky podepisovat všechny PDF dokumenty vytvořené a odesílané z programu TAX, zatrhněte volbu **Automaticky podepsat**.

Zatržením volby **Zobrazit elektronický podpis** bude automaticky nastaven výchozí text podpisu. Můžete si zadat svůj vlastní obrázek i text. Nastavit jdou také další vlastnosti podpisu jako umístění na stránce (vpravo dole, vpravo nahoře, vlevo dole, vlevo nahoře) nebo opakování v rámci celého dokumentu (na všech stránkách, na první nebo poslední stránce).

Při použití časového razítka si můžete vybrat server pro ověřování časového okamžiku, před kterým dokument zaručeně existoval. Časové razítko obsahuje především aktuální datum a čas, sériové číslo razítka a identifikaci autority, která toto razítko vydává. Pro přístup na server je důležité zadat jméno a heslo uživatele.

Veškeré údaje, které v této sekci ohledně podepisování PDF dokumentů zadáte, máte možnost dodatečně změnit v dialogovém okně **Elektronické podepsání PDF**, které se zobrazuje při vytváření PDF dokumentu.

### Dokumenty

Tato sekce umožňuje aktivovat a nastavit složku dokumentů pro zvoleného poplatníka.

Nechcete-li složku dokumentů v programu TAX využívat, ponechte zatrženou volbu Nepoužívat složku dokumentů. Volba **Používat složku dokumentů programu TAX** zpřístupní v jednotlivých agendách programu TAX záložku Dokumenty pro evidenci potřebných dokladů. Ty jsou ukládány do umístění, které je zobrazeno v poli Cesta ke složce dokumentů. Název podsložky si můžete libovolně nastavit prostřednictvím pole **Složka poplatníka**. Automaticky je v tomto poli přednastavený název poplatníka.

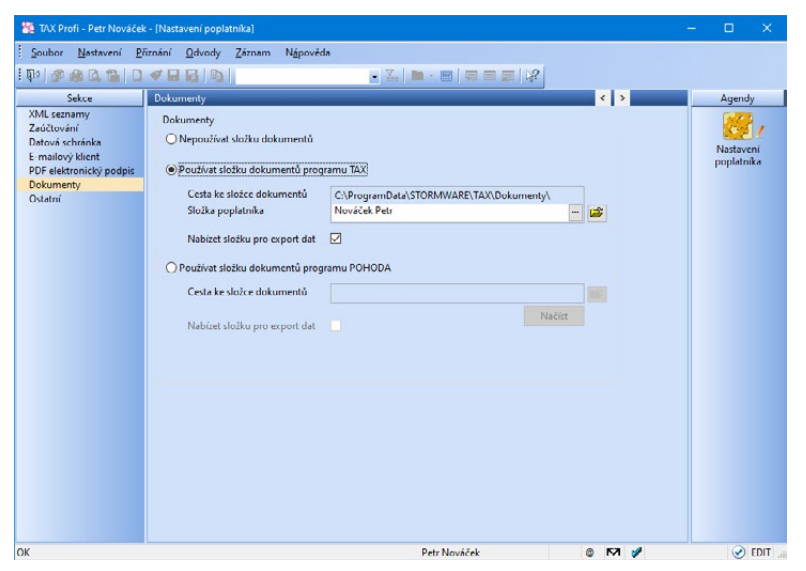

Zatrhnete-li volbu **Nabízet složku pro export dat**, bude nastavená složka poplatníka automaticky použita také pro uložení souborů vytvořených exportem tiskových sestav do aplikace Microsoft Excel či do formátu PDF. Možnost zvolit složku poplatníka pro uložení XML souboru budete mít pak také v Průvodci pro elektronické podání přiznání.

Volbu **Používat složku dokumentů programu POHODA** zvolte v případě, že vlastníte ekonomický systém POHODA, kde využíváte pro ukládání písemností složku dokumentů firmy a chtěli byste do stejné složky ukládat i doklady z daňového systému TAX. Po stisku tlačítka **Načíst** dojde ke spojení s programem POHODA, kde se dle IČ poplatníka vyhledá odpovídající účetní jednotka. Pokud je v databázi této jednotky zatržena volba Používat složku dokumentů firmy v sekci Dokumenty v agendě Globální nastavení, pak se do programu TAX načte cesta ke složce poplatníka v datové složce programu POHODA.

#### Ostatní (pouze ve variantě Profi)

V sekci je možné provést doplňující nastavení pro daného poplatníka týkající se kontrolního hlášení.

## Uživatelské nastavení (CTRL+W)

**Uživatelské nastavení** je další agenda, která slouží ke konfiguraci poplatníků zadaných v programu TAX. Nastavení v dané agendě platí pro přihlášeného uživatele, který si může možnosti, funkce a volby upravit podle svých potřeb.

#### E-mailový klient (pouze ve variantě Profi)

Tato sekce umožňuje nastavit e-mailového klienta a jeho parametry pro každého uživatele zvlášť. Nastavení bude pro příslušného uživatele uplatněno v rámci celého programu TAX.

| 🦉 TAX Profi - [Uživatelské nast                                      | avení)                                                                                                    |                                                                                                    |         | – 🗆 X    |
|----------------------------------------------------------------------|----------------------------------------------------------------------------------------------------|----------------------------------------------------------------------------------------------------|---------|----------|
| Soubor Nastavení Přizná<br>1931 🗿 🔐 🕰 🛸 🗋 🛷                          | iní <u>O</u> dvody <u>Z</u> áznam N <u>á</u> pověda<br>/ 😖 👪 斗                                                                                                    | - X.   🗅 - 📾   📮 🗆 🔎 %                                                                                                    |         |          |
| Nastavení<br>E mallový klient<br>(PDI elektronický podpis<br>Odtalní | Liektronický podpis<br>Použit elektronický podpis<br>Podpisový certifikat<br>Sifrovač algoritmus<br>Typ podpisu, úroveň podpisu<br>Důvod, obec<br>Zobražit elektronický podpis<br>Obrážek<br>Text<br>Umistění, pozice | Automaticky podepsat Petr Nováček, PostSignum Qualified CA 2, 05.01.2021 SHA-1 Certifikovat  Automatický text na všech stránkách V vpravo dole | 1 > >   | Aqendy   |
| Profil  Profil  * X Profil  I C Pornámky                             | Použit časové razitko<br>Server časového razitka<br>Jméno, heslo                                                                                                    | http://ca.signfiles.com/TSAServer.aspx<br>Poznámka                                                                                             |         |          |
| (1/1) Pro získání nápovédy stiskn                                    | séte F1.                                                                                                    | Petr Nováček                                                                                                    | o 157 🏏 | 🕑 EDIT 🔐 |

### PDF elektronický podpis (pouze ve variantě Profi)

V této sekci si každý uživatel programu může nastavit vlastní parametry elektronického podpisu PDF dokumentů. Nastavení bude pro příslušného uživatele uplatněno v rámci celého programu TAX.

### Ostatní

Uživatelské nastavení prostředí a chování programu nastavíte právě v této části. Volbu **Potvrdit režim editace** zatrhněte, jestliže chcete zabezpečit už zapsané doklady před jejich nechtěnou úpravou. V tomto případě se po kliknutí myši do formuláře již existujícího dokladu vyvolá dialogové okno s upozorněním a volbou, zda chcete založit nový doklad, či upravit ten stávající.

Doporučujeme vám zatrhnout volbu **Potvrdit tisk výchozí sestavy**. Ta má za úkol uchránit uživatele před nechtěným tiskem sestavy, kterou má uživatel nastavenou jako výchozí.

Pomocí volby Inteligentní výběr dle názvu firmy, příjmení a jména můžete v agendě Adresář poplatníků vyhledávat záznamy ve sloupcích Firma, Název poplatníka, Příjmení a Jméno najednou. Stačí, když umístíte kurzor do jednoho ze zmíněných sloupců a vyhledávaný dotaz bude uplatněn na všechny sloupce zároveň.

Pokud chcete při každém spuštění programu TAX automaticky otevřít agendu **Adresář poplatníků**, zatrhněte volbu **Po spuštění otevřít Adresář poplatníků**. Nebude-li volba zatržena, zobrazí se informační plocha naposledy editovaného poplatníka.

Při zatržené volbě **Načíst údaje o poplatníkovi na základě IČ dle IS ARES** se při vyplnění IČ poplatníka v agendě **Adresář poplatníků** zkontroluje platnost IČ a načtou se příslušné údaje o poplatníkovi. V případě, že identifikačnímu číslu nepřísluší dle IS ARES žádný ekonomický subjekt, program TAX na tuto skutečnost upozorní.

Zatržení volby **Nabízet první stranu Průvodce pro ověření IČ v IS ARES** zrušte v případě, že nechcete zobrazovat první stranu průvodce při ověřování IČ poplatníka v informačním systému ARES. Tím se zobrazí přímo výsledek ověření údajů v systému.

### Profily uživatelských nastavení

Jednomu ze záznamů v agendě **Uživatelské nastavení** říkáme profil. Každý uživatel nebo určitá skupina uživatelů mohou mít své nastavení (profil). Názvy profilů jednotlivých uživatelů přiděluje administrátor v agendě **Přístupová práva**. Profil se vytvoří při prvním přihlášení uživatele do programu. Všechny hodnoty profilu se nastaví podle výchozího nastavení výrobce programu a každý uživatel si samozřejmě může hodnoty změnit.

## Přístupová práva (pouze ve variantě Standard a Profi)

Agenda Přístupová práva je přístupná z nabídky **Nastavení** a administrátor do ní zapisuje jednotlivé uživatele a přiděluje jim přístupová práva k dílčím agendám a funkcím programu. Práva uživatele jsou stejná pro všechny poplatníky (tzv. globální práva).

Systém uživatelských práv je vhodné používat v případě, že s programem TAX pracuje více osob (ať už na jednom, nebo v případě síťové verze na více počítačích). Identifikace uživatelů je potřeba také v případě, jestliže má být na přiznání vytištěno jméno uživatele, který přiznání vystavil.

Do agendy **Přístupová práva** má přístup administrátor systému označený jako uživatel Admin a dále uživatel, který má ve svých právech zatrženou volbu Přístupová práva. Program při přihlášení uživatele nevyžaduje zadání uživatelského hesla do té doby, než je heslo zadáno u administrátora (viz Aktivace systému práv).

| 📇 TAX Profi                                                                   | - [Přístupová práva - vypnuto]                                          |                                                                                                    | - 🗆 X                                   |
|-------------------------------------------------------------------------------|-------------------------------------------------------------------------|----------------------------------------------------------------------------------------------------|-----------------------------------------|
| Soubor                                                                        | <u>N</u> astavení <u>P</u> řiznání <u>O</u> dvody                       | Záznam Nápověda                                                                                                    |                                         |
| ! Do   🐲 🕼                                                                    |                                                                         |                                                                                                    |                                         |
| Uživatel<br>Uživatel<br>Pinć jmćno<br>Telefon<br>E-mail<br>Iniciály<br>Profil | lan Svobnda<br>Jan Svoboda<br>S67730547<br>svoboda@senam.cz<br>JS<br>JS | Nastavení práv uřívatele Pravidla hesla Ideatovit Heslo Změnit Nemůže měnit heslo Při přihlášmí měnit heslo Dřie prablekovan Automatické přihlášmí Informenčí přelveha Automatické alstualizace Statemi alstualizace Právo pro nově přidaně Agendy Výchorí v | Agendy<br>Přístupová práva -<br>vypnute |
| * 🗶 🗈                                                                         | Poznámky                                                                |                                                                                                    |                                         |
| X                                                                             | Iniciály /                                                              | Uživatel Plné jméno                                                                                                    |                                         |
| 2 15                                                                          | Jan Svobod                                                              | la Jan Svoboda 🕺                                                                                                    |                                         |
| (2/2) Pro získá                                                               | iní nápovédy stisknéte F1.                                              | 🕲 🏹 💅 Vkládáni                                                                                                    |                                         |

### Administrátor

Administrátor je programem definovaný uživatel s neomezenými právy. Jeho jméno je Admin a iniciály @ (zavináč). Po instalaci programu a jeho spuštění je uživatel automaticky administrátorem bez vstupního hesla. Správa uživatelů a jejich práv je tedy vypnuta.

### Uživatel

Uživatel je definován zápisem do agendy **Přístupová práva** na záložce **Uživatel**. Každý uživatel má jméno, kterým se přihlašuje do systému, a iniciály. Tyto iniciály budou uvedeny u každého přiznání, které tento uživatel zapsal nebo modifikoval. Dále lze uvést plné jméno uživatele pro tisk zpracovaného přiznání, telefon, e-mail a volitelně i vstupní heslo. Údaj v poli Profil určuje uživatelské nastavení programu.

#### Indikace uživatele

Informaci o uživateli, který záznam naposledy upravil, najdete také ve sloupci **Editoval**. Tento sloupec je možné přidat ve všech agendách.

Iniciály uživatele aktuálně přihlášeného do programu jsou indikovány ve stavovém řádku. Jméno a práva uživatele k otevřenému přiznání zjistíte tak, že nad panel uživatele ve stavovém řádku najedete kurzorem myši.

### Profil uživatele

Administrátor může určitým skupinám uživatelů přiřadit stejný profil. To znamená, že tito uživatelé budou mít uživatelské nastavení společné. Pokud jeden z uživatelů dané skupiny změní některá nastavení, projeví se tato změna u všech uživatelů se stejným profilem.

### Nastavení práv uživatele

Stromová struktura na záložce **Práva** v sekci **Nastavení práv uživatele** znázorňuje jednotlivé části programu, ke kterým je možné nastavit práva. Pro lepší orientaci jsou jednotlivé agendy a funkce uspořádány podobně jako v hlavní nabídce programu TAX. Administrátor může uživateli nastavit práva pro konkrétní položku větve ve stromové struktuře nebo pro celou větev. Má-li uživatel nastavené oprávnění pro celou větev, platí nastavené oprávnění i pro ostatní položky této větve. Oprávnění je vždy označeno ikonou před názvem větve či položky. Pokud mají jednotlivé položky v dané větvi stejné oprávnění, je ikona pro příslušné oprávnění uvedena i před názvem celé větve.

### Administrátorské funkce

Jednotlivým uživatelům je možné nastavit práva ke speciálním operacím, a to ve stromové struktuře pod volbou **Administrátorské funkce**. Uživateli můžete nastavit právo např. na hromadné operace, správu licencí, zabezpečení databází či přístup k aplikační a datové složce programu.

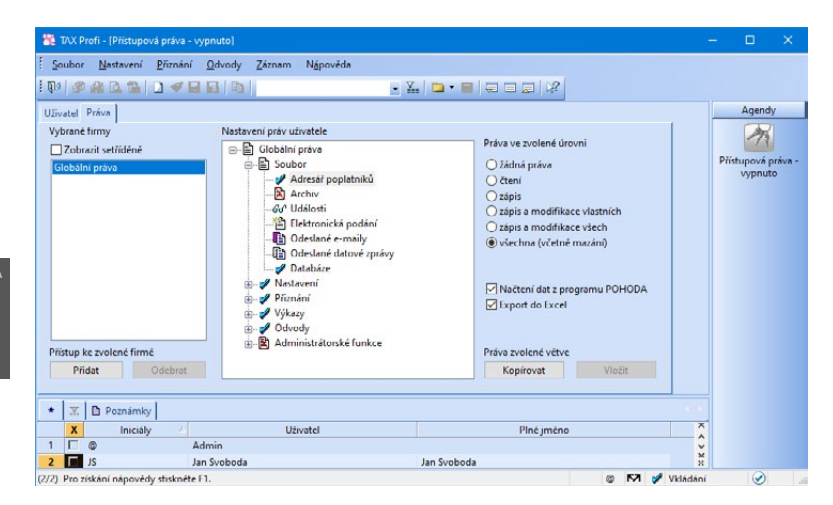

### Práva ve zvolené úrovni

Sekce **Práva ve zvolené úrovni** slouží k nastavení přístupových práv pro zvolenou větev nebo položku stromové struktury.

Jednotlivá práva jsou rozlišena ikonou:

- 🖹 žádná práva uživatel nemá pro danou položku nebo větev žádná práva,
- & čtení uživatel má právo prohlížet záznamy, ale nemůže je modifikovat ani přidávat,
- zápis uživatel má právo prohlížet záznamy a přidávat další,
- zápis a modifikace vlastních uživatel má právo prohlížet záznamy, přidat další a modifikovat záznamy jím vytvořené,
- zápis a modifikace všech uživatel má právo prohlížet, přidávat a modifikovat všechny záznamy,
- všechna (včetně mazání) uživatel má právo přidávat, prohlížet, modifikovat a mazat všechny záznamy, tzn. má přístup bez omezení.

### Práva vybrané firmy

Administrátor může na záložce **Práva** v sekci **Vybrané firmy** povolit uživateli přístup pouze k vybraným poplatníkům. K těmto poplatníkům má uživatel vždy stejná práva (globální práva). Daňová přiznání **TAX** 

Přístup k vybraným poplatníkům nastavíte tlačítkem **Přidat**. Smazáním všech přidaných poplatníků pomocí tlačítka **Odebrat** se opět povolí přístup ke všem poplatníkům. Seznam poplatníků ve stromové struktuře slouží jako výčet jednotek, ke kterým má uživatel přístup.

#### Aktivace systému práv

Systém uživatelských práv se aktivuje přiřazením hesla uživateli Admin pomocí volby **Změnit**. Poté se při každém spuštění programu musí každý uživatel přihlásit jménem a volitelně i heslem.

| 9     | Zadejte jméno uživa | itele programu TAX. | OK     |
|-------|---------------------|---------------------|--------|
| cel 4 | Jméno uživatele     | Jan Svoboda         | Storno |
|       | Herlo               |                     |        |

3/6

## Nastavení formuláře (CTRL+Y)

Tato funkce umožňuje vypnout zvolená pole formulářů pro přístup z klávesnice. Názvy polí, která nejsou z klávesnice přístupná, jsou zašedlé.

Rychlost pořizování dat můžete optimalizovat na minimální počet úhozů do klávesnice. Některá pole ve formuláři lze jednoduše přeskočit a tím zápis záznamu podstatně urychlit. Pokud potřebujete, do vypnutého pole vstoupíte kliknutím myši.

K původnímu nastavení výrobce se můžete vrátit kliknutím na povel **Obnovit**.

3/7

## Bankovní účty

Agenda **Bankovní účty** slouží pro zápis bankovních účtů, které používá vybraný poplatník.

| 1 De   39 68                           | 🕰 🔂 🗋 🖉 🖬                                                         | Ba                   | regpoveda | • %                          |                             |             |            |          |          |      |
|----------------------------------------|-------------------------------------------------------------------|----------------------|-----------|------------------------------|-----------------------------|-------------|------------|----------|----------|------|
| Bankovní úče                           | t.                                                                |                      |           |                              |                             |             |            |          | Agend    | y    |
| Zkratka                                | КВ                                                                | Ména CZK             |           | Vlastnik                     | Nováček Petr                | ls.         |            |          |          |      |
| Číslo účtu<br>Banka<br>IBAN<br>SWIFT   | 196052400257<br>0100 Komere<br>CZ63 0100 0000 1946 60<br>KOMBCZPP | ini banka<br>55 0217 |           | PSČ, obec<br>Kraj, stát      | 58601 Jihlava 1<br>Vysočina | ČESKÁ REPUB |            |          | Bankovní | účty |
| Ulice, č.p.<br>PSČ, obec<br>Kraj, stát | Horní<br>58601 Jihlava 1<br>Vysočina                              | 25<br>ČESKÁ REPUBLIK | ·A        | Homebanki<br>Zrušen k dat    | ng<br>u                     | Služba KB   | • = >      |          |          |      |
| • 20                                   | Dokumenty 🖸 Poznámi                                               | v l                  |           |                              |                             |             |            |          |          |      |
| X Zk                                   | ratka Čísl                                                        | o účtu               | Kód banky |                              | Banka                       | Zru         | ien k datu | <u> </u> |          |      |
| 1 🔽 KB<br>2 🗖 ČS                       | 196052400257<br>1800050203                                        |                      | 0100      | Komerční ba<br>Česká spořite | nka<br>Ina, a.s.            |             | 31.12.2019 | XXX      |          |      |
| 1/2) Pro zickán                        | í nánovědy stickněte F1.                                          |                      |           |                              | Petr Nováček                |             | 0 17       | Včechny  | ()       |      |

Zadáte-li číslo bankovního účtu, TAX při jeho ukládání zkontroluje, jestli odpovídá normě ČNB. V případě, že tomu tak není, vás program na tuto skutečnost upozorní. Ke každému založenému účtu lze přiřadit službu **homebanking**.

Pokud při založení poplatníka využijete možnost Načtení poplatníků z programu POHODA, budou do programu TAX automaticky přeneseny i platné bankovní účty. Platné bankovní účty je možné načíst, případně aktualizovat z programu POHODA i prostřednictvím povelu **Záznam/Import z programu POHODA**.

Nechcete-li už některý zadaný bankovní účet používat, vyplňte datum v poli **Zrušen k datu**. Od uvedeného data se již účet nebude v příslušné agendě nabízet.

Pomocí filtru ve stavovém řádku můžete určit, zda chcete v agendě zobrazovat všechny bankovní účty, nebo pouze účty aktivní. Filtrování provede program TAX na základě vyplnění pole Zrušen k datu.

### 3/8

## Homebanking

TAX podporuje elektronický přenos příkazů k úhradě mezi klientem a bankou. Agenda **Homebanking** slouží k nastavení služeb elektronického platebního styku, které jsou využívány u aktuálního poplatníka. Nezbytným krokem pro bezchybné fungování služby homebanking je přiřazení vytvořené služby bankovnímu účtu v agendě **Bankovní účty**. Teprve potom bude možné převádět v agendě **Příkazy k úhradě** konkrétní příkazy k úhradě na soubory ve formátu, který daná banka akceptuje. Dynamický formulář agendy **Homebanking** se mění s ohledem na vybraný bankovní ústav, resp. službu. Detailní popis agendy a potřebných nastavení najdete v interaktivní nápovědě programu TAX, kterou otevřete klávesou F1.

3/9 Plné moci (pouze ve variantě Profi)

Agenda **Plné moci** slouží k evidenci a tisku plných mocí daňového poradce, resp. podepisující osoby. Agenda je přístupná pouze ve variantě TAX Profi.

## 3/10

## Podepisující osoba (pouze ve variantě Profi)

Agenda **Podepisující osoba** umožňuje zadat informace o osobě, která zpracovává a podává přiznání za daňový subjekt. Tyto údaje automaticky vstoupí do příslušné části daňového přiznání, pokud se přihlásí uživatel s přiřazeným profilem definovaným v agendě **Přístupová práva**. Tuto agendu naleznete pouze ve variantě TAX Profi.

| 强 TAX Profi - [Podepisující osoba]                                                                                                    |                                                                                      |                                                            |                            | – 🗆 🗙                        |
|----------------------------------------------------------------------------------------------------|--------------------------------------------------------------------------------------|------------------------------------------------------------|----------------------------|------------------------------|
| Soubor Nastavení Přiznání Odvody Zázna                                                                                                    | am N <u>á</u> pověda                                                                 |                                                            | 12                         |                              |
| Vdaje o podopinujici osobė<br>Fyzická osoba<br>Právnická osoba<br>Kod podepisujici osoby<br>Profil<br>JS                                                     | Fyzická osoba<br>Jméno, příjmení<br>Titul<br>RČ, dat. nar.<br>Číslo osvádčení<br>DIČ | Jan<br>Ing.<br>600120/7454<br>4491                         | Svoboda<br>20.01.1960      | Agendy<br>Podepisující osoba |
|                                                                                                    | Hurca öyünze<br>Ulica, ö.p.<br>PSČ, obec<br>Telefon, fax<br>E-mail, dat. schránka    | Jamí<br>506 01 Jihlava 1<br>567730547<br>svoboda@seznam.cz | 12<br>567730548<br>j8sv8da |                              |
| X         Dokumenty         Poznámky           X         Podepisující osoba         Kód podep. osoby           1         Fyzická osoba         4b         Sv | Příjmení Jan                                                                         | méno                                                       | Název                      |                              |

# Vozidla (CTRL+SHIFT+V)

Pokud budete vystavovat přiznání k dani silniční, zaveď te jednotlivá vozidla do této agendy. Vyplňte požadované informace o jednotlivých vozidlech, na základě nichž bude vytvořeno daňové přiznání a vypočtena záloha na silniční daň.

Pokud používáte program GLX, resp. program POHODA, je možné provést převod údajů o vozidlech z vybrané databáze. Po zvolení povelu **Záznam/Import z programu GLX**, resp. **Import z programu POHODA** se naimportují údaje o vozidlech potřebné pro výpočet silniční daně. Tuto možnost obsahuje pouze varianta Profi.

| Souhor Nataveni Binnáni Odvody Zárnam Nápověda<br>1973 – P. 2017 – Veloveni Piloveni – Xa – Piloveni – Veloveni – Veloveni – Veloveni – Piloveni – Agendy                                                               |
|----------------------------------------------------------------------------------------------------|
| Vozdio                                                                                                    |
| Typ Soukromé v SPZ J3 3528 Interni označeni Opci Vectra                                                                                                    |
| Značka Opel Vectra Privri regitraze 01.05.2011 v<br>Popis Vitazeni 01.05.2011 v<br>Vytazeni · · · v                                                                                                    |
| Druh     1     ✓     osobní     Elektromobil     Zména poplatnika (§ 8 odst. 2)       Úprava     § 6/6     ✓     § 6 odst. 6     Objem motoru     1900       Ozvob.     ✓     ✓     Hmotnost     0     Sedadla     0    |
| D-2/10         Nprmvy         0         Spotřéba         6,7           Promin. dané (D' 342)         Druh sazby         Roční v         v                                                                               |
| * 🕱 🗏 Prominutí dané 🗅 Dokumenty 🗈 Poznámky                                                                                                    |
| X Interní označení 2 SPZ Značka Druh Zařazení Vyřazení                                                                                                    |
| I         Oper vectra         So soci         Oper vectra         I         01.05.11         V           2         □         Škoda Octavia         3.09 5506         Škoda Octavia         1         01.01.20         X |

Při založení **Přiznání k dani silniční** jsou do přiznání přenesena všechna vozidla kromě těch, u nichž období nastavené v polích **Zařazení** a **Vyřazení** nezasahuje do zvoleného zdaňovacího období. Údaje v přiznání je možné aktualizovat povelem **Aktualizovat vozidla**, který najdete v nabídce **Záznam**.

Program umožňuje omezit rozsah zobrazených vozidel pouze na ta, která jsou skutečně v provozu. Rozsah zobrazení lze přepínat po stisknutí pravého tlačítka myši nad panelem záznamu ve stavovém řádku, a to zvolením jedné z možností **Všechna vozidla/Vozidla ve stavu**.

# Instituce

Nabídka Instituce obsahuje agendy: Celní úřady (pouze varianta Profi), Finanční úřady, Správy sociálního zabezpečení a Zdravotní pojišťovny.

Agenda **Celní úřady** obsahuje seznam celních úřadů. Příslušný celní úřad můžete nastavit v agendě **Adresář poplatníků** na záložce **Instituce**. Při vystavení Přiznání ke spotřební dani se zvolený celní úřad automaticky převezme do přiznání. Agendu obsahuje pouze varianta Profi.

Agenda **Finanční úřady** obsahuje aktuální seznam finančních úřadu a územních pracovišť. Přiřazením finančního úřadu.

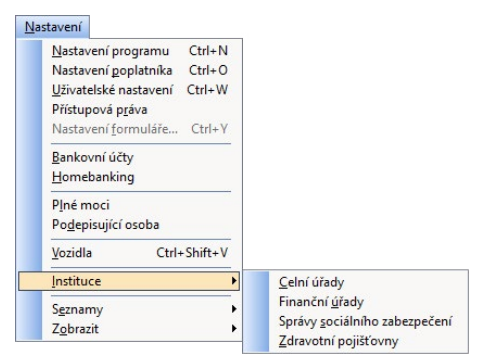

resp. územního pracoviště v agendě **Adresář poplatníků** se příslušný úřad převezme do všech vystavených daňových přiznání.

Agenda **Správy sociálního zabezpečení** obsahuje aktuální seznam správ sociálního zabezpečení. Správu sociálního zabezpečení je třeba přiřadit fyzické osobě v agendě **Adresář poplatníků**. Při vystavení Přiznání k dani z příjmů fyzických osob se zvolená OSSZ automaticky převezme do přiznání pro vyplnění tiskopisu **Přehled o příjmech a výdajích OSVČ**, který je následně možné elektronicky odeslat na portál Veřejné rozhraní pro e - Podání (VREP).

Agenda **Zdravotní pojišťovny** obsahuje aktuální seznam zdravotních pojišťoven v České republice. Zdravotní pojišťovnu je třeba přiřadit fyzické osobě v agendě **Adresář poplatníků**. Při vystavení Přiznání k dani z příjmů fyzických osob se zvolená zdravotní pojišťovna automaticky převezme do přiznání pro vyplnění tiskopisu **Přehled OSVČ**.

# Seznamy

V nabídce **Nastavení/Seznamy** naleznete například aktuální seznamy kódů bank, předčíslí účtů pro odvod daní, katastrálních území či ekonomických činností (CZ-NACE).

| K  | onstantní symboly           |
|----|-----------------------------|
| Kd | ody <u>b</u> ank            |
| Př | edčíslí účtů                |
| 0  | bce a PSČ                   |
| Ze | emě                         |
| 0  | bce (ZÚJ)                   |
| Ek | onomické činnosti (CZ-NACE) |
| Ka | tastrální území             |
| ĸ  | ódy kombinované nomenklatur |

## 3/14

## Nabídka Zobrazit

Prostřednictvím nabídky **Zobrazit** můžete ovlivnit vzhled programu a zobrazení aktuální agendy. Nabídka obsahuje následující povely:

**Vzhled programu** – Umožňuje uživatelské nastavení vzhledu programu ve stylu Microsoft Office 2000, Microsoft XP nebo Microsoft Office 2003.

Panel agend – Tímto povelem zobrazíte nebo zrušíte zobrazení panelu agendy.

Standardní lišta – Umožňuje zapnutí nebo vypnutí nástrojové lišty, která obsahuje řadu tlačítek zpřístupňujících nejpoužívanější povely.

# KAPITOLA 4

## Adresář poplatníků

Agenda Adresář poplatníků umožňuje přehlednou práci s databázemi vašich poplatníků. Kapitola obsahuje následující části:

- 4/1 Adresář poplatníků
- 4/2 Skupiny
- 4/3 Záložka Události
- 4/4 Záložka Kontakty
- 4/5 Záložka Instituce
- 4/6 Záložka Osoby
- 4/7 Záložka Vystavená přiznání
- 4/8 Záložka Dokumenty
- 4/9 Záložka Poznámky
- 4/10 Databáze
- 4/11 Archiv
- 4/12 Události
- 4/13 Komunikace

карітоl*а* 4

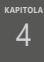

## Adresář poplatníků (CTRL +A)

V programu TAX je možné zpracovat daňová přiznání pro poplatníky, kteří vedou účetnictví v ekonomicko-informačním systému POHODA, i pro poplatníky, kteří nejsou účetní jednotkou nebo vedou účetnictví v jiném systému.

Agenda **Adresář poplatníků** eviduje jednotlivé daňové poplatníky. Ty je možné převést z programu POHODA nebo zadat ručně.

| 🌺 TAX Profi - [Adre                                                    | esář poplatníků]                                                     |                                   |                                                            |                                                                  |                             |       |     | u x               |
|------------------------------------------------------------------------|----------------------------------------------------------------------|-----------------------------------|------------------------------------------------------------|------------------------------------------------------------------|-----------------------------|-------|-----|-------------------|
| 🛛 🗃 Qteviit poplatr                                                    | ika Databáze Archiv Událost                                          | i <u>K</u> omunikace <u>Z</u> ázr | am Nápověda                                                |                                                                  |                             |       |     |                   |
| 1 🕸 🏟 🕰 🕇                                                              | 3 3 🗸 🖬 🖬 🖓 📗                                                        |                                   | 🛣   🗀 • 🔳   4                                              |                                                                  |                             |       |     |                   |
| Fyzická osoba                                                          |                                                                      |                                   |                                                            |                                                                  |                             |       |     | Agendy            |
| Firma<br>Příjmení<br>Jméno, titul                                      | Petr Novšček<br>/ Novšček<br>titul Petr                              |                                   | Účetnictví, kateg.<br>Hlavní činnost 1<br>Hlavní činnost 2 | Daňová evidence (JÚ) V<br>Univerzální administrativní činnosti — |                             |       | - A | dresář poplatníků |
| Ulice, č.p.<br>PSČ, obec                                               | Dolní<br>586 01 Jihlava 1<br>\adresa {korespondenční } podnik        | 5<br>                             | DIĆ<br>LĆ 🥵                                                | CZ98765432<br>98765432                                           | Účet                        | КВ    | 3   |                   |
| <u>E-mail</u> mobil<br><u>Tel</u> fax, <u>dat. schr.</u><br><u>Web</u> | info@petrnovacek.cz<br>567 452 345 567 452 346<br>www.petrnovacek.cz | 603 741 258                       | Rodné číslo<br>Zahájení činnosti                           | 760514/3645<br>01.02.2006                                        | Státní přísl.<br>Číslo pasu | ĊR    |     |                   |
| Skupiny                                                                |                                                                      |                                   | Soubor                                                     | 98765432.tax                                                     |                             |       |     |                   |
| • 🕱 🗖 Událo                                                            | sti 🔲 Kontakty 🖾 Instituce 🖾                                         | Osoby 🛛 🛈 Vystavená p             | řiznání 🛅 Dokume                                           | nty 🗋 Poznámky 📔                                                 |                             |       | • • |                   |
| X S                                                                    | Stav Firma                                                           |                                   | IČ                                                         |                                                                  |                             | ~     |     |                   |
| Právnická     Pyzická os                                               | osoba Novák<br>oba Petr Nováček                                      | 345678<br>765432                  |                                                            |                                                                  |                             | × K ¢ |     |                   |
| (2/2) Pro získání náp                                                  | ovědy stiskněte F1.                                                  |                                   |                                                            |                                                                  | 0                           | NA 🥖  |     |                   |

U jednotlivých poplatníků je možné evidovat události, kontaktní osoby, příslušné instituce, rodinné příslušníky, spolupracující osoby a společníky společnosti u fyzických osob, vystavená přiznání a také spravovat další dokumenty v elektronické podobě, které souvisejí s daným poplatníkem.

## Skupiny

Pomocí pole **Skupiny** je možné zařadit jednotlivé poplatníky do skupin, např. podle toho, která daňová přiznání pro ně vystavujete. Evidence slouží především pro výběr požadovaných poplatníků. Filtrování dle údajů v poli **Skupiny** můžete provést prostřednictvím stejnojmenného pole v tabulce agendy. Sloupec je možné přidat pomocí povelu **Sloupce...**, který se nachází v místní nabídce zobrazené prostřednictvím pravého tlačítka myši v tabulce agendy **Adresář poplatníků**.

## 4/3

## Záložka Události

Ke každému poplatníkovi lze zaznamenávat potřebné informace libovolného typu, kterým říkáme události. Události k danému poplatníkovi jsou přístupné prostřednictvím záložky **Události** v agendě **Adresář poplatníků** nebo z nabídky **Události**.

Novou událost vložíte k vybranému poplatníkovi povelem Vložit událost nebo přímo na záložce Události, a to kliknutím na nový řádek.

Náplň evidence událostí závisí na konkrétních potřebách každého uživatele programu. Jako příklad lze uvést zápis z jednání na finančním úřadě, zaznamenání důležitého telefonního hovoru nebo zápis o uzavření smlouvy s osobou zpracovávající přiznání za daňový subjekt.

Událost týkající se více poplatníků najednou lze vložit prostřednictvím povelu **Vložit hromadnou událost** z nabídky **Události**. Zobrazení událostí všech poplatníků je možné prostřednictvím povelu **Otevřít události všech** z nabídky **Události**.

## Záložka Kontakty

Záložka **Kontakty** otevře seznam kontaktních osob poplatníka. Další kontakt přidáte ručním zápisem do nového řádku.

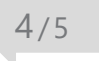

## Záložka Instituce

Záložka **Instituce** slouží pro evidenci úřadů, ke kterým jste nebo jste byli dosud registrovaní. Zadat zde můžete finanční úřad, v případě fyzických osob zdravotní pojišťovnu a správu sociálního zabezpečení včetně variabilního symbolu pro důchodové a nemocenské pojištění. Aktuálně platné instituce se vám budou vkládat do přiznání, která v programu TAX vystavíte.

Ve variantě TAX Profi je možné na záložce přednastavit také celní úřad, který se automaticky přednastaví do vystaveného Přiznání ke spotřební dani.

| • | 王 🖬 U | dálosti 🗖 | Kontakty | Instituce Osoby O    | ystavená příznání 💼 Dokumenty 🛙 | Poznámky        |                |          |
|---|-------|-----------|----------|----------------------|---------------------------------|-----------------|----------------|----------|
|   | Od    | Do        | Úřad     | Název úřadu          | Územní pracoviště               | VS důchod. poj. | VS nemoc. poj. | Poznámka |
| 1 |       |           | CÚ       | CÚ pro Kraj Vysočina |                                 |                 |                |          |
| 2 |       |           | FÚ       | FÚ pro Kraj Vysočina | ÚzP v Jihlavě                   |                 |                |          |
| 3 |       |           | OSSZ     | OSSZ Jihlava         |                                 | 123456789       | 987654321      |          |
| 4 |       |           | ZP       | VZP Jihlava          |                                 |                 |                |          |

4/6

## Záložka Osoby

Do tabulky **Osoby** uveďte seznam rodinných příslušníků poplatníka,

| + | ₩ X = Ano   | ua Ua | álosti 🔲 Kor | ntakty 🔲 Osoby | 0           | lystavená přiznání | Dokumenty  | Poznámky |
|---|-------------|-------|--------------|----------------|-------------|--------------------|------------|----------|
|   | Od Do Jméno |       | Příjmení     | Titul          | Rodné číslo | Vzt                | ah         |          |
| 1 | 01/2014     |       | Jana         | Nováčková      |             | 815223/1547        | manžel(ka) |          |
| 2 | 09/2013     |       | Jakub        | Nováček        |             | 130915/2695        | dité       |          |

manželku/manžela a děti žijící ve společné domácnosti, na něž budete uplatňovat v daňovém přiznání slevy na dani.

Dále na této záložce uveď te údaje o spolupracující osobě, resp. o osobě, která rozděluje podíl na společných příjmech a výdajích nebo podíl na výsledku hospodaření. U společníků společnosti, která není právnickou osobou, vyplňte údaje o ostatních společnících. Pokud některá skutečnost trvala pouze část zdaňovacího období, vyplňte údaje do sloupců **Od** a **Do**.

Tabulku má smysl vyplňovat pouze u fyzických osob, kterým je zpracováváno přiznání k dani z příjmů. U osob právnických není možné údaje na záložku zadat.

Údaje z této tabulky budou zohledněny v přiznání k dani z příjmů fyzických osob podle zadaných kritérií. Údaj o osobě rozdělující příjmy a výdaje bude vyplněn i na tiskové sestavě **Přehled pro OSSZ**.

## 4/7

## Záložka Vystavená přiznání

Záložka **Vystavená přiznání** obsahuje přehlednou informaci o všech vystavených přiznáních vybraného poplatníka.

| +  | + 🗏 🗏 Události 🗏 Kontakty 🗏 Instituce 🖾 Osoby 🔍 Vystavená příznání 🖆 Dokumenty 🔯 Poznámky |      |                                          |               |            |            |            |           |        |             |  |
|----|-------------------------------------------------------------------------------------------|------|------------------------------------------|---------------|------------|------------|------------|-----------|--------|-------------|--|
|    | Rok                                                                                       | Тур  | Typ příznání                             | Druh          | Základ     | Celkem     | Doplatek   | Oficiální | Záloha | Druh zálohy |  |
| 1  | 2019                                                                                      | DP   | Přiznání DPFO                            | Řádné         | 850 000,00 | 102 660,00 | 102 660,00 | x         | 41 100 | pololetně   |  |
| 2  | 2018                                                                                      | DP   | Příznání DPFO                            | Opravné řádné | 670 000,00 | 75 660,00  | 75 660,00  | X         | 30 300 | pololetně   |  |
| 3  | 2018                                                                                      | DP   | Příznání DPFO                            | Řádné         | 660 000,00 | 74 160,00  | 74 160,00  |           | 29 700 | pololetně   |  |
| 4  | 2017                                                                                      | DP   | Přiznání DPFO                            | Řádné         | 650 000,00 | 72 660,00  | 72 660,00  | x         | 29 100 | pololetně   |  |
| 5  | 2016                                                                                      | DP   | Příznání DPFO                            | Řádné         | 800 000,00 | 95 160,00  | 95 160,00  | Г         | 38 100 | pololetně   |  |
| 6  | 2016                                                                                      | DP   | Příznání DPFO                            | Dodatečné     | 780 000,00 | 92 160,00  | 92 160,00  | X         | 36 900 | pololetně   |  |
| 7  | 2016                                                                                      | DP   | Příznání DPFO                            | Řádné         | 800 000,00 | 95 160,00  | 95 160,00  |           | 38 100 | pololetně   |  |
| 8  | 2019                                                                                      | DS   | Příznání k dani silniční                 | Řádné         | 0,00       | 5 250,00   | 5 250,00   | X         | 0      |             |  |
| 9  | 2019                                                                                      | DNNV | Příznání k dani z nabytí nemovitých věcí | Řádné         | 0,00       | 64 000,00  | 64 000,00  | X         | 0      |             |  |
| 10 | 2019                                                                                      | DN   | Příznání k dani z nemovitých věcí        | Řádné         | 0,00       | 4 000,00   | 0,00       | x         | 0      |             |  |

Konkrétní přiznání lze přímo z této záložky otevřít dvojklikem myši nebo pomocí povelu **Otevřít**, který se objeví po stisknutí pravého tlačítka myši na daném záznamu. Z přiznání označených jako **Oficiální** bude vytvořena tisková sestava **Termíny plateb**, kterou najdete po stisknutí klávesové zkratky CTRL+T v seznamu tiskových sestav v agendě **Adresář poplatníků**.

## Záložka Dokumenty

Aby bylo možné se záložkou Dokumenty pracovat, je nutné nejdříve správně nastavit sekci Dokumenty v agendě Nastavení/Nastavení poplatníka. Teprve poté budete moci záložku Dokumenty využívat pro správu svých spisů. Písemnosti je možné na záložku kopírovat, přesouvat či vkládat jako zástupce.

Okno obsahuje tlačítka a povely pro manipulaci se soubory. Dokumenty se přiřazují povelem **Začlenit soubory**. Soubory lze také přetahovat myší mezi oknem složky a Průzkumníkem Windows. Dvojklikem myši otevřete soubor v aplikaci, ve které byl vytvořen.

### 4/9

## Záložka Poznámky

Záložku **Poznámky** je možné využít pro vložení libovolné poznámky k vybranému poplatníkovi. Údaje ze záložky **Poznámky** si můžete následně zobrazit ve stejnojmenném sloupci v hlavní tabulce agendy **Adresář poplatníků**. Sloupec je možné přidat pomocí povelu **Sloupce...** v místní nabídce tabulky agendy **Adresář poplatníků**.

### 4/10

## Databáze

Databáze jsou uloženy ve složce **Data** v datové složce programu. Seznam databází je uložen v systémové databázi TaxSys.mdb. Program při každém spuštění zjišťuje a kontroluje obsah složky **Data**, případně opravuje konzistenci těchto databází.

V případě, že se systémová databáze poruší (např. z důvodu výpadku elektřiny), dokáže se automaticky zotavit. Obsahuje-li složka **Data** nějaké poplatníky, kteří v systémové databázi nejsou, nabídne jejich zařazení do programu TAX. Díky této vlastnosti můžete například importovat další databáze poplatníků ze záložního média a program je při spuštění automaticky zařadí. Pokud naopak některé soubory chybí, označí program jejich záznamy v agendě **Adresář poplatníků** a vy můžete situaci vyřešit buď obnovením těchto souborů ze zálohy, nebo smazáním označených záznamů.

#### Správa databází

V agendě Adresář poplatníků v nabídce Databáze je umístěn povel Správa databází, který umožňuje provádět zálohování a údržbu databází poplatníků. Prostřednictvím vyvolaného průvodce zvolíte požadovaný rozsah a typ operace, kterou chcete provést. Údržbu databáze doporučujeme provést v případě, že se při práci s databází poplatníka objeví chybové hlášení či jiný problém.

### Zabezpečení databází

Tato funkce provede zabezpečení databází proti neoprávněnému přístupu z jiných programů, než je daňový software TAX. V průvodci je nutné zvolit rozsah a typ požadovaného zabezpečení.

### Správa licencí

Správa licencí zobrazuje informace o aktuálně nainstalované variantě programu TAX a zkrácenou verzi licenčního čísla. Verzi programu TAX lze měnit pomocí tlačítka Změnit. V případě přechodu z lokální verze na síťovou je nutné provést klasickou reinstalaci programu, aby došlo ke správnému zavedení programu pro síťový provoz. Při zakoupení programu TAX Profi NET3 získáváte základní licenci pro max. 3 uživatele, u varianty TAX Profi NET5 pro max. 5 uživatelů. Pokud požadujete současný přístup více než 5 uživatelů, je nutné dokoupit tzv. přídavné CAL licence. Prostřednictvím tlačítka Přidat licenci přidáte novou licenci, pomocí tlačítka Odstranit licenci odeberete existující licenci. Počet licencí je kontrolován při každém spuštění programu TAX, nejde tedy jen o licenční omezení. V dialogovém okně je uvedený celkový počet licencí a počeť CAL licencí, které mohou být časově omezeny. Licence s ukončenou platností jsou uvedené červeně a nezapočítávají se do celkového počtu licencí. Pokud při aktualizaci programu dojde ke změně licenčního čísla na následující rok, aniž by došlo k aktualizaci čísel pro CAL, zobrazí se při spuštění programu upozornění. CAL licence je v tomto případě nutné také pro další rok aktualizovat.

### Zákaz spuštění programu

Tato funkce slouží zejména pro administraci programu nebo k dočasnému omezení přístupu uživatelů do programu. Při použití zákazu se uživatelům, kteří spustí program, zobrazí text, který uvedete v poli **Důvod**. Pokud některý uživatel s programem právě pracuje, zobrazí se mu hlášení obsahující uvedený důvod s upozorněním, že je vyžadováno ukončení práce v systému. **Heslo**, uvedené v dialogovém okně Zákaz spuštění programu, slouží pro omezení spuštění. Pomocí hesla je možné program dále spouštět i přes aktivní zákaz spuštění. V poli **Aktivní připojení** můžete sledovat, na kterých počítačích je program aktuálně spuštěný. Aktivní zákaz spuštění ukončíte stiskem tlačítka **Zrušit**.

### Otevřít aplikační složku

Tento povel otevře složku, ve které máte program TAX nainstalován.

### Otevřít datovou složku

Prostřednictvím tohoto povelu je možné otevřít složku, ve které máte uložena data (tzn. databáze jednotlivých poplatníků evidovaných v agendě **Adresář poplatníků**).

## 4/11

## Archiv (pouze ve variantě Profi)

Pomocí povelu **Archiv přiznání** otevřete agendu, ve které najdete vystavená přiznání všech poplatníků. Do agendy vstupují všechna přiznání označená jako **Oficiální**. Konkrétní přiznání lze přímo z této agendy otevřít dvojklikem myši. Pomocí nastavení sloupců v tabulce agendy můžete filtrovat požadované údaje, např. všechny poplatníky, kteří jsou povinni zaplatit pololetní zálohu na daň z příjmů apod. Vybrané údaje lze vytisknout prostřednictvím povelu **Tisk tabulky**, který najdete v nabídce po stisknutí pravého tlačítka myši v tabulce agendy.

## 4/12

## Události

### Otevřít události

Prostřednictvím tohoto povelu otevřete agendu **Události** se záznamy pro vybraného poplatníka. Povel **Otevřít události** je také přístupný z místní nabídky, která se otevře po stisknutí pravého tlačítka myši na záložce **Události**.
#### Otevřít události všech

Události se záznamy všech poplatníků zobrazíte prostřednictvím povelu **Otevřít** události všech. Pokud jste předtím provedli výběr poplatníků, je tento výběr respektován.

#### Vložit událost

Pomocí tohoto povelu provedete k aktuálnímu poplatníkovi zápis do agendy Události. Povel je přístupný v agendě Adresář poplatníků z nabídky Události a také z místní nabídky, která se otevře po stisknutí pravého tlačítka myši na záložce Události. Ke každé události lze přiřadit související dokumenty, a to pomocí záložky Dokumenty.

#### Vložit hromadnou událost

Tento povel otevře agendu **Události** v režimu hromadného zápisu. Formulář je nadepsán **Hromadná událost** a v poli **Firma** je uveden počet poplatníků, ke kterým bude vytvořen záznam události. K hromadnému zápisu dojde při uložení záznamu.

4/13

### Komunikace

Kromě informací o jednotlivých poplatnících nabízí **Adresář poplatníků** funkce usnadňující komunikaci uživatele programu s jednotlivými poplatníky. Tyto funkce najdete v hlavní nabídce **Komunikace**.

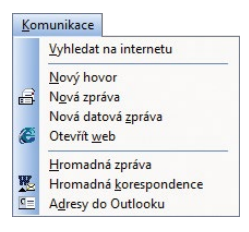

### KAPITOLA 5 Základní operace s přiznáním

Systém TAX umožňuje vytvořit a elektronicky odeslat různé druhy daňových přiznání. Vše přehledně shrnuje tato kapitola. Věnuje se následujícím tématům:

| 5/1 | Založení přiznání       |
|-----|-------------------------|
| 5/2 | Smazání přiznání        |
| 5/3 | Aktualizovat poplatníka |

- 5/4 Oficiální přiznání
- 5/5 Vytvořit závazky/pohledávky
- 5/6 Uzavření přiznání
- 5/7 Elektronické podání přiznání
- 5/8 Pokyny k přiznání

# Založení přiznání

#### Založení řádného přiznání

V nabídce **Přiznání** zvolíte příslušný typ daně, k níž chcete vystavit přiznání. Nové přiznání založíte v jednotlivých agendách klávesou INSERT, případně ikonou pro nový záznam nebo přes nabídku **Záznam/Editace/Vložit**. Zobrazí se **Průvodce zavedením přiznání**. Ve výklopném seznamu na první straně průvodce vyberete zdaňovací období, za které přiznání sestavujete.

Potřebujete-li vystavit daňové přiznání za část zdaňovacího období (DPFO, DPPO), zatrhněte volbu **Za část období** a ve výklopném seznamu vyberte zdaňovací období, za které chcete přiznání vystavit. Účetní jednotky účtující v hospodářském roce zatrhnou volbu **Za část období / hosp. rok** a ve výklopném seznamu zvolí rok začátku zdaňovacího období.

| růvodce zavedením Přiznár                             | í k dani z příjmů                                            | 2              |
|-------------------------------------------------------|--------------------------------------------------------------|----------------|
| Bude založeno nové Příznání i<br>způsob zavedení dat. | dani z příjmů. Vyberte zdaňovací období a na následující s   | trané zvolte   |
| Za část období                                        |                                                              |                |
| Rok                                                   | 2019 🗸                                                       |                |
| Typ přiznání                                          | Příznání DPFO v                                              |                |
| Druh příznání                                         | Řádné                                                        |                |
| Převod z minulého obdobi                              |                                                              |                |
| Tip: Opravné či dodatečné př                          | znání založite pornoci kl. zkratky Ctrl+K na řádku řádného i | daň. příznání. |

Pokud chcete z předchozího přiznání

převést údaje o ztrátách vzniklých v minulých zdaňovacích obdobích (DPFO, DPPO) a hodnoty z tabulky daňové evidence (DPFO), nechte zatrženou volbu **Převod z minulého období**. Podmínkou pro převod je, aby přiznání z minulého zdaňovacího období bylo označené jako **Oficiální**.

V případě daně z příjmů zvolte na další straně průvodce způsob zavedení dat do přiznání.

Pro zpracování přiznání k dani z příjmů fyzických či právnických osob můžete využít možnosti Automatické zavedení vstupních dat z programu POHODA. Data budou převedena z instalačního adresáře programu POHODA uvedeného v agendě Nastavení/Nastavení programu v sekci Komunikace. V případě, že máte program POHODA nainstalovaný na jiném počítači než program TAX, zvolte

| Průvodce zavedením Při                             | iznání k dani z příjmů                                                                 | 0 |
|----------------------------------------------------|----------------------------------------------------------------------------------------|---|
| Zvolte způsob zavedení d<br>Pokud ekonomický systě | lat z ekonomického systému POHODA.<br>m POHODA nepoužíváte, zvolte ruční zavedení dat. |   |
| Automatické zavedení                               | vstupních dat z programu POHODA                                                        |   |
| (Pohoda: C:\ProgramP                               | Files\STORMWARE\POHODA)                                                                |   |
|                                                    |                                                                                        |   |
| O Nacteni dat z XML sou                            | iboru pripraveneno programem POHODA                                                    |   |
| C:\ProgramFiles\STO                                | RMWARE\POHODA                                                                          |   |
|                                                    | ich dat                                                                                |   |

možnost **Načtení dat z XML souboru připraveného programem POHODA**. V tomto případě je nutné před načtením dat v programu POHODA nejprve zvolit povel **Soubor/ Datová komunikace/XML export pro TAX**. Nemáte-li program POHODA k dispozici, zvolte možnost **Ruční zavedení vstupních dat**. Po kliknutí na tlačítka **Další** a **Dokončit** 

se otevře agenda pro zpracování přiznání.

V nově založeném přiznání budou předvyplněny identifikační údaje o poplatníkovi podle údajů zadaných v agendě **Adresář poplatníků**. V případě zavedení dat z programu POHODA budou automaticky načteny údaje potřebné pro zpracování přiznání k dani z příjmů.

Správnost importu dat z programu POHODA je nutné překontrolovat, aby vložené údaje odpovídaly skutečnosti.

#### Založení opravného a dodatečného přiznání

Opravné přiznání založíte v agendě příslušného druhu daně pomocí klávesové zkratky CTRL+K, kterou použijete na řádku řádného přiznání.

Stejným způsobem vytvoříte i přiznání dodatečné a v případě daně z nemovitých věcí i přiznání dílčí a zkrácené dodatečné. U daně z nemovitých věcí můžete navíc zvolit období, za které chcete přiznání vystavit.

V otevřeném přiznání proveďte opravy a formulář vytiskněte, resp. jej znovu elektronicky podejte na Daňový portál Finanční správy ČR (EPO) či odešlete datovou schránkou.

| volte druh přizn | ání vytvořeného kopi   | ii.      |
|------------------|------------------------|----------|
| Druh příznání    | Řádné                  | ~        |
|                  | Řádné<br>Opravné řádné |          |
| OK               | Storno                 | Nánověda |

5/2

### Smazání přiznání

Vytvořené přiznání je možné smazat klávesovou zkratkou CTRL+DELETE nebo pomocí povelu **Smazat**, který naleznete ve všech agendách v menu **Záznam/Editace**.

### Aktualizovat poplatníka

Pokud jste provedli změny v agendě **Adresář poplatníků** a chcete, aby se provedené změny promítly do již vystaveného přiznání, použijte povel **Záznam/Aktualizovat poplatníka**. Povel provede v daném přiznání aktualizaci údajů o poplatníkovi podle údajů uvedených v agendě **Adresář poplatníků**.

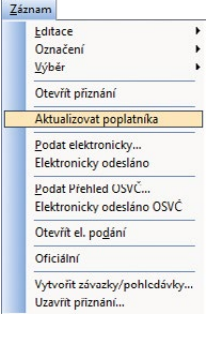

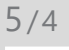

## Oficiální přiznání

Hotové přiznání, které budete považovat za kompletní a správné, označte pomocí povelu **Oficiální**, který naleznete v menu **Záznam**. Z takto označených přiznání bude vytvořena tisková sestava **Termíny plateb**, kterou naleznete v agendě **Adresář poplatníků**.

V každém zdaňovacím období je možné označit jako oficiální pouze jedno přiznání, které následně vstoupí do agendy **Archiv**. Pokud chcete označení zrušit, zvolte znovu povel **Záznam/Oficiální**.

| Záz | nam                          |   |
|-----|------------------------------|---|
|     | Editace                      | • |
|     | Oz <u>n</u> ačení            |   |
|     | <u>V</u> ýhěr                | + |
|     | Otevřít přiznání             |   |
|     | Aktualizovat poplatníka      |   |
|     | Podat elektronicky           |   |
|     | Elektronicky odesláno        |   |
|     | Podat Přehled OSVČ           |   |
|     | Elektronicky odesláno OSVČ   |   |
| ~   | Oficiální                    |   |
|     | Vytvořit závazky/pohledávky. |   |
|     | Uzavřít příznání…            |   |

5/5

## Vytvořit závazky/pohledávky

Povel je k dispozici v agendě **Daň z příjmů**, **Daň z přidané hodnoty**, Silniční daň a Spotřební daň. Povelem se otevře Průvodce vytvořením závazků/pohledávek, s jehož pomocí vytvoříte závazky nebo pohledávky odvodů či přeplatků na příslušné dani, sociálním a zdravotním pojištění a na platby záloh na následující zdaňovací období. Povel **Vytvořit závazky** naleznete také v agendě **Daň z nabytí nemovitých věcí, Daň z nemovitých věcí a Daň z hazardních her**.

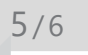

## Uzavření přiznání

Povel je přístupný v agendách přiznání v nabídce **Záznam**. Jeho použitím můžete plně zamezit úpravám zvoleného přiznání, a zabezpečit tak údaje proti nechtěným změnám po odevzdání přiznání. Skutečnost, že přiznání bylo uzavřeno, společně s datem, kdy k uzavření došlo, indikuje poznámka v horní části formuláře záznamu. Před zvolením funkce pro uzavření přiznání je nutné dokončit jeho editaci, tzn. záznam uložit. Na rozpracované přiznání program upozorní a nedovolí jej uzavřít.

| Izavření přiznání k dani z příjmů                                         | (2                                                 |
|---------------------------------------------------------------------------|----------------------------------------------------|
| Zde můžete uzavřit zvolené přiznání k dani                                | z příjmů.                                          |
| <ul> <li>Uzavřit daňové přiznání</li> </ul>                               |                                                    |
| Datum odevzdání 13.01.2020 🗸                                              | Vytvořit závazky/pohledávky                        |
|                                                                           |                                                    |
| ◯ Zrušit uzavření přiznání                                                |                                                    |
| ◯ Zrušit uzavření příznání<br>• Bude uzavřeno přiznání k dani z příjmů. P | o uzavření již nebude možné provádět žádné úpravy. |

Zaškrtnutím pole **Vytvořit závazky/pohledávky** můžete zároveň s uzavřením přiznání vystavit závazky nebo pohledávky odvodů či přeplatků daní a pojištění do agend **Závazky** a **Pohledávky**.

#### Zrušit uzavření přiznání

Tato funkce opět plně zpřístupní zvolené přiznání. Po zrušení uzavření je možné provádět ve formuláři změny. Zrušením uzavření nebudou smazány vystavené závazky nebo pohledávky. Ty je nutné z příslušné agendy smazat ručně, a to klávesovou zkratkou CTRL+DELETE.

### Elektronické podání přiznání

Finanční správa umožňuje elektronické podání jednotlivých tiskopisů na Daňový portál (EPO). Plátce spotřební daně je povinen podat přiznání ke spotřební dani celnímu úřadu. Program TAX umožňuje elektronické podání příslušných tiskopisů prostřednictvím povelu **Záznam/Podat elektronicky...** 

Umístěte kurzor do řádku přiznání, které chcete odeslat, a zvolte uvedený povel. Ten vyvolá **Průvodce pro elektronické podání**.

Na první straně průvodce vyberte číslo finančního úřadu, zadejte číslo územního pracoviště a číslo hlavní činnosti podle číselníku CZ-NACE. Tlačítky **Otevřít číselník** můžete otevřít internetové stránky, kde lze číslo územního pracoviště a hlavní činnosti vyhledat. Po kliknutí na tlačítko **Další** se ověří struktura zadaných údajů a provede se automatická kontrola přiznání přímo na Daňovém portálu Finanční správy ČR (EPO).

Na další straně průvodce budete vyzváni k zadání složky a názvu souboru pro uložení datové věty. Program vám nabídne název souboru ve tvaru daň-IČ-rok\_období\_typ přiznání\_datum vytvoření souboru (např. DPHDP-98765432-2019-leden \_radne\_15.02.2019), který můžete změnit podle potřeby. Zároveň zde můžete nastavit automatické odeslání přiznání na Daňový portál Finanční správy ČR, příp. pomocí datové schránky na příslušný

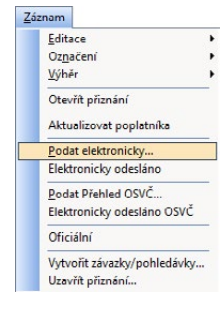

| Průvodce pro elektronické podání                                                           |                | -                |
|--------------------------------------------------------------------------------------------|----------------|------------------|
| fento průvodce slouží k elektronickému podání DPH:                                         |                |                  |
| Zadejte číslo finančního úřadu                                                             | 460 - FÚ pro K | raj Vysočina 🗸 🗸 |
|                                                                                            |                |                  |
| Zadette číslo územního pracoviště                                                          | 2901           | Otevřít číselník |
| Zadețte čislo územniho pracoviště<br>Doplňte čísla hlavních činností dle číselníku CZ-NACE | 2901<br>821100 | Otevřít číselník |

| Průvodce pro elektronické podání             |                                                                                                    |  |  |  |
|----------------------------------------------|----------------------------------------------------------------------------------------------------|--|--|--|
| uční podání přes potál Finanční správy EPO   |                                                                                                    |  |  |  |
| C:\ProgramData\STORMWARE\TAX\XML\DPH         |                                                                                                    |  |  |  |
| DPHDP-98765432-2019-leden_radne_24.02.2020   | _                                                                                                    |  |  |  |
| y úřadu                                      |                                                                                                    |  |  |  |
| rojn6ga                                      |                                                                                                    |  |  |  |
| (online)                                     |                                                                                                    |  |  |  |
| Svoboda Jan                                  |                                                                                                    |  |  |  |
| j; https://adisepo.mfcr.cz/adistc/epo_podani |                                                                                                    |  |  |  |
| evoboda@eeznam.cz                            |                                                                                                    |  |  |  |
|                                              | Ani podání přes postál Finanční spoky EPO<br>CNPogramData/S10HMW/AFE/1/X/XML/DPH<br>DPHOP-9876543:2019keden_radne_24.02.2020<br>vřatku<br>rozněga<br>(online)<br>Svobode Jen<br>Maps //delavjo nificr cz/editc/epo_jodení<br>evobode (Reaman cz |  |  |  |

finanční úřad. Pokud budete chtít přiznání ihned odeslat na Daňový portál Finanční správy ČR, je nutné podepsat data platným certifikátem. Volitelně můžete zadat e-mail pro zasílání informací o změnách stavu zpracování.

Volba **Odeslat do Datové schránky úřadu** je aktivní pouze v případě, že máte nastavenou datovou schránku v agendě Nastavení programu, resp. Nastavení poplatníka.

Pokud nechcete provést automatické odeslání, zrušte zatržení volby **Odeslat na Finanční správu (online), resp. Odeslat do Datové schránky úřadu**. Po kliknutí na tlačítko **Další** bude do nastavené složky vytvořen XML soubor, který můžete později odeslat pomocí internetových stránek Finanční správy, kde stačí zvolit povel **Načtení souboru**, příp. můžete soubor poslat přímo ze své datové schránky.

Podnikatel (fyzická osoba) může také podat elektronicky **Přehled o příjmech a výdajích OSVČ**, a to prostřednictvím portálu Veřejné rozhraní pro e - Podání (VREP). K elektronickému odeslání přehledu na příslušnou správu sociálního zabezpečení využijete povel **Podat Přehled OSVČ** v menu Záznam agendy Daň z příjmů. V průvodci odesláním přehledu máte opět možnost vybrat odeslání na portál VREP či datovou schránkou.

Elektronicky podaná přiznání se po odeslání označí modrým příznakem **El. odesláno**, resp. **El. odesláno OSVČ** v horním rohu formuláře.

Samotný záznam o podání přiznání naleznete na záložce **EI. podání**, která se nachází ve všech agendách přiznání, u nichž je umožněno elektronické odeslání. Záložka zobrazuje záznamy o odeslání přiznání na daňový portál, portál Veřejné rozhraní pro e - Podání, ale i do datové schránky úřadu. Ze záznamu na záložce je možné se pomocí pravého tlačítka myši a povelu **Otevřít podání** přepnout do agendy **Elektronická podání**, která zobrazuje přehled odeslaných přiznání na portál EPO a VREP. Pomocí povelu **Otevřít podání ISDS** vás program přenese do agendy **Odeslané datové zprávy**, která zachycuje všechny zprávy odeslané datovou schránkou z programu TAX.

Data záznamu, který je na záložce **EI. podání** označený jako **Oficiální**, použije program TAX pro zobrazení razítka na přiznání, které potvrzuje odeslání přiznání. Pro zobrazení razítka v tiskové sestavě je třeba před náhledem sestavy zatrhnout v dialogovém okně Tisk volbu **Včetně podacího razítka**.

Mezi tiskovými sestavami se v případě úspěšného odeslání přiznání na portál EPO zobrazuje sestava **Opis el. potvrzení podání**, v případě odeslání datovou schránkou sestava **Dodejka/Doručenka datové zprávy**. Sestavy je možné použít pro kontrolní úřady jako potvrzení o odeslání přiznání.

Elektronicky podaná přiznání se v programu TAX evidují v agendě **Elektronická podání**, kterou naleznete v nabídce **Soubor/Datová komunikace**. Po přímém odeslání jednotlivých typů přiznání na Daňový portál Finanční správy ČR, resp. na portál Veřejné rozhraní pro e - Podání (VREP) se automaticky vytvoří záznam do této agendy. V případě, že vytvořený XML soubor načítáte na Daňový portál Finanční správy ČR ručně, je nutné záznam o podání přiznání do této agendy zaznamenat pomocí **Průvodce importem potvrzení elektronického podání** vyvolaného prostřednictvím povelu **Záznam/Importovat doručenku (EPO)**. Tento průvodce umožní načíst soubor ...-potvrzeni.p7s, který najdete ve složce zvolené v průvodci elektronickým podáním přiznání. Pomocí povelu **Záznam/Zjistit stav podání** můžete kdykoli zjistit stav uskutečněného podání.

5/8

## Pokyny k přiznání

Funkce je přístupná v nabídce **Nápověda** v agendách jednotlivých přiznání. Jejím prostřednictvím si otevřete pokyny Ministerstva financí k právě zpracovávanému daňovému přiznání.

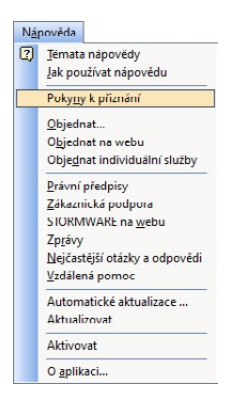

### kapitola 6 **Přiznání**

Tato kapitola se věnuje jednotlivým druhům přiznání a výkazů, které je možné zpracovat v daňovém systému TAX.

Kapitola obsahuje tyto části:

| 6/1  | Daň z | příimů |
|------|-------|--------|
| -, · |       | P      |

- 6/2 Závislá činnost
- 6/3 Výkazy
- 6/4 Daň z přidané hodnoty
- 6/5 Daň darovací, daň dědická
- 6/6 Daň z nabytí nemovitých věcí
- 6/7 Daň z nemovitých věcí
- 6/8 Daň z hazardních her
- 6/9 Silniční daň
- 6/10 Spotřební daň
- 6/11 Obecná podání
- 6/12 Registrace

KAPITOLA

# Daň z příjmů (CTRL+D)

#### Daň z příjmů fyzických osob

V programu TAX je možné zpracovat jak běžné **Přiznání k dani z příjmů fyzických** osob, tak i **Přiznání k dani z příjmů fyzických osob pro poplatníky mající pouze příjmy ze závislé činnosti ze zdrojů na území České republiky (včetně daňových nerezidentů České republiky)**. Druhý zmíněný formulář vyplňují poplatníci, kteří mají podle zákona o daních z příjmů příjmy pouze dle § 6 Příjmy ze závislé činnosti a tyto příjmy nepředstavují příjmy ze zahraničí.

Formulář pro zápis přiznání daně z příjmů je rozdělen do několika přehledných sekcí. V případě, že jste přiznání vytvořili automatickým zavedením dat z programu POHODA, stačí jednotlivé sekce postupně projít a doplnit. Součástí přiznání jsou i přehledy pro správu sociálního zabezpečení a zdravotní pojišťovny. Program TAX obsahuje tiskové formuláře všech zdravotních pojišťoven.

| 🌺 TAX Profi - Petr Nováč                                                                                                    | -k - [Příznání DPFO]                                                                                                    |                                                                                                    | - (     | ⊐ ×                  |
|----------------------------------------------------------------------------------------------------|----------------------------------------------------------------------------------------------------|----------------------------------------------------------------------------------------------------|---------|----------------------|
| Soubor Nastavení                                                                                                    | Piznání <u>O</u> dvody Záznam N <u>á</u> pověda                                                                                                    |                                                                                                    |         |                      |
| I 🕼 🖉 😂 🕼 🛛                                                                                                    | N ♥ 🖬 🖬 📔 🔛 🛓 🕺 🔢                                                                                                    |                                                                                                    |         |                      |
| Sekce                                                                                                    | Otázky                                                                                                    |                                                                                                    | < > A   | gendy                |
| Öbenné<br>Odatky<br>Poplatnik<br>Podpistvý čnosha<br>Odposty<br>Slevey na dani<br>Přijmy<br>57 Zavněstnění<br>57 Podniklaní<br>57 Odpisy a obrat<br>58 Kapitál<br>59 Najem<br>Zahraničí<br>Rekapitulace<br>Zaklad dané<br>Daň a záklaty<br>Vrácení přeplatku<br>Jiné přilohy<br>Výkazy<br>Socialní<br>Udaje o OSVĆ<br>Pojistné a zálohy | Odstky<br>Zpracovává toto příznání daňový poradce?<br>Zakona povinnost ovělení úžetní závěný auditorem?<br>Prodloužený termin podání příznání?<br>Adresa bydliště k poslednímu dni kalendářního roku jinš?<br>Ma poplatnik trvelý pobyt mimo území čít?<br>Byly příjmy dosažené ve společnosti, z k.s. neho v.o.s.?<br>Odečet ztaty za předchozí zdaňovací období?<br>Uplatni člevy na dani podle 55 odst. 1 zákona?<br>Ve zdaňovacím období přijmy ze zahraniči?<br>Onámení o osvobozených přijmech podle 5 Jův zákona?<br>Druhy příjmů<br>Přijmy ze samostatné činnosti podle 5 Jův zákona<br>by pe vrdence<br>Výdaje uplatní podle 50 zákona<br>Přijmy ze závláči činnosti podle 5 zákona<br>Přijmy ze závláči činnosti podle 5 žakona<br>Přijmy ze závláči činnosti podle 5 zákona<br>Přijmy za jimu podle 5 žakona<br>Přijmy z nájmu podle 5 žakona<br>Přijmy z nájmu podle 5 žakona<br>Přijete si zpracovat přehledy pojslného?<br>Přehled pro OSSZ | <ul> <li>(05)</li> <li>(05a)</li> <li>(05a)</li> <li>(</li></ul> | Dan     | ání DPFO<br>2 příjmů |
| ОК                                                                                                    |                                                                                                    | Petr Nováček 2019                                                                                                    | 0 151 🧳 | . S                  |

V případě, že vedete účetnictví či máte příjmy z nájmu dle § 9 zákona o daních z příjmů, můžete k daňovému přiznání přiložit výkazy účetní závěrky (rozvaha, výkaz zisku a ztráty, příloha v účetní závěrce) do sekce **Výkazy**. Takto připojené výkazy budou při elektronickém podání přiznání automaticky odeslány zároveň s přiznáním.

V souladu s platnou legislativou je možné daňové přiznání či přehled o příjmech a výdajích pro správu sociálního zabezpečení odeslat elektronicky, a to pomocí povelu **Podat elektronicky**, resp. **Podat elektronicky OSVČ** z nabídky Záznam.

#### Daň z příjmů právnických osob

Program TAX umožňuje zpracování přiznání k dani z příjmů právnických osob u poplatníků účtujících podle platného znění účtové osnovy a postupů účtování pro podnikatele a nevýdělečné organizace. V případě příspěvkových organizací a poplatníků, kteří vedou jednoduché účetnictví, je zpracování DPPO možné, ale TAX v těchto případech nepodporuje automatické načtení účetních dat z programu POHODA. Program není připraven na zpracování daňového přiznání pojišťoven, bank, spořitelních a úvěrních družstev, zdravotních pojišťoven, organizačních složek státu a územních samosprávných celků.

V případě, že zároveň vlastníte i ekonomický systém POHODA, je možné při vystavení přiznání zvolit automatické zavedení dat z tohoto programu.

K vytvořenému přiznání je možné přiložit rozvahu, výkaz zisku a ztráty a přílohu v účetní závěrce prostřednictvím sekce **Výkazy**. Vložené výkazy se v případě elektronického odeslání přiznání také automaticky odešlou společně s přiznáním.

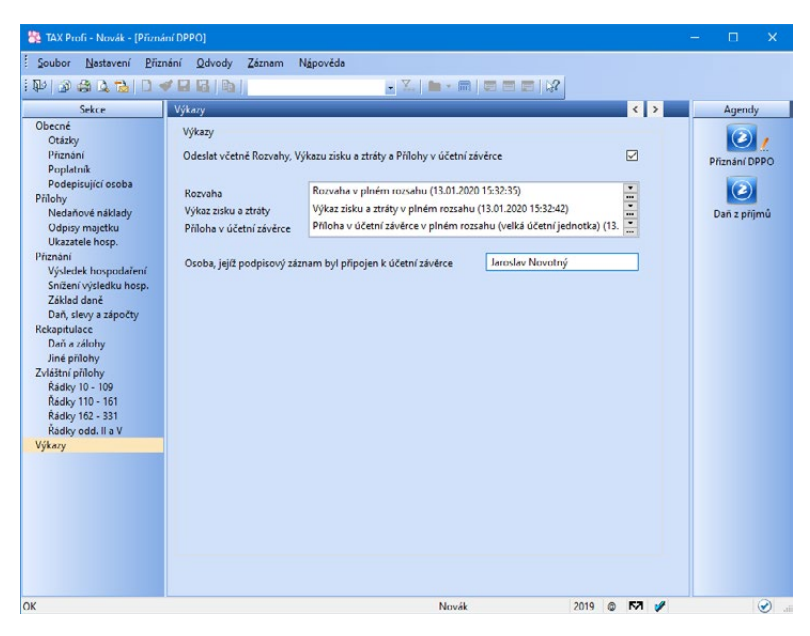

V programu TAX je možné k daňovému přiznání vystavit s ohledem na nastavení v sekci Otázky také přílohy: Samostatná příloha k položce 12 I. oddílu, Samostatná příloha k tabulce I přílohy č. 1 II. oddílu, Samostatná příloha k řádku 5 tabulky H přílohy č. 1 II. oddílu, Samostatná příloha k ř. 319 II. oddílu, Příloha č. 2 II. oddílu, Příloha č. 3 II. oddílu a Samostatná příloha k tabulce V. Přílohy č. 3 II. oddílu.

Přiznání k dani z příjmů právnických osob můžete odeslat na daňový portál či prostřednictvím datové schránky na příslušný finanční úřad pomocí povelu **Záznam/** Podat elektronicky.

## Závislá činnost (pouze ve variantách Standard a Profi)

Varianty Standard a Profi podporují ruční vyplnění tiskopisů Výpočet daně a daňového zvýhodnění, Vyúčtování daně z příjmů ze závislé činnosti a Vyúčtování daně vybírané srážkou podle zvláštní sazby daně z příjmů fyzických/právnických osob, včetně příloh.

Všechny zmíněné tiskopisy vystavíte v agendě Závislá činnost. V **Průvodci zavedením daně z příjmů ze závislé činnosti** stačí vybrat rok a typ tiskopisu a poté již zadáváte požadované údaje.

Poslední dva jmenované tiskopisy je možné odeslat elektronicky na Daňový portál Finanční správy ČR pomocí povelu **Podat elektronicky** z nabídky **Záznam**.

6/3

Výkazy (pouze ve variantách Standard a Profi)

Agendy **Rozvaha**, **Výkaz zisku a ztráty**, **Přehled o peněžních tocích**, **Přehled o změnách kapitálu** a **Příloha v účetní závěrce** jsou obsaženy ve variantách Standard a Profi.

Tiskopisy Rozvaha a Výkaz zisku a ztráty (v plném i zkráceném rozsahu) jsou pro podnikatelské subjekty k dispozici i v anglickém a německém jazyce a lze je v tisících Kč načítat z programu POHODA.

Do agendy Přehled o změnách kapitálu a Příloha v účetní závěrce snadno vložíte i vlastní soubor s daným přehledem, resp. přílohou.

Vystavené výkazy Rozvaha, Výkaz zisku a ztráty a Příloha v účetní závěrce jednoduše přiřadíte ke zpracovanému přiznání k dani z příjmů a současně s přiznáním také elektronicky odešlete na daňový portál. Zbývající výkazy je třeba ručně vložit do sekce Jiné přílohy v daňovém přiznání, neboť tyto formuláře nemají stanovený vlastní formát a strukturu datové zprávy.

# Daň z přidané hodnoty (CTRL+H)

(pouze ve variantách Standard a Profi)

#### Daň z přidané hodnoty

Program TAX podporuje ruční vyplnění Přiznání k DPH.

| 🧱 TAX Profi - Petr Nováč                                                                                    | ek - (Přiznání DPH)                                                                                                    |                                                                                                    |                                                                                                 |                                                                                                    | – 🗆 X                                              |
|----------------------------------------------------------------------------------------------------|----------------------------------------------------------------------------------------------------|----------------------------------------------------------------------------------------------------|-------------------------------------------------------------------------------------------------|----------------------------------------------------------------------------------------------------|----------------------------------------------------|
| Soubor <u>N</u> astavení                                                                                    | <u>P</u> řiznání <u>O</u> dvody N <u>á</u> pověda                                                                                                    |                                                                                                    |                                                                                                 |                                                                                                    |                                                    |
| 1 🕪 🖉 🤮 🕰 🔂 🚺                                                                                               |                                                                                                    |                                                                                                    | 2                                                                                               |                                                                                                    |                                                    |
| Sekce                                                                                                    | L.                                                                                                    |                                                                                                    |                                                                                                 | < >                                                                                                    | Agendy                                             |
| Sekce<br>Obecné<br>Vožáty<br>Podepusjící osoba<br>Příznání<br>II. a III.<br>IV.<br>V. a VI.<br>Jiné přílohy | L<br>L. Zdanišeká plnění<br>Dodání zboží nebo poskyt, služby s míst, plnění v tuzemsku<br>základní<br>snišená<br>Pričeni zboží z jiného členského státu (š 16, § 17 odst. 6 pizm.<br>základní<br>snišená<br>Přijeti služby s mistem plnéní podle § 9 odst. 1 od osoby reg. k<br>základní<br>snižená<br>Dovoz zhoží (§ 23)<br>základní<br>snižená<br>Pořízení nového dopr. proslředku (§ 19 odst. 4/ § 19 odst. 6)<br>Režim přenesení dní, povinnosti (§ 92a) - odběrstel zboží nebo<br>základní<br>snižená<br>Ostatní zdanitelná plnění, u kterých je povinnost příznat dní pi<br>základní<br>snižená | Zákład dané Daň<br>10 000<br>0<br>19 odst. 3/ § 19 od<br>0<br>0<br>0<br>0<br>0<br>0<br>0<br>0<br>0<br>0<br>0<br>0<br>0 | na výstupu<br>21000<br>0<br>st. 6)<br>0<br>0<br>0<br>13500<br>0<br>13500<br>0<br>35007<br>21534 | <ul> <li></li> <li>&gt;</li> <li>(1)</li> <li>(2)</li> <li>(3)</li> <li>(4)</li> <li>(5)</li> <li>(6)</li> <li>(7)</li> <li>(8)</li> <li>(9)</li> <li>(10)</li> <li>(11)</li> <li>(12)</li> <li>(13)</li> </ul> | Agendy<br>Prinnani UPH<br>Dań z přídané<br>hodnoty |
| ОК                                                                                                    | P                                                                                                    | etr Nováček                                                                                                    | 2020                                                                                            | © K7I ¢/                                                                                                    | @ con "                                            |

Formulář je možné odeslat elektronicky na Daňový portál Finanční správy ČR nebo datovou schránkou na příslušný finanční úřad.

Uživatelé ekonomického systému POHODA tuto část programu nevyužijí, protože přiznání k DPH je možné zpracovat přímo v programu POHODA.

#### Kontrolní hlášení

Od 1. 1. 2016 vznikla plátcům DPH povinnost podávat tzv. **Kontrolní hlášení**, které v souvislosti s režimem přenesení daňové povinnosti nahrazuje současný výpis z evidence pro účely daně z přidané hodnoty podle § 92a zákona o DPH a zároveň tiskopis Evidence pro daňové účely dle § 44.

Plátce – **právnická osoba** podává kontrolní hlášení vždy za kalendářní měsíc, a to do 25 dnů po skončení kalendářního měsíce bez ohledu na své zdaňovací období. **Fyzická osoba** podává kontrolní hlášení ve lhůtě pro podání přiznání k DPH (tzn. měsíčně nebo čtvrtletně) do 25 dnů po skončení zdaňovacího období.

Daňový systém TAX umožňuje ruční vyplnění a elektronické podání kontrolního hlášení k DPH.

Uživatelé ekonomického systému POHODA mohou tento výkaz zpracovat a elektronicky odeslat přímo z programu POHODA.

#### Souhrnné hlášení

V programu TAX je možné ručně vyplnit i Souhrnné hlášení.

Tento výkaz je povinen odevzdat plátce za každý kalendářní měsíc, pokud uskutečnil dodání zboží do jiného členského státu Evropské unie osobě registrované k dani v jiném členském státě. Jde-li o čtvrtletního plátce DPH, který poskytuje pouze služby podle § 9 odst. 1 zákona a jiná plnění do členského státu nemá, odevzdává souhrnné hlášení čtvrtletně.

Také v případě souhrnného hlášení není umožněno automatické zavedení dat z programu POHODA, neboť je možné výkaz vytvořit a elektronicky odeslat na Daňový portál Finanční správy ČR nebo datovou schránkou na příslušný finanční úřad přímo z programu POHODA.

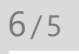

## Daň darovací, daň dědická

(pouze ve variantě Profi)

Varianta Profi umožňovala vystavit do roku 2014 **Přiznání k dani darovací** a **Přiznání k dani dědické**.

Od roku 2015, pokud nejsou splněny zákonné podmínky pro osvobození, podléhají **dary** dani z příjmů fyzických osob.

Bezúplatné příjmy z nabytí **dědictví** jsou od roku 2015 od daně z příjmů fyzických osob osvobozeny dle § 4a zákona o daních z příjmů.

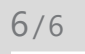

## Daň z nabytí nemovitých věcí

(pouze ve variantách Standard a Profi)

Pro případ úplatného nabytí vlastnického práva k nemovité věci lze ve variantách Standard a Profi vystavit **Přiznání k dani z nabytí nemovitých věcí**. Přiznání obsahuje všechny potřebné přílohy:

- Příloha č. 1 k Přiznání k dani z nabytí nemovitých věcí pro případy nabytí vlastnictví k nemovité věci kupní smlouvou, směnnou smlouvou, vzájemným darováním a při zrušení a vypořádání podílového spoluvlastnictví dohodou (typ N)
- Příloha č. 1 k Přiznání k dani z nabytí nemovitých věcí pro specifické případy nabytí vlastnictví k nemovité věci (typ J)
- Příloha č. 2 k Přiznání k dani z nabytí nemovitých věcí k určení směrné hodnoty u pozemku
- Příloha č. 2A k Přiznání k dani z nabytí nemovitých věcí k určení směrné hodnoty u bytu a nebytového prostoru
- Příloha č. 2B k Přiznání k dani z nabytí nemovitých věcí k určení směrné hodnoty u garáže a doplňkové stavby
- Příloha č. 2C k Přiznání k dani z nabytí nemovitých věcí k určení směrné hodnoty u rodinného domu, rekreační chalupy a rekreačního domku
- Příloha č. 2D k Přiznání k dani z nabytí nemovitých věcí k určení směrné hodnoty u rekreační chaty a zahrádkářské chaty

| 🌺 TAX Profi - Novák - [Pi                                                                                                    | fiznání k dani z nabytí nemovitých věcí]                                                                                                    |                                                                                                    |                                                                                                    | – 🗆 X                                        |
|----------------------------------------------------------------------------------------------------|----------------------------------------------------------------------------------------------------|----------------------------------------------------------------------------------------------------|----------------------------------------------------------------------------------------------------|----------------------------------------------|
| Soubor <u>N</u> astavení                                                                                                    | <u>Přiznání O</u> dvody N <u>á</u> pověda                                                                                                    |                                                                                                    |                                                                                                    |                                              |
| : 🗣 🕼 😫 🕼 🔡 🛙                                                                                                    | ) 🗸 🖬 🐻   🖻                                                                                                    |                                                                                                    |                                                                                                    |                                              |
| Sekce                                                                                                    | Příloha č. 2 (1/3)                                                                                                    |                                                                                                    | < >                                                                                                    | Agendy                                       |
| Sekce<br>Přiznání<br>Poplatník<br>Změna vlastnictví<br>Podepizující soba<br>Příloha č. (1/2)<br>Příloha č. 1 (1/2)<br>Příloha č. 2 (1/3)<br>Příloha č. 2 (3/3) | Příčola č.2 (1/3)<br>Příčola č.2 (určení směrné hodnoty pozer<br>Obec<br>Katastrální území<br>Parcelní číslo<br>Výměra v m2<br>Nabýväte část pozemku<br>Nabývate část pozemku<br>Nabývaný podl (čístateľ/jmenovatel)<br>Jedná se o pozemk, který<br>– je zastavén stavbou grad, domu přip. stavb<br>– je zastavén stavbou grad, domu přip. stavb<br>– je zastavén stavbou grad, domu přip. stavb<br>– je zastavén stavbou grad, domu přip. stavb<br>– je zastavén stavbou grad, domu přip. stavb<br>– je zastavén stavbou grad, domu přip. stavb<br>– je zastavén stavbou grad, domu přip. stavb<br>– je zastavén stavbou grad, domu přip. stavb<br>– torů funkční celek s zdavbou rod. domu,<br>– torů funkční celek se stavbou rod. domu,<br>– torů funkční celek se stavbou rod. Je voli pozemku<br>Číslo popisně/číslo evidenční říšlo jednotky<br>– stavby, k terou tvoří funkční celek<br>– jednotky, se kterou tvoří funkční celek | nku<br>JIHLAVA<br>JIHLAVA<br>115/08<br>2 653,00<br>1 1<br>0. která je rozdělena na jednotky<br>stavbou pro rod. rekreaci, stavbou garáže | (01)<br>(02)<br>(03)<br>(04) (05, 06) (05, 06) (06) (07)<br>(06) (07) (06) (10) (11) (12) (13) (14) (15) (16) (17) (17) | Přezní k dani z<br>nabyti nemovitých<br>věcí |
| ОК                                                                                                    |                                                                                                    | Novák                                                                                                    | 2020 @ 🕅                                                                                                    | ¥ Ø.                                         |

V programu TAX je zároveň zapracováno i **Přiznání k dani z nabytí nemovitých věcí při nabytí vlastnictví k nemovité věcí osvobozeného od daně podle § 6, § 7, § 8 a § 9 zákonného opatření Senátu č. 340/2013 Sb., o dani z nabytí nemovitých věcí, ve znění pozdějších předpisů a při zániku daňové povinnosti podle § 55 zákonného opatření.** 

Typ přiznání, který potřebujete aktuálně vystavit, snadno zvolíte v **Průvodci zavedením Přiznání k dani z nabytí nemovitých věcí**.

Přiznání k dani z nabytí nemovitých věcí **není možné odeslat elektronicky** na daňový portál, protože pro tento typ daně není správcem daně stanoven formát a struktura datové zprávy.

## Daň z nemovitých věcí

(pouze ve variantách Standard a Profi)

Program TAX umožňuje zpracovat řádné, dílčí, opravné, dodatečné i zkrácené dodatečné přiznání k dani z nemovitých věcí pro počet finančních úřadů odpovídající počtu územních obvodů, ve kterých se nacházejí poplatníkovy nemovitosti podléhající této dani.

Program obsahuje aktuální seznam katastrálních území s přiřazenou cenou zemědělské půdy. Číselník naleznete v agendě **Nastavení/Seznamy/Katastrální území**.

V **dílčím** přiznání k dani z nemovitých věcí se uvádějí jen nastalé změny a výpočet celkové výše daně se zahrnutím těchto změn. Při výpočtu celkové výše daně je třeba zohlednit také změnu výše daně z důvodu případné změny sazeb daně, průměrné ceny zemědělské půdy, změny koeficientů obce a místního koeficientu nebo skončení osvobození u stávajících nemovitých věcí, které se na listech podávaného dílčího přiznání nevykazuje.

Dodatečné přiznání k dani z nemovitých věcí lze podat jako:

- dodatečné (úplné) s uvedením všech nemovitých věcí. Tento typ dodatečného přiznání je vhodné podat především v případě změn u velkého počtu nemovitých věcí poplatníka. Jedná se o případy, kdy by uvedení pouze nastalých změn bylo nepřehledné a komplikovalo by správné stanovení daně.
- **zkrácené dodatečné** s uvedením jen nastalých změn. Toto přiznání je vhodné podat zejména v případě dílčích změn u malého počtu nemovitých věcí.

V případě změn u pozemků, zdanitelných staveb nebo zdanitelných jednotek, původně přiznaných na jednom listu, je třeba u požadovaného druhu, resp. stavby zvolit v sekci **Otázky** v poli **Změna** možnost **Úprava**. Následně v sekci daného pozemku, resp. stavby nastavte v tabulce v poli Změna hodnotu Úprava u těch položek, u kterých došlo ke změnám, a proveďte požadované úpravy hodnot dané položky. Nastalé změny je třeba podrobněji popsat v řádku 209 u pozemků, resp. v řádku 308 u zdanitelných staveb nebo zdanitelných jednotek. Do formuláře přiznání budou načteny pouze upravené položky.

V případě, že rušíte pouze některou položku z daného listu, je třeba do formuláře přiznání uvést současný stav a nastalé změny opět blíže popsat v řádku 209 u pozemků, resp. v řádku 308 u staveb či jednotek. V programu TAX v sekci **Otázky**  nastavte v poli **Změna** hodnotu **Úprava** a v sekci daného pozemku, resp. stavby pak v poli **Změna** hodnotu **Zrušeno**. Aby v programu vstoupily do formuláře přiznání aktuální (nezrušené) pozemky či stavby, je třeba u těchto položek nastavit v poli **Změna** hodnotu **Úprava**.

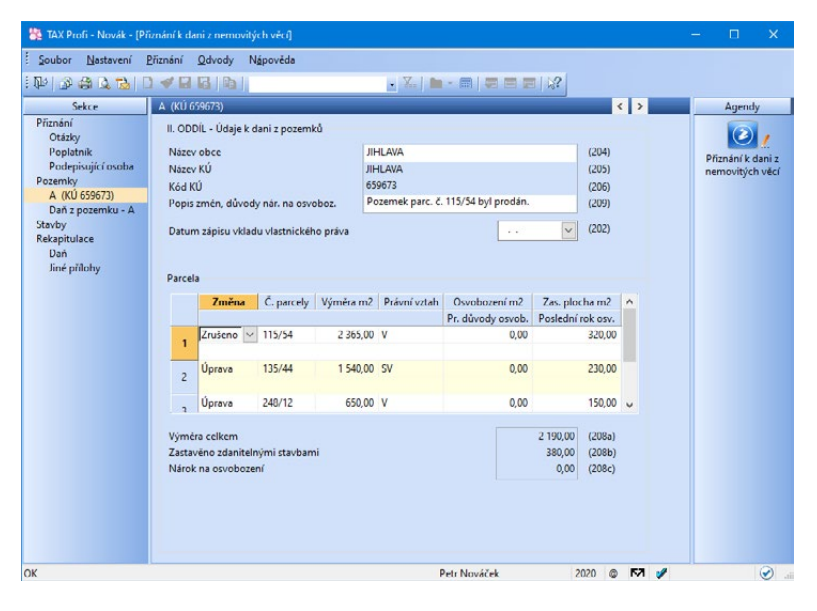

Pro zrušení celého listu původního daňového přiznání u pozemků, zdanitelných staveb nebo zdanitelných jednotek v dílčím nebo zkráceném dodatečném daňovém přiznání vyberte u požadovaného druhu pozemku, resp. stavby v sekci **Otázky** v poli **Změna** možnost **Zrušeno**. Do formuláře přiznání budou následně načteny všechny pozemky, resp. stavby z daného listu a tabulka výpočtu daně bude proškrtnuta tak, jak vyžadují pokyny k tomuto přiznání.

Přiznání k dani z nemovitých věcí, s výjimkou dílčího a zkráceného dodatečného přiznání, je možné odeslat na finanční úřad v elektronické podobě.

### Daň z hazardních her (pouze ve variantě Profi)

Zpracování **Přiznání k dani z hazardních her** je možné ve variantě Profi. Na základě ručně zadaných hodnot v jednotlivých sekcích agendy Daň z hazardních her program TAX vypočte celkovou daňovou povinnost k dani z hazardních her.

Sestavit lze řádné, opravné řádné a dodatečné přiznání.

**Zdaňovacím obdobím** této daně je vždy kalendářní čtvrtletí a daňové přiznání je nutné podat do 25 dnů po uplynutí zdaňovacího období. V tento den je také daň z hazardních her splatná.

Přiznání k dani z hazardních her se podává pouze elektronicky na Daňový portál Finanční správy ČR nebo prostřednictvím datové schránky na příslušný finanční úřad. Při podání tohoto typu přiznání nelze využít tzv. e-tiskopisu (tj. datové zprávy bez uznávaného elektronického podpisu podané prostřednictvím daňového portálu). Přiznání nelze učinit ani písemně nebo ústně do protokolu.

> <u>6</u> 8

### 6/9

### Silniční daň (CTRL+S)

Při založení Přiznání k dani silniční se kromě poplatníka předvyplní i jednotlivá evidovaná vozidla včetně všech nastavení v agendě **Vozidla**. Pokud byly vstupní údaje kompletní, je práce na přiznání minimální. V případě potřeby lze doplnit údaje o časovém využití vozidel prostřednictvím kalendáře.

Kromě řádného přiznání lze samozřejmě zpracovat i přiznání opravné a dodatečné.

Program vytvoří přehled záloh a sleduje jejich proplacení. Jednotlivé zaplacené zálohy uveďte do sekce **Daň**.

V dialogovém okně Tisk se nabízí sestava **Přehled termínů plateb**, která zobrazuje mimo jiné celkovou roční daňovou povinnost, uhrazené zálohy a případný doplatek, resp. přeplatek na dani silniční. Znázorněny jsou i jednotlivé zálohy na daň, včetně daně za měsíc prosinec, která se vypořádává až v Přiznání k dani silniční a je splatná ve lhůtě pro podání přiznání. Pro zobrazení záloh silniční daně na následující rok je vždy nutné vystavit přiznání pro nové zdaňovací období, a to z důvodu načtení právě těch vozidel, která jsou v novém období předmětem daně silniční.

V případě, že máte již vystavené přiznání a provedli jste dodatečné změny údajů v agendě Vozidla, je třeba data v přiznání aktualizovat. K tomuto slouží funkce **Aktualizovat vozidla**, kterou spustíte pomocí stejnojmenného povelu z nabídky Záznam či z otevřeného přiznání po kliknutí pravým tlačítkem myši v panelu sekcí.

Ze sekce **Daň** je možné vytvořit závazek na daň silniční prostřednictvím povelu **Záznam/Vytvořit závazek**. Závazek je možné vytvořit k záloze, na které se právě v tabulce nacházíte, nebo za celé zdaňovací období.

| /ytvoření závazku                                         |              |
|-----------------------------------------------------------|--------------|
| Zvolte způsob vytvoření závazku.                          |              |
| O Vytvořit závazek k datu<br>Vytvořit závazek za celý rok | 15.04.2020 ~ |
|                                                           |              |

Přiznání je možné z agendy Silniční daň odeslat na finanční úřad v elektronické formě prostřednictvím povelu **Záznam/Podat elektronicky**.

#### 6/10

### Spotřební daň (pouze ve variantě Profi)

Ve variantě TAX Profi můžete vystavit **Přiznání ke spotřební dani z lihu, minerálních olejů, piva, vína** a **meziproduktů**. V dialogovém okně Průvodce zavedením Přiznání ke spotřební dani vyberte požadovaný typ přiznání spotřební daně a zdaňovací období, za které jej podáváte. V sekci **Daň** zadejte údaje potřebné pro výpočet daně, tzn. označení výrobku a množství. Vystavujete-li Přiznání ke spotřební dani z piva, je nutné do sloupce % zadat stupňovitost původní mladiny. Program TAX vám na základě zadaných údajů doplní sazbu daně, měrnou jednotku a vypočte celkovou daňovou povinnost ke spotřební dani. Máte-li nárok na vrácení daně, je nutné ve sloupci Kód zvolit důvod.

| 💐 TAX Profi - Novák - [Pi                                    | řiznání ke sp                                                     | ootřební dani]                                                                                             |                      |            |        |                                               |                  |              | - 🗆 x                                          |
|--------------------------------------------------------------|-------------------------------------------------------------------|----------------------------------------------------------------------------------------------------|----------------------|------------|--------|-----------------------------------------------|------------------|--------------|------------------------------------------------|
| Soubor Nastavení                                             | Přiznání                                                          | <u>O</u> dvody N <u>á</u> pověda                                                                           |                      |            |        |                                               |                  |              |                                                |
| I 1 1 2 2 2 2 1 1 1 1 2 2 2 1 2 1 2 1 2                      |                                                                   | 6 Pa                                                                                                    |                      | • X.   1   | - 0 -  |                                               |                  |              |                                                |
| Sekce                                                        | Daň                                                               |                                                                                                    |                      |            |        |                                               | < >              |              | Agendy                                         |
| Obecné<br>Otázky<br>Poplatník<br>Zástupce<br>Příznání<br>Daň | I. ODD<br>Odesil<br>Číslo p                                       | ĺL<br>ající daňový sklad (evidenč<br>růvodního dokladu<br>Číslo průvodního o<br>154777865                  | ní číslo)<br>Jokladu | CZ 123     | 2      | 456                                           |                  |              | Přiznání ke<br>spotřební dani<br>Spotřební daň |
|                                                              | Výpoč                                                             | et danë                                                                                                    | Color KT             |            | 11.747 | D.J                                           | Nonland          | <b>K</b> (1) |                                                |
|                                                              | 1                                                                 | 220710                                                                                                    | 28 500.00            | hl etanolu | 5.00   | 142 500                                       | Narok na vraceni | NOO          |                                                |
|                                                              | 2                                                                 | 220730                                                                                                    | 28 500,00            | hl etanolu | 8,00   | 228 000                                       | 0                |              |                                                |
|                                                              | 3                                                                 | 220811                                                                                                    | 23 400,00            | hl etanolu | 4,00   | 0                                             | 93 600           | 1            |                                                |
|                                                              | -                                                                 |                                                                                                    | 0,00                 |            | 0,00   | 0                                             | 0                |              |                                                |
|                                                              | II. ODD<br>Daň ce<br>Nárok<br><b>Rozdil</b><br>III. ODI<br>Daň pi | íl.<br>Ikem<br>na vrácení daně celkem<br>( + k odvodu, - k vrácení)<br>Jít.<br>Ipadající na příznění podan | ié v tomto zdi       | nî. obdobi |        | 370 500 (1<br>93 600 (2<br>276 900 (3<br>0,00 | )                |              |                                                |
|                                                              | <                                                                 |                                                                                                    |                      |            | N      |                                               |                  | >            |                                                |
| UK                                                           |                                                                   |                                                                                                    |                      |            | NOVAK  |                                               | 2020 @ M         | <b>V</b>     | EDIT .                                         |

Zpracované přiznání ke spotřební dani odešlete na příslušný celní úřad prostřednictvím povelu **Záznam/Podat elektronicky...** 

V agendě Spotřební daň poté můžete vystavit závazek, resp. pohledávku prostřednictvím povelu **Vytvořit závazky/ pohledávky…**, který naleznete v menu **Záznam**.

# 6/11 Obecná podání (pouze ve variantě Profi)

Agenda **Obecná podání**, kterou naleznete ve variantě Profi, slouží k evidenci a následnému odeslání obecných písemností na finanční úřad, resp. Generální finanční ředitelství či Odvolací finanční ředitelství.

Pro vytvoření písemnosti stačí pouze v **Průvodci zavedením Obecné písemnosti** zvolit, jaké daně se podání týká a v samotné písemnosti pak v sekci **Otázky** vybrat

požadovaný **Typ písemnosti**. Do sekce **Jiné přílohy** následně zapište požadované sdělení či přiložte soubor umístěný na vašem disku.

Číselník zapracovaný v průvodci i v poli Typ písemnosti odpovídá číselníku daňového portálu EPO.

Odeslat elektronicky obecnou písemnost můžete prostřednictvím povelu **Podat** elektronicky z nabídky Záznam.

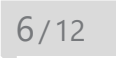

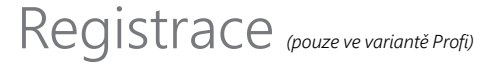

Varianta Profi umožňuje také zpracování následujících tiskopisů týkajících se registrační povinnosti:

- Jednotný registrační formulář
- Přihláška k registraci fyzických/právnických osob
- Oznámení o změně registračních údajů
- Žádost o zrušení registrace
- · Přihláška k registraci k dani z přidané hodnoty

Uvedené tiskopisy, s výjimkou Jednotného registračního formuláře, je možné elektronicky odeslat na Daňový portál Finanční správy ČR či prostřednictvím datové schránky na příslušný úřad.

## KAPITOLA 7 Odvody

Tato kapitola se věnuje vytvořeným a odeslaným dokladům.

- 7/1 Závazky
- 7/2 Pohledávky
- 7/3 Příkazy k úhradě

kapitola 7

Závazky (CTRL+Z)

Agenda slouží k evidenci závazků týkajících se odvodů daní a pojistného. Závazky je možné vytvořit automaticky zatržením příslušné volby při uzavírání přiznání nebo je do agendy **Závazky** zadat ručně. Závazky lze vložit do příkazu k úhradě a ten poté odeslat v elektronické podobě do banky. Záznamy v agendě Závazky je také možné pomocí povelu **Záznam/Export závazků** exportovat do programu POHODA. Nastavení exportu provedete v agendě **Nastavení/Nastavení programu** a dále v sekcích **XML seznamy** a **Zaúčtování** v agendě **Nastavení/Nastavení poplatníka**.

| 88           | IAX P                                                                                                    | rofi - Petr Nová  | iček - [Závazky]            |                                            |              |                               |              |   | – 🗆 X    |
|--------------|----------------------------------------------------------------------------------------------------|-------------------|-----------------------------|--------------------------------------------|--------------|-------------------------------|--------------|---|----------|
| <u>S</u> o   | ubor                                                                                                    | <u>N</u> astavení | <u>P</u> řiznání <u>O</u> d | vody <u>Z</u> áznam N <u>á</u> pověda      |              |                               |              |   |          |
| <b>i D</b> o | P                                                                                                    | a 🗅 🔂             |                             | <b>b</b>                                   | • X.         | 🗖 • 🗃   🤤 🗖 🔤   🕅             | ?            |   |          |
| Záv          | azel                                                                                                    | c .               |                             |                                            | Prijemce     |                               |              |   | Agendy   |
| Dri          | Jh                                                                                                    | DzP - záloha      | · ·                         | Datum 13.01.2020 v<br>Splatno 15.06.2020 v | Úřad<br>Účet | ÚzP v Jihlavé<br>721-67626681 | 0710         |   | Závazky  |
| ]⇔<br>Čá     | Image: Text         Dań z płýmó (pololetní záloha) 1/2         Forma         płłkazem         Marcing         7005143645           Čsstka         41 100,00         Kc         Prikaz         Spęc. sym.         1148         Image: Spec. sym.         Image: Spec. sym. |                   |                             |                                            |              |                               |              |   |          |
| *            | X                                                                                                    | Dokument          | y D Poznámk                 | y                                          |              |                               |              |   | 5        |
|              | x                                                                                                    | Datum /           | Splatno                     | Text                                       |              | Úřad                          | Celkern      | , | x i      |
| 1            |                                                                                                    | 13.01.20          | 15.06.20                    | Daň z příjmů (pololetní záloha) 1/2        |              | ÚzP v Jihlavě                 | 41 100,00    |   | •        |
| 2            |                                                                                                    | 13.01.20          | 15.12.20                    | Daň z příjmů (pololetní záloha) 2/2        |              | ÚzP v Jihlavě                 | 41 100,00    |   | ,        |
| 3            |                                                                                                    | 13.01.20          | 01.04.20                    | Odvod daně z příjmů FO/2019 -              | doplatek     | ÚzP v Jihlavě                 | 102 660,00 м |   | 4        |
| 4            |                                                                                                    | 13.01.20          | 31.01.20                    | Odvod zálohy na důchodové po               | jištění 1/12 | OSSZ Jihlava                  | 10 342,00    | , | (        |
| (1/29)       | Pro                                                                                                    | získání nápové    | dy stisknéte F1.            |                                            |              | Petr Nováček                  | Ø 157        | 1 | . 🕥 . ii |

### 7/2

### Pohledávky

Tato agenda slouží k evidenci pohledávek týkajících se daní a pojištění. Pohledávky je možné vytvořit automaticky zatržením volby při uzavírání přiznání nebo je do agendy **Pohledávky** zadat ručně. Záznamy v agendě Pohledávky je možné prostřednictvím povelu **Záznam/Export pohledávek** exportovat do programu POHODA. Nastavení exportu provedete v agendě **Nastavení/Nastavení programu** a dále v sekcích **XML seznamy** a **Zaúčtování** v agendě **Nastavení/Nastavení poplatníka**.

# Příkazy k úhradě (CTRL+SHIFT+B)

Tato agenda slouží k vytváření, úpravám a tisku příkazů k úhradě. Při vytváření příkazu vložíte jednotlivé platby závazků do tabulky **Položky příkazu**, a to pomocí povelu **Záznam/Závazky**.

| 89       | TAX Profi    | i - Petr Nováček  | Prikazy k         | úhradě)                  |                          |                  |            |           |            |              |        |                     | 6    | - 0    |          | ×  |
|----------|--------------|-------------------|-------------------|--------------------------|--------------------------|------------------|------------|-----------|------------|--------------|--------|---------------------|------|--------|----------|----|
| 1 80     | oubor        | Nastaveni Bri     | nání <u>Q</u> d   | vody Zázna               | em Nápové                | ida              |            |           |            |              |        |                     |      |        |          |    |
| : P      |              | a 🖪 🔞 🗋           | <b>V</b> II II    | 100                      |                          |                  | • K 🗀      | • 📾 💭     |            |              |        |                     |      |        |          |    |
| Při      | ikaz k úh    | aradē             |                   |                          |                          |                  |            |           |            |              |        |                     |      | A      | gendy    |    |
| Úč<br>Ce | iet<br>tikem | KB<br>45 882      | Datur<br>00 Datur | m zápisu<br>m splatnosti | 01.04.2020<br>01.04.2020 | ✓ Text<br>✓ Údaj | Souhm      | ná platba |            |              |        |                     |      | Příkaz | y k úhra | dě |
| •        | x =          | I Položky příkazu | Dok               | umenty 🖪 I               | Poznámky                 |                  |            |           |            |              |        |                     |      |        |          |    |
|          | Cislo de     | okladu Příj       | emce              | Ćislo                    | účtu                     | Kód banky        | Konst.sym. | Spec.sym. | Var.sym.   | Částka       | Vräcen | Zpráva pro příjemo  | e () |        |          |    |
| 1        |              | VZP Jihl          | iva               | 1112001651               |                          | 0710             | 558        |           | 7605143645 | 4 782,00     |        | záloha na ZP - 1/12 | ¥    |        |          |    |
| 2        |              | ÚzP v Jił         | lavé              | 721-67626681             | 1                        | 0710             | 1148       |           | 7605143645 | 41 100,00    |        | Přiznání DPH - 1q   | ž    |        |          |    |
| (1/1)    | Pro získá    | ání nápovědy sti: | knéte F1.         |                          |                          |                  |            |           |            | Petr Nováček |        | () K71 🍠            |      |        | ۲        |    |

Ke vložení do příkazu k úhradě se nabízejí pouze ty závazky, u nichž je vybrána forma úhrady příkazem a které zároveň ještě nebyly do žádného příkazu zahrnuty.

Pokud banka platbu vrátí, lze po zaškrtnutí políčka **Vráceno** v položce příkazu vložit závazek do příkazu znovu k opětovnému proplacení.

Agendu Příkazy k úhradě můžete využít také pro vytvoření příkazu k převodu peněžních prostředků mezi svými bankovními účty. V agendě zvolte povel Záznam/ Bankovní účty a vyberte bankovní účet, na který požadujete peněžní prostředky převést. Přenosovou agendu Bankovní účty lze vyvolat také ze záložky Položky příkazu po stisku pravého tlačítka myši.

Vytvořený příkaz k úhradě je možné odeslat v elektronické podobě do banky pomocí povelu **Odeslat příkazy** v nabídce **Záznam**.

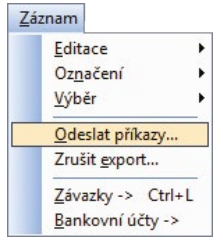

### KAPITOLA 8

### Datová komunikace

V této části příručky se dozvíte, jak využívat datovou komunikaci v programu TAX. Kapitola obsahuje tyto části:

- 8/1 Elektronická podání
- 8/2 Odeslané e-maily
- 8/3 Odeslané datové zprávy
- 8/4 Export výkazů do XML

KAPITOLA

## Elektronická podání

Agenda **Elektronická podání** slouží k evidenci podání daňových přiznání odeslaných elektronicky na Daňový portál Finanční správy ČR (EPO) či na portál Veřejné rozhraní pro e - Podání (VREP).

| 😤 TAX Profi - Petr No   | ováček - [Elektronická podání]                                     |                     |                       | -                 | o x          |
|-------------------------|--------------------------------------------------------------------|---------------------|-----------------------|-------------------|--------------|
| Soubor Nastaven         | í <u>P</u> říznání <u>O</u> dvody <u>Z</u> áznam N <u>á</u> povéda |                     |                       |                   |              |
| 100 2 2 2 2             | 0                                                                  | • X.   🗀 • 📾   💬    |                       |                   |              |
| Elektronické podáni     | l -                                                                |                     |                       | 4                 | Agendy       |
| Druh podání             | Přiznání DPH                                                       | Datum odeslání      | 14.01.2020 08:06:42   |                   | 2            |
| Typ podání              | Řádné                                                              | Datum potvrzení     | 14.01.2020 08:06:43   |                   | Elektropická |
| Rok                     | 2020                                                               | Identif. podání     | 14048696              |                   | podání       |
| Období                  | Leden                                                              | Stav podání         | Zpracovává se         |                   |              |
| ePortál                 | EPO                                                                | Stav k datu         | 14.01.2020 08:06:56   |                   |              |
| Způsob podání           | Online                                                             | Elektronický podpis | Petr Nováček          |                   |              |
|                         |                                                                    |                     |                       |                   |              |
| • 🕱 Související po      | odání 📘 Historie komunikace 🗖 Dokumenty 🗈 P                        | oznámky             |                       |                   |              |
| X Druh pod              | lání Typpodání Rok Období Date                                     | um odeslání / Datum | potvrzení Stav podání | Stav k datu       |              |
| 1 Příznání DPH          | Rádné 2020 Leden 14.01.20                                          | 08:06:42 14.01.20 0 | 8:06:43 Zpracovává se | 14.01.20 08:06:56 |              |
| (1/1) Pro získání nápov | édy stisknéte F1.                                                  |                     | Petr Nováček          | IN Všechny        | 0            |

V agendě lze snadno zjistit stav příslušného podání prostřednictvím povelu Záznam/Zjistit stav podání. V případě, že potřebujete zjistit stav zpracování u více záznamů, můžete po výběru těchto záznamů použít povel Zjistit hromadně stav podání.

Na záložce **Historie komunikace** můžete sledovat veškerou komunikaci programu TAX s portálem EPO a VREP pro vybrané elektronické podání. Lehce si zde ověříte, v jakém stavu byl daný výkaz podán a jak dopadlo jeho přijetí na portál České správy sociálního zabezpečení nebo Daňový portál Finanční správy ČR.

Pokud daňová přiznání načítáte na Daňový portál Finanční správy ČR ručně, je možné do agendy Elektronická podání načíst potvrzení o podání přiznání pomocí **Průvodce importem potvrzení elektronického podání**. Průvodce, kterého vyvoláte prostřednictvím povelu **Záznam/Importovat doručenku (EPO)**, vám umožní načíst soubor "...-potvrzeni.p7s", který je automaticky vytvořen po odeslání daňového přiznání pomocí portálu EPO.

Pro jednotlivá podání je možné v agendě Elektronická podání **Exportovat datovou větu** do souboru ve formátu XML a **Exportovat doručenku** do souboru s příponou P7S pro potřeby kontrolních orgánů a to vše prostřednictvím příslušných povelů v nabídce Záznam.

Prostřednictvím povelu **Otevřít zdrojový záznam**, který vyvoláte přes pravé tlačítko myši na řádku příslušného podání, je možné se přepnout na zdrojové přiznání.

Ze zdrojových agend přiznání se lze přepnout do agendy Elektronická podání prostřednictvím povelu **Otevřít podání**, který naleznete po stisku pravého tlačítka myši na záložce **El. podání**. Na této záložce můžete pro spárování přiznání se záznamem v agendě Elektronická podání využít povel **Připojit el. podání**. Po spárování bude možné i v agendě daného přiznání vytisknout sestavu **Opis el. potvrzení podání**, která vám může posloužit jako doklad potvrzující odeslání přiznání. Povel **Odpojit zdrojový záznam** umožní zrušit vazbu mezi potvrzením podání a přiznáním. Funkci využijete v případě, že bylo potvrzení podání navázáno na nesprávné přiznání.

Pomocí povelu **Záznam/Editace/Smazat** je v agendě Elektronická podání možné smazat podání, které bylo vytvořeno importem doručenky a nebylo následně navázáno na zdrojové přiznání nebo podání, pro které již neexistuje zdrojové přiznání z důvodu, že bylo z databáze poplatníka odstraněno.

Pomocí filtru ve stavovém řádku můžete v agendě zobrazit buď všechna podání, nebo pouze podání za aktuální rok. V případě filtru podání za aktuální rok je výběr prováděn na základě data ve sloupci **Datum odeslání**.

8/2

### Odeslané e-maily

Agenda obsahuje přehled odeslaných e-mailů z programu TAX pomocí poštovního klienta **SMTP** (Simple Mail Transfer Protocol). Nastavení SMTP klienta je třeba provést v agendě **Nastavení/Uživatelské nastavení**, resp. **Nastavení poplatníka**.

| 🗱 TAX Profi - Petr Nováček - [Odesłané e-maily]                                                                                                   |     | - 🗆 X            |
|----------------------------------------------------------------------------------------------------|-----|------------------|
| Soubor Nastavení <u>P</u> říznání <u>O</u> dvody Záznam Nápověda                                                                                  |     |                  |
| ₩ Ø # 7 2 0 4 6 6 10 1                                                                                                    |     |                  |
| Odeslaný e-mail                                                                                                    | 0   | Agendy           |
| Od novacek@seznam.cz                                                                                                    |     |                  |
| Komu svobodajin@daneabc.cz                                                                                                    |     |                  |
| Kopie                                                                                                    |     | Odestane e-maily |
| Předmět Přonání DPFO                                                                                                    |     |                  |
|                                                                                                    |     |                  |
| Philohy C-\TAX\Pnilohy\Priznani_DPFO.pdf                                                                                                    |     |                  |
|                                                                                                    |     |                  |
| Text zprávy Dohní den                                                                                                    |     |                  |
|                                                                                                    |     |                  |
| na zaklade domluvy zasilam danove priznani k dani z prijmu tyzičkých osob za rok 2019.                                                            |     |                  |
| Přiložen soubor ve formátu PDF.                                                                                                    |     |                  |
|                                                                                                    |     |                  |
| c >                                                                                                    |     |                  |
| One and a second second                                                                                                    |     |                  |
| E-mail byl uspesne odesian.                                                                                                    |     |                  |
|                                                                                                    |     |                  |
|                                                                                                    |     |                  |
| X Dokumenty Poznámky                                                                                                    |     |                  |
| Komu Předmět lext Stavie-mailu Datum odeslání/ Vytvořil     Indopedají Opero Dobré den na víklad Evnají bul úroří ná oderláni 14.01.20.09.17.40 @ | - 0 |                  |
| The proceeding sense of a final off to booty sen, ne zakes, shall by uspeak e desian. Include of the off                                          | ×   |                  |

V této agendě dohledáte vždy veškerou provedenou komunikaci se svými partnery prováděnou prostřednictvím SMTP protokolu. Zobrazí se e-mail, na který byl záznam odeslán, předmět a text zprávy včetně přiložených příloh. Přílohy e-mailu je možné z agendy přímo otevřít, a to buď dvojklikem myši na řádek přílohy, nebo pomocí povelu **Otevřít soubor** nacházející se v nabídce po kliknutí pravého tlačítka myši na řádek přílohy. V této nabídce naleznete zároveň i povel **Otevřít umístění souboru**.

V poli **Stav e-mailu** bude zaznamenáno, zda byl e-mail úspěšně odeslán. Pokud došlo při odeslání k chybě, např. není zadán správně název serveru, číslo portu či e-mailová adresa, program vás na tuto skutečnost při odeslání e-mailu upozorní.

Nedojde-li ke správnému odeslání e-mailu, můžete požadovaný e-mail upravit a pokusit se ho přímo z této agendy odeslat znovu prostřednictvím povelu **Znovu** odeslat, který naleznete v menu Záznam či v kontextovém menu agendy.

Pomocí filtru ve stavovém řádku můžete v agendě zobrazit buď všechny odeslané e-maily, nebo pouze e-maily za aktuální rok. V případě filtru e-mailů za aktuální rok je výběr prováděn na základě data ve sloupci **Datum odeslání**.
#### 8/3

# Odeslané datové zprávy

Agenda **Odeslané datové zprávy** slouží k evidenci odeslaných datových zpráv a sledování jejich stavu.

Záznam o podání datové zprávy se do agendy Odeslané datové zprávy vytvoří, pokud odešlete zprávu přes možnost **Odeslat datovou schránkou**, kterou naleznete v dialogovém okně **Tisk** pod tlačítkem PDF, nebo pokud odešlete přiznání pomocí **Průvodce pro elektronické podání**.

Nedojde-li ke správnému odeslání, můžete požadovanou zprávu upravit a pokusit se o nové odeslání přímo z této agendy pomocí tlačítka **Znovu odeslat**. To naleznete jak v menu Záznam, tak i v místní nabídce agendy Odeslané datové zprávy.

Pomocí povelu **Zjistit stav zprávy**, který najdete v agendě Odeslané datové zprávy v menu Záznam nebo také v místní nabídce agendy, můžete kdykoli zjistit stav odeslané zprávy. V případě, že potřebujete zjistit stav u více zpráv najednou, můžete po výběru těchto záznamů použít povel **Záznam/Zjistit hromadně stav zpráv**.

Na záložce **Události zprávy** můžete sledovat jednotlivé stavy, kterými zpráva od podání prošla.

| 👫 TAX Profi - Petr No                                                                                           | ováček - [Ode                                          | slané datov                    | é zprávy]                 |                                 |                                                                          |                            |                   |          |                      |       |
|----------------------------------------------------------------------------------------------------|--------------------------------------------------------|--------------------------------|---------------------------|---------------------------------|--------------------------------------------------------------------------|----------------------------|-------------------|----------|----------------------|-------|
| Soubor Nastaven                                                                                                 | ií <u>P</u> řiznání                                    | Qdvody                         | Záznam                    | Nápověda                        |                                                                          |                            |                   |          |                      |       |
| 60 30 49 T 15                                                                                                   |                                                        | I G I G                        |                           |                                 | • ¥u 🗀 •                                                                 |                            |                   |          |                      |       |
| Odeslaná datová zpr                                                                                             | áva                                                    |                                |                           |                                 |                                                                          |                            | ٩                 |          | Agend                | iy    |
| Od<br>Komu<br>Předmět<br>ID zprávy                                                                              | 7okjidr (Petr<br>nxjn6ga (Úz<br>Příznání DP<br>7230295 | r Nováček)<br>æmní praco<br>FO | viště v Jihla             | vě (Finanční                    | úřad pro Kraj Vysočina)                                                  | D                          |                   | c        | Odeslané d<br>zprávy | latow |
| Přilohy                                                                                                    | C:\Program                                             | Files(x86)\T                   | ax\xml\df                 | PFO\DPFO-9                      | 18765432-2019_radne_14                                                   | 1.01.2020_Veta.xml         |                   |          |                      |       |
| Zmocnění<br>§ / odst. / písm.<br>Naše číslo jednací<br>Naše spis. značka                                        |                                                        |                                |                           |                                 | Vaše číslo jednací<br>Vaše spis. značka<br>K rukám<br>Do vlastních rukou | Ing. Marie Svobodová       |                   |          |                      |       |
| Stav zprávy<br>Stav k datu                                                                                      | zpráva dodá<br>14.01.2020 (                            | ina do schri<br>18:46:52       | inky adresá               | ta                              |                                                                          |                            |                   |          |                      |       |
| • 🛛 🗶 🗅 Událost                                                                                                 | i zprávy 🛅                                             | Dokumenty                      | D Pozná                   | ámky                            |                                                                          |                            | 4                 |          |                      |       |
| 4.01.2020 08:46:49<br>V0: Datová zpráva by<br>4.01.2020 08:46:49<br>V5: Datová zpráva by<br>rgánu veřejné moci, | la podána.<br>Ia dodána do<br>byla datová z            | datové schi<br>práva tímto     | ránky příjen<br>okamžiken | nce. Je-li příji<br>n doručena. | emcem datové zprávy o                                                    | orgán veřejné moci vystupu | ijící v postavení | Î        |                      |       |
|                                                                                                    |                                                        |                                |                           | Marca 1990,000                  |                                                                          |                            |                   | <u> </u> |                      |       |

Pokud daňová přiznání odesíláte přímo z datové schránky, je možné záznam a tím i potvrzení o odeslání zprávy vytvořit v programu TAX pomocí **Průvodce impor**tem doručenky datové zprávy. Průvodce, kterého vyvoláte prostřednictvím povelu Záznam/Importovat doručenku (ISDS), vám umožní načíst soubor doručenky ve formátu ZFO, který je možné stáhnout z datové schránky po odeslání zprávy. Záznamy, které byly do programu dodatečně naimportovány, poznáte pomocí sloupce Importováno. Sloupec si můžete v agendě Odeslané datové zprávy přidat přes pravé tlačítko myši a povel Sloupce.

K záznamu v agendě Odeslané datové zprávy jde navázat doručenku (soubor ve formátu ZFO), kterou máte uloženou na disku, a to pomocí **Průvodce navázáním doručenky datové zprávy**. Průvodce vyvoláte povelem **Navázat doručenku** (**ISDS**) v menu Záznam.

Pro jednotlivé zprávy je možné v agendě Odeslané datové zprávy exportovat doručenku do souboru s příponou ZFO pro potřeby kontrolních orgánů. Povel **Exportovat doručenku (ISDS)** naleznete v menu Záznam.

V případě, že pro odeslání přiznání využijete Průvodce pro elektronické podání, vytvoří se mezi přiznáním a záznamem v agendě Odeslané datové zprávy vazba. Mezi navázanými záznamy se můžete následně přepínat – z agendy Odeslané datové zprávy pomocí povelu **Otevřít zdrojový záznam** v místní nabídce agendy, z agendy daného přiznání prostřednictvím povelu **Otevřít podání** v místní nabídce záložky **El. podání**. Na této záložce můžete pro spárování přiznání se záznamem v agendě Odeslané datové zprávy využít povel **Připojit záznam ISDS**. Po spárování bude možné jak v agendě Odeslané datové zprávy, tak i v agendě daného přiznání vytisknout sestavu **Dodejka/Doručenka datové zprávy**, která vám může posloužit jako potvrzení o odeslání zprávy. Povel **Odpojit podání** umožní zrušit vazbu mezi odeslanou datovou zprávou a přiznáním. Funkci využijete v případě, že byla doručenka datové zprávy je možné odpojit prostřednictvím povelu **Odpojit zdrojový záznam**, který naleznete v místní nabídce agendy.

Pomocí povelu **Záznam/Editace/Smazat** je možné odstranit z agendy pouze záznamy, které nemají vazbu na zdrojové podání.

Pomocí filtru ve stavovém řádku můžete v agendě zobrazit buď všechny zprávy, nebo pouze zprávy za aktuální rok. V případě filtru datových zpráv za aktuální rok je výběr prováděn na základě data ve sloupci **Datum odeslání**.

#### 8/4

## Export výkazů do XML

Funkci **Export výkazů do XML** využijete v případě, kdy potřebujete tiskopisy Rozvaha, Výkaz zisku a ztráty a Příloha v účetní závěrce exportovat do souboru ve formátu XML pro další zpracování daňovému poradci, bance či pro ruční vložení na Daňový portál Finanční správy ČR (EPO) apod.

Tato funkce je dostupná pro právnické osoby (podnikatele a nevýdělečné organizace) a dále fyzické osoby vedoucí účetnictví.

Po zvolení povelu se zobrazí **Průvodce pro export výkazů do XML**. Na první straně zvolíte rok, za který potřebujete výkazy exportovat, a dále vyberete z výklopných seznamů jednotlivých výkazů požadované tiskopisy. Ve výklopných seznamech se nabízí vždy pouze výkazy sestavené v odpovídajících agendách za období zvolené v poli Rok.

| Průvodce pro export výkazů do XML |                                                                            |   |  |  |  |  |
|-----------------------------------|----------------------------------------------------------------------------|---|--|--|--|--|
| ento průvodce slouží k exp        | ortu výkazů účetní závěrky do formátu XML.                                 |   |  |  |  |  |
| Základní údaje                    |                                                                            |   |  |  |  |  |
| Rok sestavení výkazů              | 2019 ~                                                                     |   |  |  |  |  |
| Rozvaha                           | Rozvaha v plném rozvahu (13.01.2020 15:32:35)                              | v |  |  |  |  |
| Výkaz získu a ztráty              | Výkaz získu a ztráty v plném rozsahu (13.01.2020 15:32:42)                 | ~ |  |  |  |  |
| Příloha v účetní závěrce          | Příloha v účetní závěrce v plném rozsahu (velká účetní jednotka) (13.01.20 | Y |  |  |  |  |
|                                   |                                                                            |   |  |  |  |  |

Po stisku tlačítka Další se zobrazí cesta ke složce pro uložení souboru, kterou můžete změnit podle vlastních potřeb.

Pro využití funkce je nutné mít v agendě Nastavení/Přístupová práva přiděleno právo Export výkazů do XML ve větvi Výkazy.

### Přejeme pohodovou práci s programem TAX

Tým STORMWARE

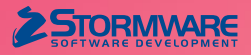

STORMWARE s.r.o. Za Prachárnou 4962/45, 586 01 Jihlava hotline@stormware.cz | www.stormware.cz